# **CHROMASENS**

Offline User Manual for allPIXA evo Version 1.0.0

# Line Scan Cameras > Safety

| Safety                                                          | 6 |
|-----------------------------------------------------------------|---|
| Safety instructions                                             | 6 |
| Meaning of the signal words, safety signs and graphical symbols | 6 |
| Signal words                                                    | 6 |
| Safety signs and graphical symbols                              | 6 |
| Personnel requirements                                          | 6 |
| Untrained person                                                | 6 |
| Qualified personnel                                             | 6 |
| Assignment of the tasks                                         | 7 |

#### Line Scan Cameras > allPIXA evo series > Introduction

| About this instruction manual | 8  |
|-------------------------------|----|
| History                       | 8  |
| Version 1.0.0                 | 8  |
| Offline version               | 8  |
| Overview                      | 9  |
| Firmware and software version | 9  |
| Feature reference             | 9  |
| Software GCT                  | 9  |
| Intended use                  | 10 |
| Line scan system              | 11 |

#### Line Scan Cameras > allPIXA evo series > Models

| Overview                         | 12 |
|----------------------------------|----|
| Available cameras                | 12 |
| allPIXA evo 8k DXGE ·····        | 13 |
| Camera specifications            | 13 |
| Line scan sensor                 | 13 |
| Sensor pixel arrangement         | 13 |
| Spectral sensitivity             | 14 |
| Sensor alignment and orientation | 14 |
| Mechanical dimensions            | 15 |
| Interface specification          | 15 |
| Line rate                        | 16 |
| Power supply                     | 16 |
| Digital VO port                  | 16 |
| Micro USB                        | 18 |
| LED status indicator             | 18 |
| allPIXA evo 8k CXP               | 19 |
| Camera specifications            | 19 |
| Line scan sensor                 | 19 |
| Sensor pixel arrangement         | 19 |
| Spectral sensitivity             | 20 |
| Sensor alignment and orientation | 20 |
| Mechanical dimensions            | 21 |
| Interface specification          | 22 |
| Line rate                        | 22 |
| Power supply                     | 23 |
| Digital VO port                  | 23 |
| Micro USB                        | 24 |
| LED status indicator             | 24 |
| allPIXA evo 10k DXGE             | 26 |
| Camera specifications            | 26 |
| Line scan sensor                 | 26 |
| Sensor pixel arrangement         | 26 |
| Spectral sensitivity             | 27 |
| Sensor alignment and orientation | 27 |
| Mechanical dimensions            | 28 |
| Interface specification          | 28 |
| Line rate                        | 29 |
| Power supply                     | 29 |
| Digital VO port                  | 29 |
| Micro USB                        | 30 |
| LED status indicator             | 30 |
| allPIXA evo 10k CXP              | 32 |
| Camera specifications            | 32 |
| Line scan sensor                 | 32 |
| Sensor pixel arrangement         | 32 |

allPIXA evo manual Version 1.0.0, Date 18.07.2023

| Spectral sensitivity             | 32 |
|----------------------------------|----|
| Sensor alignment and orientation | 33 |
| Mechanical dimensions            | 34 |
| Interface specification          | 35 |
| Line rate                        | 35 |
| Power supply                     | 36 |
| Digital VO port                  | 36 |
| Micro USB                        | 37 |
| LED status indicator             | 37 |
| allPIXA evo 15k DXGE             | 39 |
| Camera specifications            | 39 |
| Line scan sensor                 | 39 |
| Sensor pixel arrangement         | 39 |
| Spectral sensitivity             | 39 |
| Sensor alignment and orientation | 40 |
| Mechanical dimensions            | 41 |
| Interface specification          | 41 |
| Line rate                        | 42 |
| Power supply                     | 42 |
| Digital VO port                  | 42 |
| Micro USB ·····                  | 43 |
| LED status indicator             | 43 |
| allPIXA evo 15k CXP              | 44 |
| Camera specifications            | 45 |
| Line scan sensor                 | 45 |
| Sensor pixel arrangement         | 45 |
| Spectral sensitivity             | 45 |
| Sensor alignment and orientation | 46 |
| Mechanical dimensions            | 47 |
| Interface specification          | 48 |
| Line rate                        | 48 |
| Power supply                     | 49 |
| Digital VO port                  | 49 |
| Micro USB                        | 50 |
| LED status indicator             | 50 |

#### Line Scan Cameras > allPIXA evo series > Installation

| Unboxing                                                     |    |
|--------------------------------------------------------------|----|
| Mechanical installation                                      | 52 |
| Prepare the camera and lens                                  | 53 |
| Adjust and install your illumination                         | 53 |
| Install the camera in your system                            | 53 |
| Mounting                                                     | 53 |
| Conveyor belt tracking                                       | 53 |
| Perpendicularity of the sensor to the direction of transport |    |
| Rotation around the longitudinal axis of the sensor          |    |
| Rotation around the transverse axis of the sensor            | 55 |
| DXGE interface                                               | 55 |
| SFP+ 10 GigE connectors and cables                           | 56 |
| Cabling                                                      | 56 |
| Installation of the Network adapter                          | 57 |
| Thermal link and cooling                                     | 57 |
| CXP interface                                                |    |
| CoaXPress connectors and cables                              |    |
| Cabling                                                      | 59 |
| Installation of frame grabber                                | 60 |
| Thermal link and cooling                                     | 60 |
| Software installation and configuration                      | 61 |
|                                                              |    |

# Line Scan Cameras > allPIXA evo series > Getting started > First images

| Acquire the first image                     | 6 | 52 |
|---------------------------------------------|---|----|
| Connect the camera                          |   | 53 |
| Load the default user set                   |   | ί3 |
| Acquire an image                            |   | ΰ3 |
| Video description                           |   | 64 |
| Acquire a test pattern                      |   | 54 |
| Load the default user set                   |   | 55 |
| Generate a test pattern                     |   | 55 |
| Compare the template to the generated image |   | 55 |
| Video description                           |   | 55 |
| Acquire images with frame and line trigger  |   | 55 |
| Setup the frame trigger                     |   | 6  |
| Setup the line trigger                      |   | 6  |
|                                             |   |    |

allPIXA evo manual Version 1.0.0, Date 18.07.2023

# Line Scan Cameras > allPIXA evo series > Getting started > Camera image calibration

| Introduction                      | 66 |
|-----------------------------------|----|
| Perform white balancing           | 67 |
| Prepare your system               | 68 |
| Configure the gain settings       | 68 |
| Adjust the lens                   | 69 |
| Create a black-reference (DSNU)   | 70 |
| Create a shading-reference (PRNU) | 71 |
| Safe the setting                  | 72 |
| Check the image quality           | 73 |

# Line Scan Cameras > allPIXA evo series > Camera operation - how to

| •                                                                                                    |          |
|----------------------------------------------------------------------------------------------------|----------|
| Set exposure time                                                                                                    | 74       |
| 8k sensor                                                                                                    | 75       |
| Common exposure time                                                                                                    | /5<br>75 |
| norwoual exposure time                                                                                                    | 75       |
|                                                                                                    | 75       |
| Set a frame traper                                                                                                    | 75       |
| Internal frame Under                                                                                                    | 76       |
| External frame triager                                                                                                    | 76       |
| Signal type: Single-ended (LVCMOS)                                                                                                    | 76       |
| Signal type: Differential (R\$422)                                                                                                    | 76       |
| Input signal activation: Frame start                                                                                                    | 77       |
| Input signal activation: Frame active                                                                                                    | 77       |
| Trigger signal detection                                                                                                    | 78       |
| Set a line trigger                                                                                                    | 78       |
| Internal line trigger                                                                                                    | 79       |
| External line trigger                                                                                                    | 79       |
| Signal type: Single-ended (LVCMOS)                                                                                                    | 79       |
| Signal type: Differential (RS422)                                                                                                    | /9       |
| Configurations of the external line trigger                                                                                                    | 80       |
| Create a black-reference (USNU)                                                                                                    | 81<br>02 |
| Create a shading-reference (PKNU)                                                                                                    | 82<br>02 |
| Opcaung the immware                                                                                                    | 05       |
| Adjust the sensor sensitivity                                                                                                    | 05<br>06 |
| Low speed of the inspected object and good illumination                                                                                                    | 00<br>96 |
| rign speed or the inspected hat object and bad illumination                                                                                                    | 00<br>96 |
| Sensitivity values                                                                                                    | 00<br>96 |
| ok sensor                                                                                                    | 00<br>96 |
| Turk and Tok Sensor                                                                                                    | 80<br>87 |
| Sylumonize the carrieds, Waster Save Operation                                                                                                    | 88       |
| Set up the playe emperation                                                                                                    | 88       |
| Set up the start and slave camera                                                                                                    | 89       |
| Configure and share cannot a                                                                                                    | 89       |
| The multiplicate state of the state of the s | 90       |
| Connect the camera with the XLC4 controller                                                                                                    | 90       |
| Set up the flash controller                                                                                                    | 90       |
| Flash controller: basic mode                                                                                                    | 90       |
| Flash controller: advanced mode                                                                                                    | 91       |
| Deinterface the image                                                                                                    | 92       |
| Read first line info block                                                                                                    | 93       |
| Decoding of the first line info block                                                                                                    | 94       |
| Serial number                                                                                                    | 94       |
| Structure                                                                                                    | 94       |
| Decoding                                                                                                    | 94       |
| Image count                                                                                                    | 94       |
| Structure                                                                                                    | 94       |
| Decoding                                                                                                    | 94       |
| Exposure time                                                                                                    | 94       |
| Structure                                                                                                    | 94       |
| Decoding                                                                                                    | 95       |
| Line time                                                                                                    | 95       |
| Structure                                                                                                    | 95       |
| Decoding                                                                                                    | 95       |
| Encoder clocks                                                                                                    | 95       |
| Structure                                                                                                    | 95<br>0F |
| Decoding                                                                                                    | 95<br>0E |
| Ilme stamp                                                                                                    | 90<br>05 |
|                                                                                                    | 95       |
| Decoaing                                                                                                    | 90       |

| Read each line info block 9          | 6 |
|--------------------------------------|---|
| Decoding of the each line info block | 7 |
| Continuous line count                | 7 |
| Structure                            | 7 |
| Decoding                             | 7 |
| Line count                           | 7 |
| Structure                            | 7 |
| Decoding                             | 7 |
| Speed to high                        | 7 |
| Structure                            | 7 |
| Line time                            | 8 |
| Structure                            | 8 |
| Decoding                             | 8 |
| Encoder clocks                       | 8 |
| Structure                            | 8 |
| Decoding 9                           | 8 |
| Next line trigger position           | 8 |
| Structure                            | 8 |
| Decoding 9                           | 8 |
| Time stamp                           | 8 |
| Structure                            | 8 |
| Decoding                             | 9 |

# Line Scan Cameras > allPIXA evo series > Feature reference - guide

| Overview                 | <del>)</del> 9 |
|--------------------------|----------------|
| Release 2.2.0 (Mai 2023) | 100            |
|                          | 100            |
| Camera Firmware 2.2.0    | 100            |
| Feature Reference        | 101            |
| aliPIXA evo 8k DXGE      | 101            |
| Firmware download        | 101            |
| Release Note 1           | 101            |
| aliPIXA evo 8k CXP       | 101            |
| Firmware download 1      | 101            |
| Release Note 1           | 101            |

#### Line Scan Cameras > allPIXA evo series > Troubleshooting

#### Line Scan Cameras > allPIXA evo series > Maintenance and disposal

| Maintenance and disposal | 102 |
|--------------------------|-----|
| Safety instructions      | 103 |
| Cleaning                 | 103 |
| Cleaning intervals       | 103 |
| Cleaning procedure       | 103 |
| Repair                   | 103 |
| Disposal                 | 103 |

# Safety

#### Safety instructions

- Operate the device only in a faultless and safe condition.
- Modifications and extensions to the device are only permitted if the prior written consent of Chromasens GmbH is obtained.
- Comply with the ambient conditions described in this manual.

#### Meaning of the signal words, safety signs and graphical symbols

#### Signal words

The following signal words are used in this manual:

| Signal word | Meaning, consequences if not prevented                                                       |
|-------------|----------------------------------------------------------------------------------------------|
| DANGER      | Warns of an imminent hazardous situation which results in death or serious injury.           |
| WARNING     | Warns of a potential hazardous situation, which could result in death or serious injury.     |
| CAUTION     | Warns of a potential hazardous situation, which could result in minor or moderate injury.    |
| NOTICE      | Warns of a hazardous situation, which can result in material damage or environmental damage. |

#### Safety signs and graphical symbols

The following safety signs and graphical symbols are used:

| Sign | Meaning                                                                                                    |
|------|----------------------------------------------------------------------------------------------------|
|      | Warning of dangerous electrical voltage                                                                                       |
|      | Warning of falling items                                                                                                    |
|      | Warning of hot surface                                                                                                    |
|      | Warning of potential damage to the device                                                                                     |
|      | Indicates that electrical and electronic equipment should not be disposed with normal garbage at the end of its working life. |

#### Personnel requirements

#### Untrained person

The untrained person has been instructed by the operating company or an authorised representative of the operating company (qualified personnel) about the tasks assigned to him and the possible dangers in case of improper behaviour. The untrained person has been instructed about the protective measures and the operating tasks. The untrained person has sufficient knowledge of the national language, both written and spoken.

#### **Qualified personnel**

Qualified personnel are persons who, due to their professional training, knowledge and experience as well as knowledge of the relevant standards and regulations, carry out the work assigned to them, assess it and independently recognize possible dangers independently. The person knows the operating instructions of the machine. Skilled personnel are mechanics, electricians and technicians.

#### Assignment of the tasks

| Task         | Untrained person | Qualified personnel |
|--------------|------------------|---------------------|
| Installation | Prohibited       | Allowed             |
| Programming  | Prohibited       | Allowed             |
| Calibration  | Prohibited       | Allowed             |
| Testing      | Prohibited       | Allowed             |
| Cleaning     | Allowed          | Allowed             |
| Repairing    | Prohibited       | Prohibited          |

# About this instruction manual

This instruction manual provides the necessary information for safe and efficient use of the product throughout its life cycle.

#### Representational tools

- Font markup bold: clickable areas in the software GCT.
- Font markup *italic*: windows and views to navigate to in the software GCT.

The instructions and descriptions for using the camera are based on the inhouse software GCT.

History

Version 1.0.0 Initial version of this Documentation, July 2023.

Offline version

# Overview

The cameras offer CMOS performance with CCD image quality. The multi-line CMOS sensor features TDI options for color or mono at high speed. There are line rates possible of up to 100 kHz.

The cameras fulfill the GenlCam standard communication protocol. You can set up the camera, browse and adjust parameters with every tool that fulfills the GenlCam standard. The provided Chromasens GCT software is available for Windows and Linux.

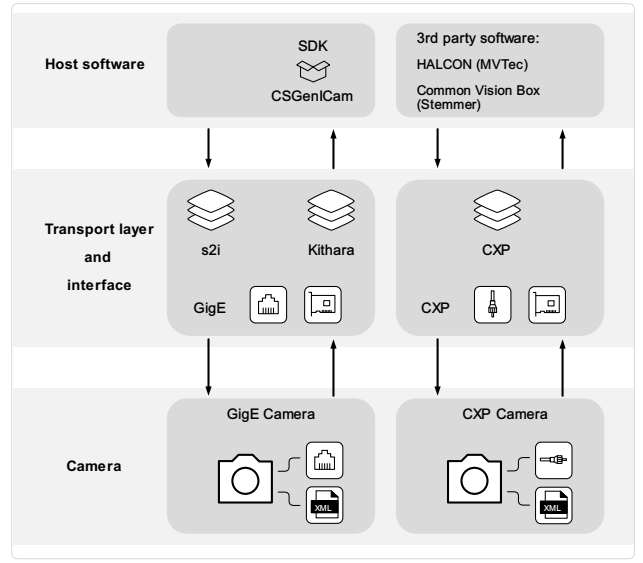

Scheme of the communication between a host software and the camera

#### Firmware and software version

This documentation refers to the following version:

Camera: Packet 2.2.0

#### Feature reference

For detailed information on camera controls refer to the feature reference. It describes the standard and advanced camera control.

Make sure that you always refer to the feature reference that matches the used firmware version.

#### Software GCT

Refer to the GCT documentation for the following information:

- Installation and use
- Configuration of the PC depending on the camera interface

# Intended use

- The device is designed for machines and systems which are used for commercial and industrial applications.
- The device is designed for contactless optical detection of primarily two dimensional objects.
- The device may only be connected or used as described in this manual.
- Do not use the device in safety relevant control circuits and potentially explosive environment.

# Line scan system

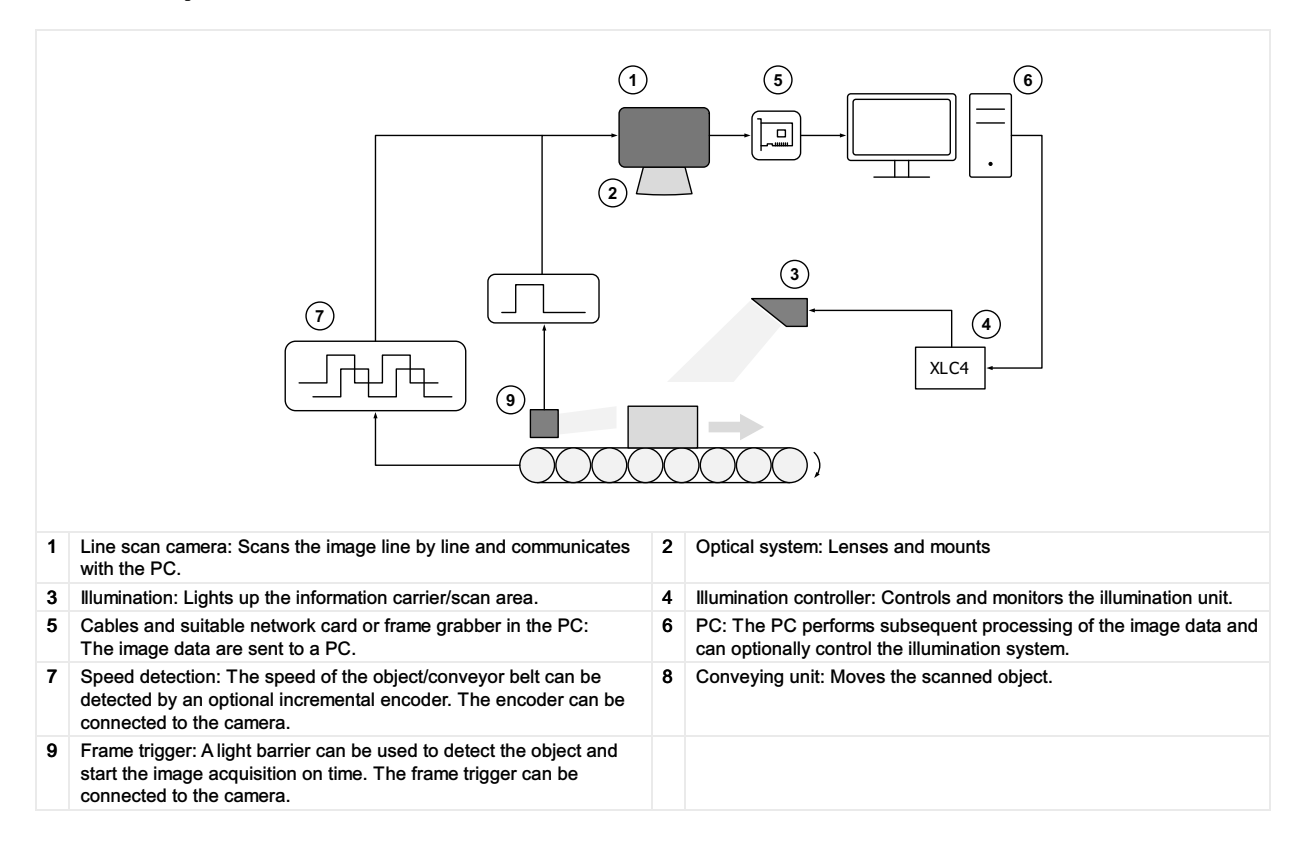

# Overview

The allPIXA evo line scan cameras are available with the DXGE interface and the CXP interface. Three different positions of the interface are available. The available sensor resolutions are 8k, 10k and 15k. All cameras support color and mono.

The rating plate is located on the rear of the camera. It shows the camera resolution and the serial number.

#### Available cameras

| Camera                         | Order number              | Interface | Interface<br>position | Color<br>space |
|--------------------------------|---------------------------|-----------|-----------------------|----------------|
| allPIXA evo 8k DXGE X          | CP000620-S-08K-11-F1-C1-X | DXGE      | Х                     | Color          |
| allPIXA evo 8k DXGE Mono TDI X | CP000620-S-08K-11-F1-M-X  | DXGE      | Х                     | Mono           |
| allPIXA evo 10k DXGE Color X   | CP000620-S-10K-11-F1-C1-X | DXGE      | Х                     | Color          |
| allPIXA evo 10k DXGE Mono X    | CP000620-S-10K-11-F1-M-X  | DXGE      | Х                     | Mono           |
| allPIXA evo 15k DXGE Color X   | CP000620-S-15K-11-F1-C1-X | DXGE      | Х                     | Color          |
| allPIXA evo 15k DXGE Mono X    | CP000620-S-15K-11-F1-M-X  | DXGE      | Х                     | Mono           |
| allPIXA evo 8k CXP Z           | CP000620-S-08K-33-F1-C1-Z | CXP       | Z                     | Color          |
| allPIXA evo 8k CXP Y           | CP000620-S-08K-33-F1-C1-Y | CXP       | Y                     | Color          |
| allPIXA evo 8k Mono TDI Z      | CP000620-S-08K-33-F1-M-Z  | CXP       | Z                     | Mono           |
| allPIXA evo 8k Mono TDI Y      | CP000620-S-08K-33-F1-M-Y  | CXP       | Y                     | Mono           |
| allPIXA evo 10k CXP Color Z    | CP000620-S-10K-33-F1-C1-Z | CXP       | Z                     | Color          |
| allPIXA evo 10k CXP Color Y    | CP000620-S-10K-33-F1-C1-Y | CXP       | Y                     | Color          |
| allPIXA evo 10k CXP Mono Z     | CP000620-S-10K-33-F1-M-Z  | CXP       | Z                     | Mono           |
| allPIXA evo 10k CXP Mono Y     | CP000620-S-10K-33-F1-M-Y  | CXP       | Y                     | Mono           |
| allPIXA evo 15k CXP Color Z    | CP000620-S-15K-33-F1-C1-Z | CXP       | Z                     | Color          |
| allPIXA evo 15k CXP Color Z    | CP000620-S-15K-33-F1-C1-Y | CXP       | Y                     | Color          |
| allPIXA evo 15k CXP Mono Z     | CP000620-S-15K-33-F1-M-Z  | CXP       | Z                     | Mono           |
| allPIXA evo 15k CXP Mono Y     | CP000620-S-15K-33-F1-M-Y  | CXP       | Y                     | Mono           |

# allPIXA evo 8k DXGE

# **Camera specifications**

| Sensor                                   | CMOS line scan sensor, 16 lines (RGB, NIR-pass & mono)                                               |
|------------------------------------------|----------------------------------------------------------------------------------------------------|
| Pixel size                               | 5.0 μm × 5.0 μm                                                                                      |
| Line spacing                             | 10 µm between R-G & G-B                                                                              |
| Spectral sensitivity                     | 360 nm – 960 nm                                                                                      |
| Resolution                               | 8192 × 4 lines (16 lines available)                                                                  |
| Video output                             | Single/Dual 10GigE, GigE Vision® 2.0 compliant                                                       |
| Data format                              | 3 × 8/10/12 Bit color or<br>1 × 8/10/12 Bit mono or<br>4 × 8/10/12 RGB + NIR                         |
| Trigger Mode                             | Frame Start / Frame Active / Line Start<br>External trigger Line trigger / Encoder and Frame trigger |
| Interface                                | 2 × SFP+                                                                                             |
| Interface position                       | X                                                                                                    |
| Digital I/O port                         | External I/O (15 pin HD D-Sub, fem.)                                                                 |
| Power supply                             | 6 pin Hirose, male<br>12 V – 24 V DC ± 20 %; 1 A @ 24 V                                              |
| Debugging port                           | USB 2.0 (Micro USB)                                                                                  |
| Camera mount                             | M72 × 0.75                                                                                           |
| Housing dimensions                       | 102 mm × 76 mm × 82 mm (W × H × D)                                                                   |
| Weight                                   | 0.9 kg                                                                                               |
| Temperature during operation             | 0 °C – 60 °C; 32 °F – 140 °F                                                                         |
| Humidity during operation                | 20 % – 85 % relative air humidity, non condensing                                                    |
| Temperature during transport and storage | -20 °C – +85 °C; -4 °F – +185 °F                                                                     |
| Protection category                      | IP50                                                                                                 |
| Certifications                           | CE, RoHS                                                                                             |
| General ambi                             | ent conditions                                                                                       |
| Transport                                | IEC 721-3-3:IE33                                                                                     |
| Operation                                | IEC 721-3-3:IE21                                                                                     |
| Storage                                  | IEC 721-3-3:IE11                                                                                     |

#### Line scan sensor

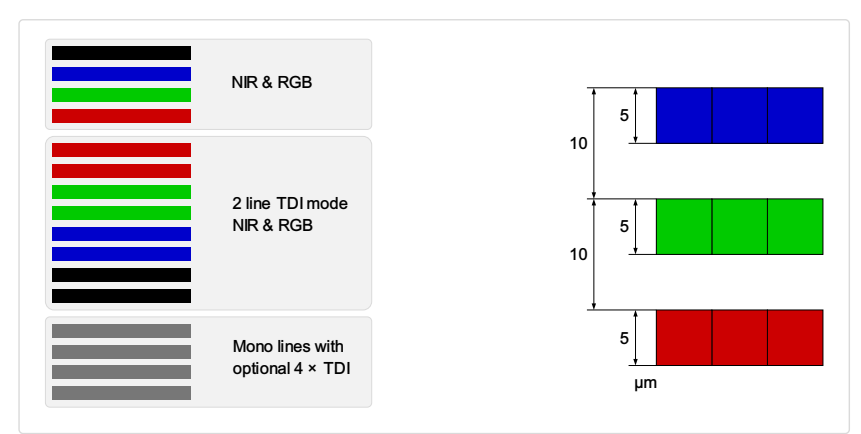

The linee different read modes and the sensor line spacing

# Sensor pixel arrangement

| 1 | 2 | 3 | 4 | 5 | 6 | 8187 | 8188 | 8189 | 8190 | 8191 | 8192 |
|---|---|---|---|---|---|------|------|------|------|------|------|
|   |   |   |   |   | 6 | 8187 | 8188 | 8189 | 8190 | 8191 | 8192 |
| 1 | 2 | 3 | 4 | 5 | 6 | 8187 | 8187 | 8187 | 8187 | 8187 | 8187 |
| 1 | 2 | 3 | 4 | 5 | 6 | 8187 | 8187 | 8187 | 8187 | 8187 | 8187 |

#### Spectral sensitivity

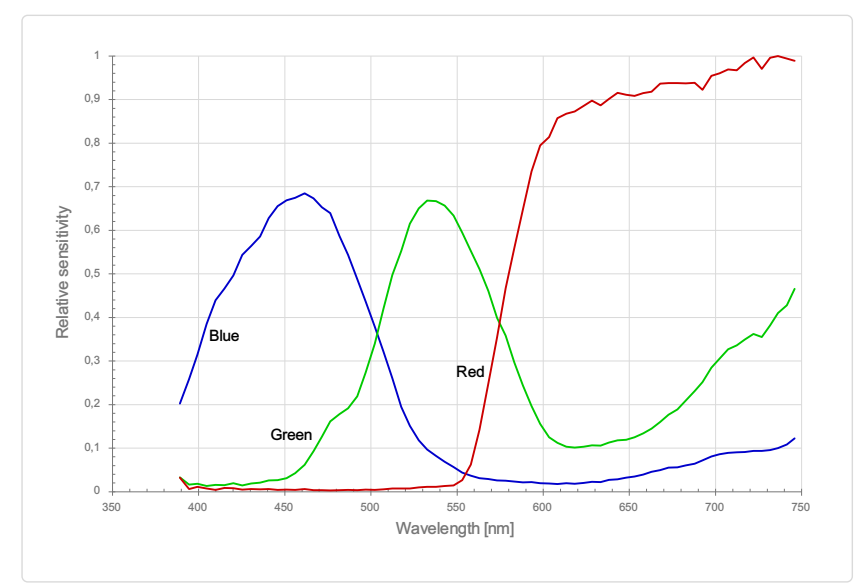

Measured relative specifial sensitivity of the Sk sensor - color

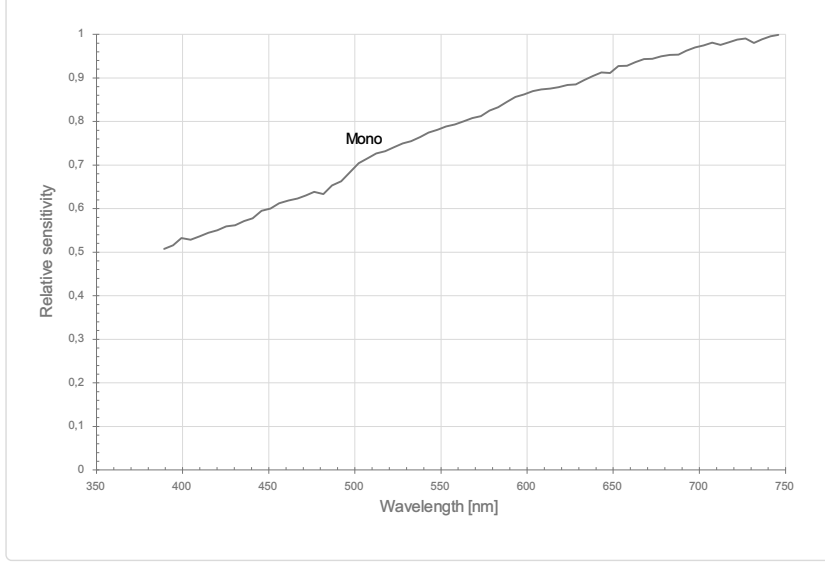

Measured relative speciral sensitivity of the Sk sensor - mono

# Sensor alignment and orientation

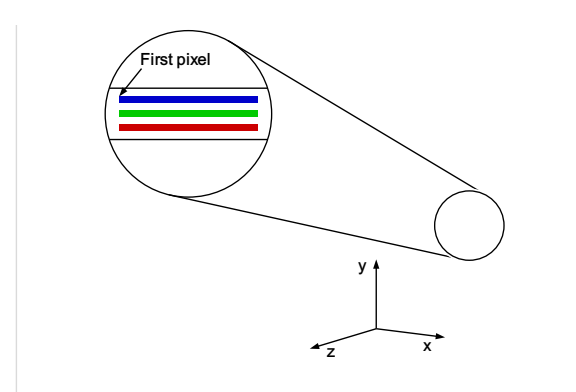

Alignment and orientiation of the Sk sensor

| Feature                           | Value                                           |
|-----------------------------------|-------------------------------------------------|
| First pixel                       | Left side                                       |
| Sensor position alignment         | X: < ± 100 μm<br>Y: < ± 100 μm<br>Y: < ± 100 μm |
| Sensor rotation alignment         | Y: < ± 0.1°<br>Z: < ± 0.1°                      |
| Planarity of the sensor interface | < ± 0.5 μm                                      |
| Sensor window thickness           | 0.7 mm                                          |
| Refraction index                  | 1.5                                             |
| Optical path extension            | 0.35 mm                                         |

#### **Mechanical dimensions**

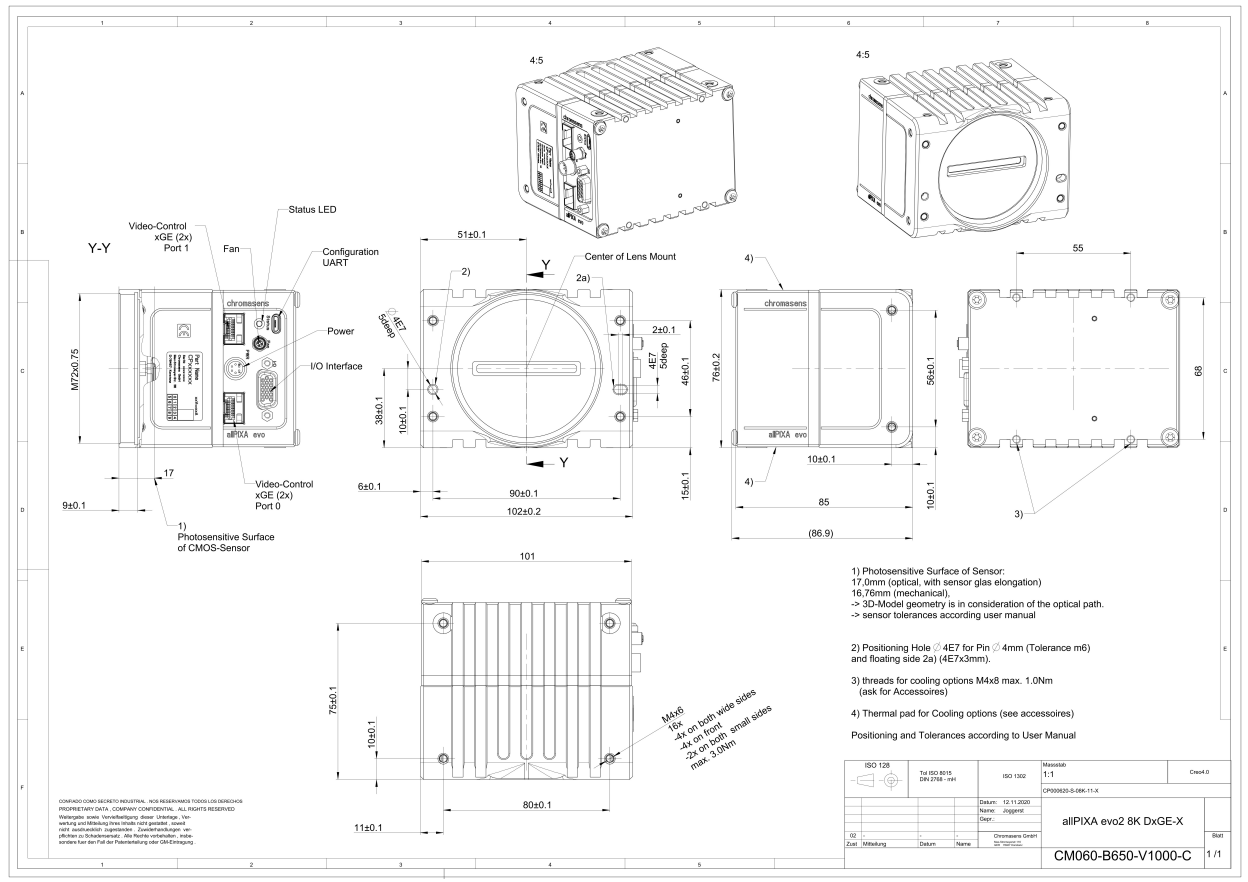

Dimensional drawing of the allPDAevo Sk DXG E – interface position  $\times$ 

Download as pdf-file

Download dimensional drawing of the allPIXA evo 8k DXGE - interface position X

# Interface specification

#### # chromasens

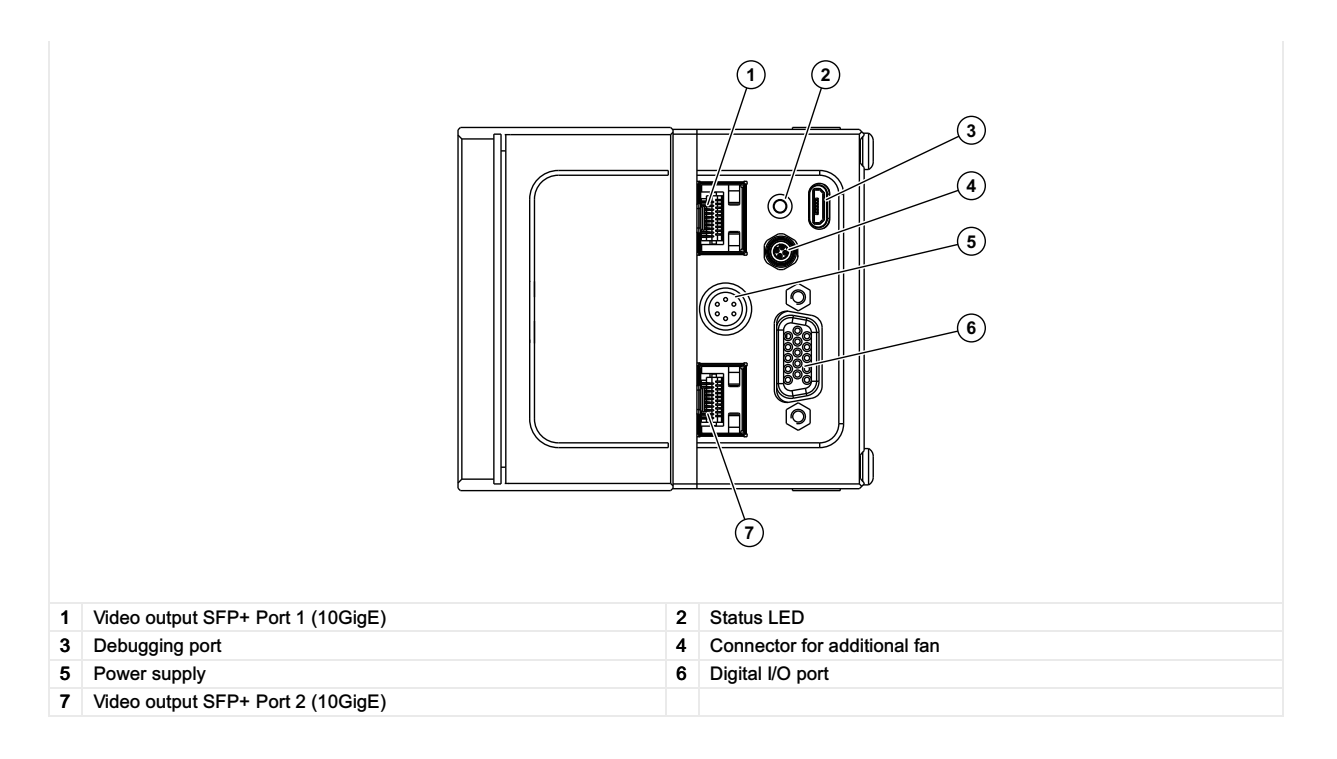

# Line rate

| Configuration           | Single 10 GigE | Dual 10 GigE |
|-------------------------|----------------|--------------|
| RGB8: 8,192 × 3 pixel   | 47.9 kHz       | 90.1 kHz     |
| RGB10: 8,192 × 3 pixel  | 24.2 kHz       | 43.2 kHz     |
| RGB12: 8,192 × 3 pixel  | 24.2 kHz       | 43.2 kHz     |
|                         |                |              |
| RGBa8: 8,192 × 4 pixel  | 36.8 kHz       | 68.2 kHz     |
| RGBa10: 8,192 × 4 pixel | 18.1 kHz       | 32.5 kHz     |
| RGBa12: 8,192 × 4 pixel | 18.1 kHz       | 32.5 kHz     |
|                         |                |              |
| Mono8: 8,192 × 1 pixel  | 100.0 kHz      | 100.0 kHz    |
| Mono10: 8,192 × 1 pixel | 71.3 kHz       | 100.0 kHz    |
| Mono12: 8,192 × 1 pixel | 71.3 kHz       | 100.0 kHz    |

#### Power supply

The following connector is required for the power supply cable:

- Manufacturer: Hirose
- Article no.: HR10A-7P-6S female

|                                            | Pin | Description   |
|--------------------------------------------|-----|---------------|
|                                            | 1   | Power +24 V   |
|                                            | 2   | Power +24 V   |
|                                            | 3   | Not connected |
|                                            | 4   | Not connected |
|                                            | 5   | Ground        |
| Pin allocation of the<br>power supply port | 6   | Ground        |

# Digital I/O port

The following connector is required for the digital I/O port:

• 15-pin HD D-Sub (male)

allPIXA evo manual Version 1.0.0, Date 18.07.2023

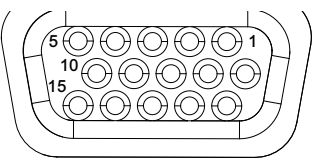

Pin allocation D-Sub connector (female) of the camera

| Pin | GenlCam | Signal       | Level  | In/Out             | Example/Remark                      |
|-----|---------|--------------|--------|--------------------|-------------------------------------|
| 1   | Line 1  | Enc0_InP (+) | RS 422 | Differential input | Encoder0 or LineTrigger             |
| 2   | Line 2  | Enc1_InP (+) | RS 422 | Differential input | Encoder1 or Frametrigger            |
| 3   | Line 3  | IO_0P        | LVCMOS | Input              | single-ended                        |
| 4   | -       | RT           | RS 485 | -                  | -                                   |
| 5   | Line 5  | IO_2P        | LVCMOS | Out                | LED-Out1                            |
| 6   | Line 1  | Enc0_InN (-) | RS 422 | Differential input | Encoder0                            |
| 7   | Line 2  | Enc1_InN (-) | RS 422 | Differential input | Encoder1                            |
| 8   | Line 4  | IO_1N        | LVCMOS | Input single-ended | Trigger or Master-Slave<br>Cascaded |
| 9   | -       | RTN          | RS 485 | Out                | To LightController XLC4             |
| 10  | Line 6  | IO_3         | LVCMOS | Out                | LED-Out2                            |
| 11  | -       | GND          | -      | GND                | -                                   |
| 12  | Line 7  | IO_4_SDA     | LVCMOS | Out                | LED-Out3                            |
| 13  | -       | GND          | GND    | -                  | -                                   |
| 14  | Line 9  | Master/Slave | LVCMOS | Bi-directional     | Master/Slave                        |
| 15  | Line 8  | IO_5_SCL     | LVCMOS | Out                | LED-Out4                            |

The following diagram shows an example of an external circuit with an optocoupler.

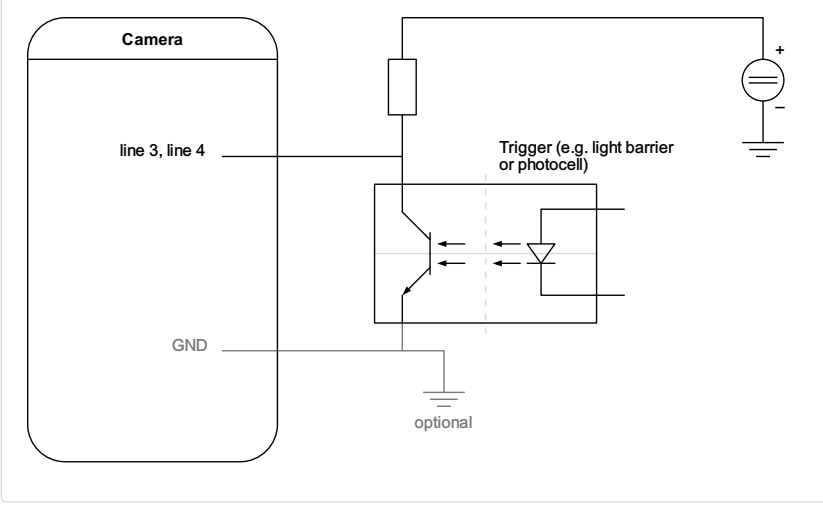

External droutt: 0 plocoupler

The following diagram shows an example of an external circuit with a TTL or CMOS logic gate.

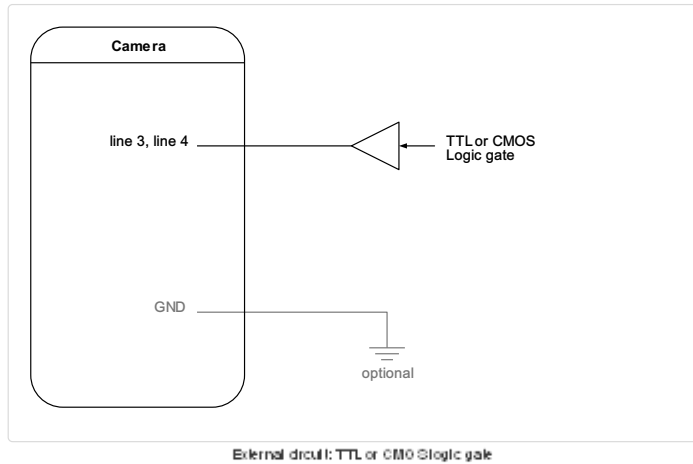

#### LVCMOS and RS422 levels

| I/O standard | V_IL                    |                                                                           | V_IH                                                                 |                                      | V_OL  | V_OH  |
|--------------|-------------------------|---------------------------------------------------------------------------|----------------------------------------------------------------------|--------------------------------------|-------|-------|
|              | V_min                   | V_max                                                                     | V_min                                                                | V_max                                | V_max | V_min |
| LVCMOS       | -0.5                    | 0.7                                                                       | 1.7                                                                  | 3.6                                  | 0.4   | 2.1   |
| RS422        | -6                      | 0.8                                                                       | 2                                                                    | 6                                    | -     | -     |
|              | NC<br>Nor<br>The<br>Use | TICE<br>compliance may c<br>maximum input level<br>a level converter if n | ause irreparable da<br>of the LVCMOS is 3.6<br>ecessary (e.g. 74 LVC | amages to the devic<br>3 V.<br>214). | :e.   |       |

#### Micro USB

The Micro-USB connection is currently used for debugging information.

#### LED status indicator

| Color code | Behaviour              | Description                                                                     |
|------------|------------------------|---------------------------------------------------------------------------------|
|            | Off                    | No power supply or the input voltage is out of range.                           |
|            | Blue continuous        | The device is OK and provides image data.                                       |
|            | Green continuous       | The device is in power-up mode.                                                 |
|            | Green blinking         | The device is OK and ready.                                                     |
|            | Green/Blue alternative | The device is OK and provides image data frequently, based on a trigger signal. |
|            | Yellow continuous      | Warning-state: The device is operational.                                       |
|            | Red continuous         | Error-state: The device is not operational.                                     |

# allPIXA evo 8k CXP

# **Camera specifications**

| Sensor                                   | CMOS line scan sensor, 16 lines (RGB, NIR-pass & mono)                                               |
|------------------------------------------|----------------------------------------------------------------------------------------------------|
| Pixel size                               | 5.0 μm × 5.0 μm                                                                                      |
| Line spacing                             | 10 µm between R-G & G-B                                                                              |
| Spectral sensitivity                     | 360 nm – 960 nm                                                                                      |
| Resolution                               | 8192 × 4 lines (16 lines available)                                                                  |
| Video output                             | 4 × CoaXPress 2.0                                                                                    |
| Data format                              | 3 × 8/10/12 Bit color or<br>1 × 8/10/12 Bit mono or<br>4 × 8/10/12 RGB + NIR                         |
| Trigger Mode                             | Frame Start / Frame Active / Line Start<br>External trigger Line trigger / Encoder and Frame trigger |
| Interface                                | 4 × Micro-BNC                                                                                        |
| Interface position                       | Y, Z                                                                                                 |
| Digital I/O port                         | External I/O (15 pin HD D-Sub, fem.)                                                                 |
| Power supply                             | 6 pin Hirose, male<br>12 V – 24 V DC ± 20 %; 1 A @ 24 V                                              |
| Debugging port                           | USB 2.0 (Micro USB)                                                                                  |
| Camera mount                             | M72 × 0.75                                                                                           |
| Housing dimensions                       | 102 mm × 76 mm × 82 mm (W × H × D)                                                                   |
| Weight                                   | 0.9 kg                                                                                               |
| Temperature during operation             | 0 °C – 60 °C; 32 °F – 140 °F                                                                         |
| Humidity during operation                | 20 % - 85 % relative air humidity, non condensing                                                    |
| Temperature during transport and storage | -20 °C – +85 °C; -4 °F – +185 °F                                                                     |
| Protection category                      | IP50                                                                                                 |
| Certifications                           | CE, RoHS                                                                                             |
| General ambi                             | ent conditions                                                                                       |
| Transport                                | IEC 721-3-3:IE33                                                                                     |
| Operation                                | IEC 721-3-3:IE21                                                                                     |
| Storage                                  | IEC 721-3-3:IE11                                                                                     |

# Line scan sensor

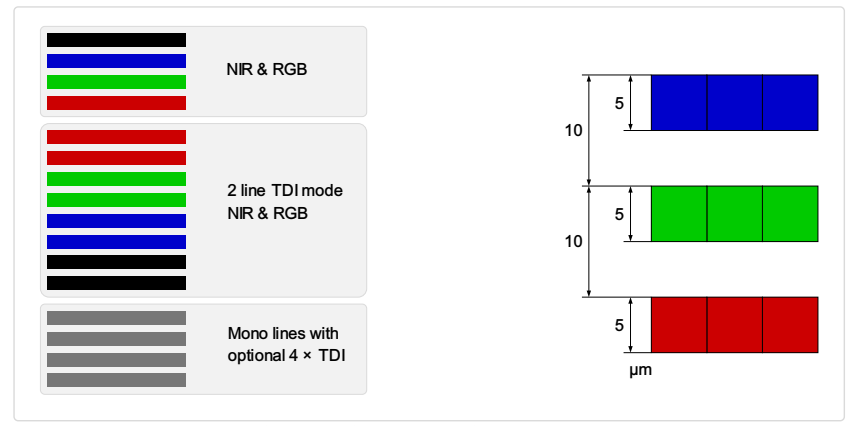

The linee different read modes and the sensor line spacing

# Sensor pixel arrangement

| 1 | 2 | 3 | 4 | 5 | 6 | 8187 | 8188 | 8189 | 8190 | 8191 | 8192 |
|---|---|---|---|---|---|------|------|------|------|------|------|
| 1 | 2 | 3 | 4 | 5 | 6 | 8187 | 8188 | 8189 | 8190 | 8191 | 8192 |
| 1 | 2 | 3 | 4 | 5 | 6 | 8187 | 8187 | 8187 | 8187 | 8187 | 8187 |
| 1 | 2 | 3 | 4 | 5 | 6 | 8187 | 8187 | 8187 | 8187 | 8187 | 8187 |

Sensor pixel arrangement

# Spectral sensitivity

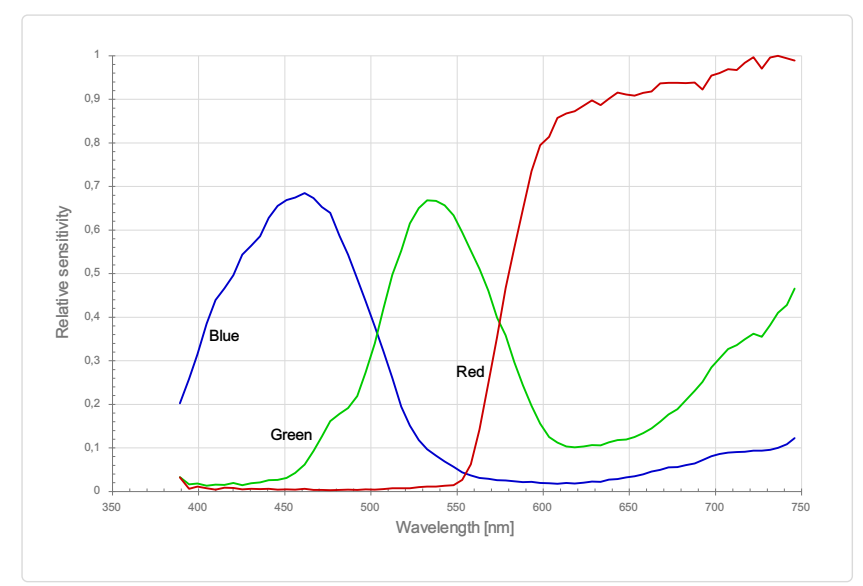

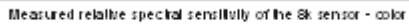

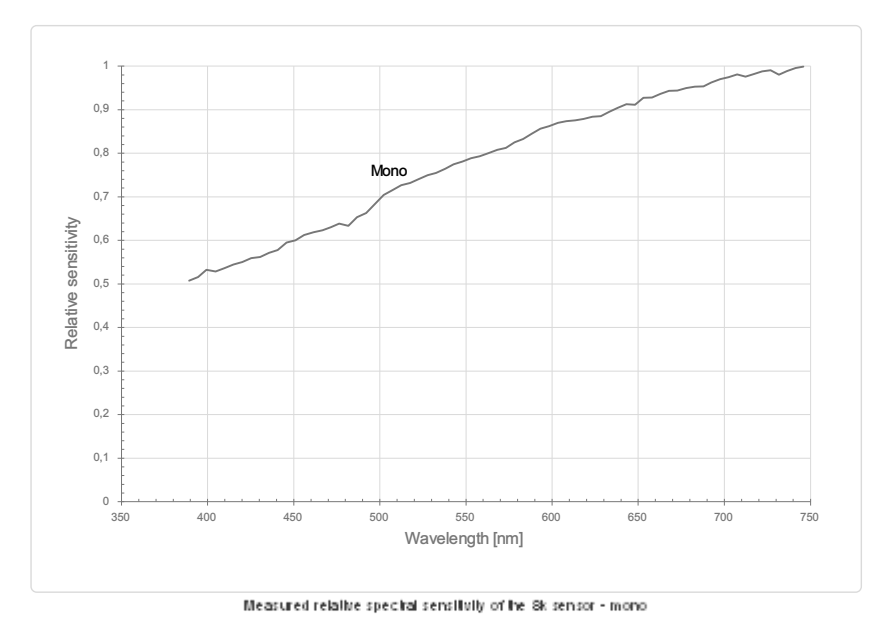

Sensor alignment and orientation

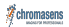

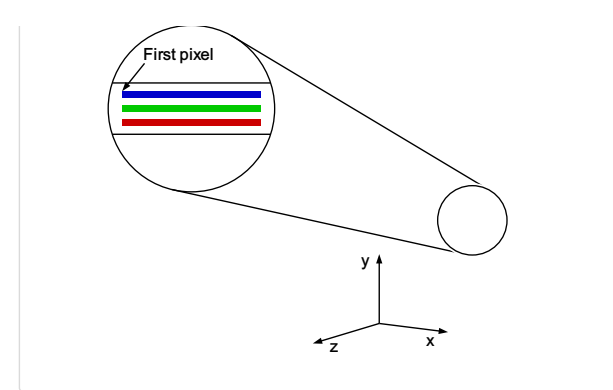

Alignment and orientation of the Sk sensor

| Feature                           | Value                                           |
|-----------------------------------|-------------------------------------------------|
| First pixel                       | Left side                                       |
| Sensor position alignment         | X: < ± 100 μm<br>Y: < ± 100 μm<br>Y: < ± 100 μm |
| Sensor rotation alignment         | Y: < ± 0.1°<br>Z: < ± 0.1°                      |
| Planarity of the sensor interface | < ± 0.5 μm                                      |
| Sensor window thickness           | 0.7 mm                                          |
| Refraction index                  | 1.5                                             |
| Optical path extension            | 0.35 mm                                         |

# Mechanical dimensions

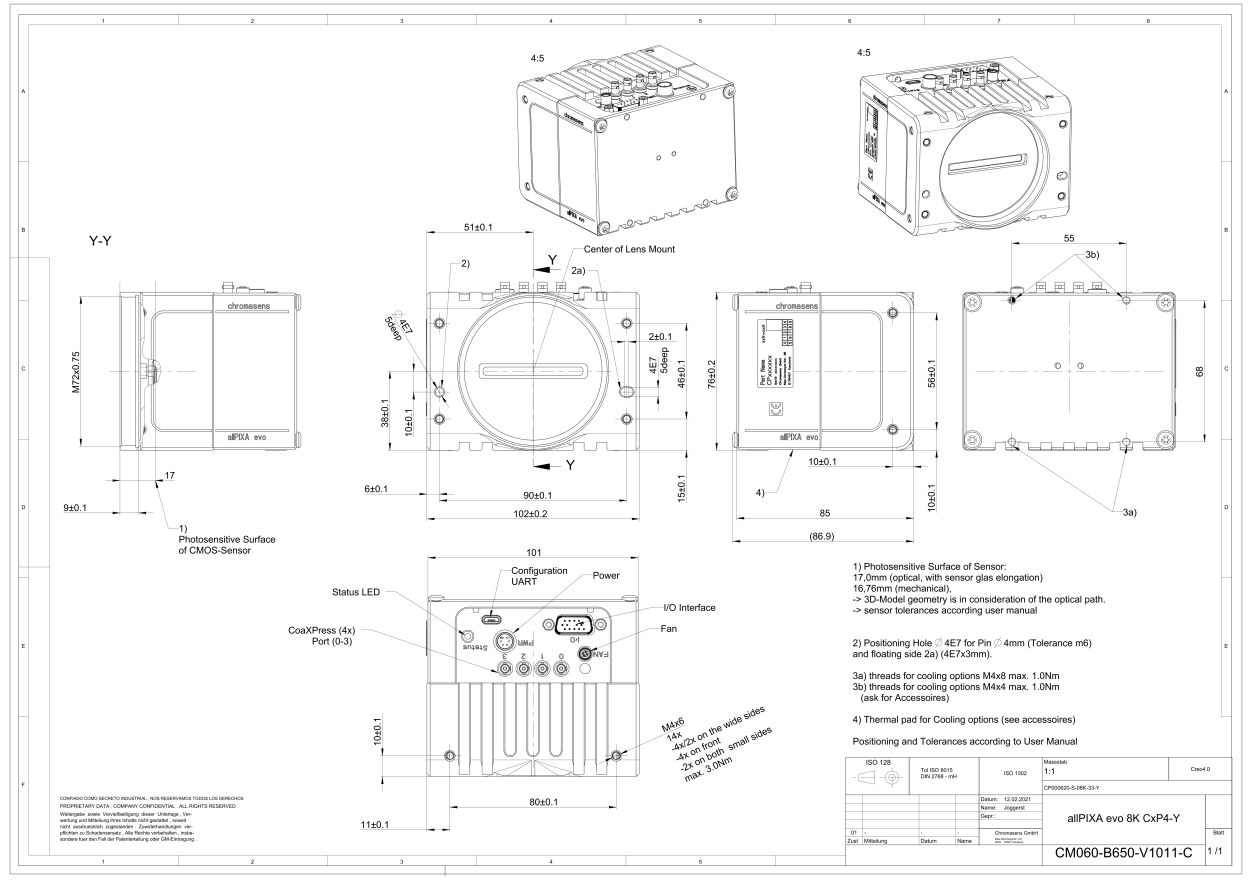

Dimensional drawing of the all PIKA evo. Sk  ${\rm G}{\times}{\rm P}$  – in lensace position  ${\rm Y}$ 

4

2

з

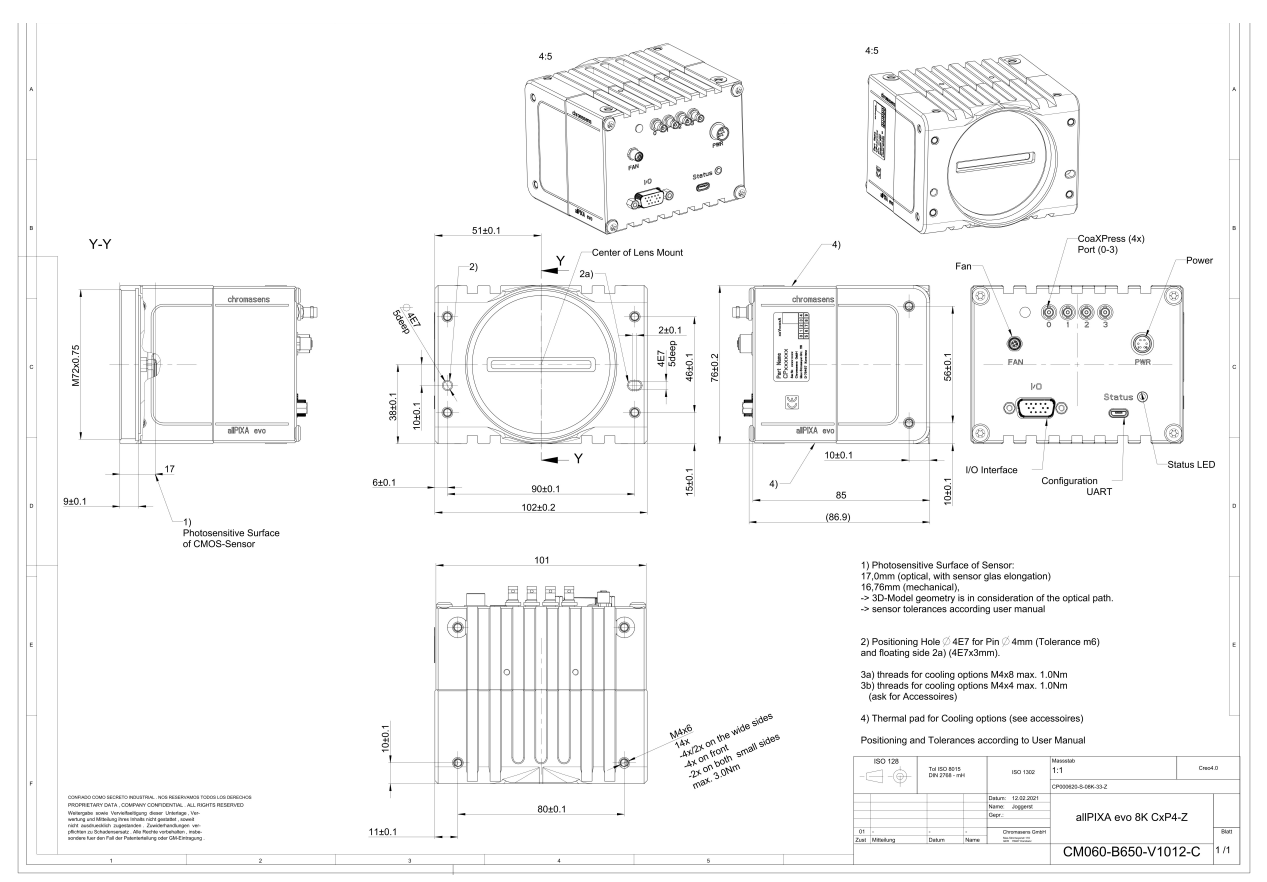

Dimensional drawing of the allPIXAevo Sk  $\mathsf{C} \times \mathsf{P}$  – interface position Z

#### Download as pdf-file

Download dimensional drawing of the allPIXA evo 8k CXP – interface position Y Download dimensional drawing of the allPIXA evo 8k CXP interface position Z

# **Interface specification**

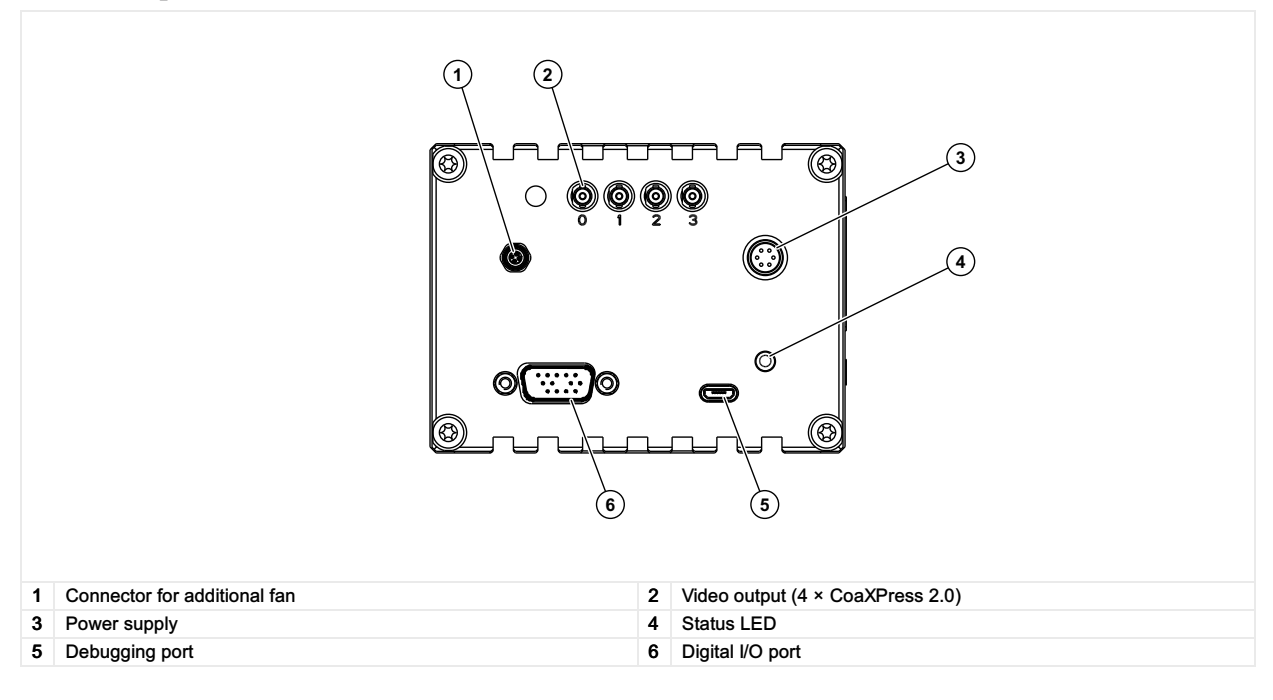

#### Line rate

|                        | CXP 12 one port (CXP12_X1) | CXP 12 two ports (CXP12_X2) | CXP 12 four ports (CXP12_X4) |
|------------------------|----------------------------|-----------------------------|------------------------------|
| RGB8: 8,192 × 3 pixel  | 43.2 kHz                   | 90.1 kHz                    | 100.0 kHz                    |
| RGB10: 8,192 × 3 pixel | 20.7 kHz                   | 32.5 kHz                    | 90.1 kHz                     |

allPIXA evo manual Version 1.0.0, Date 18.07.2023

| RGB12: 8,192 × 3 pixel  | 20.7 kHz  | 32.5 kHz  | 90.1 kHz  |
|-------------------------|-----------|-----------|-----------|
|                         |           |           |           |
| RGBa8: 8,192 × 4 pixel  | 32.5 kHz  | 68.2 kHz  | 100.0 kHz |
| RGBa10: 8,192 × 4 pixel | 15.6 kHz  | 32.5 kHz  | 68.2 kHz  |
| RGBa12: 8,192 × 4 pixel | 15.6 kHz  | 32.5 kHz  | 68.2 kHz  |
|                         |           |           |           |
| Mono8: 8,192 × 1 pixel  | 100.0 kHz | 100.0 kHz | 100.0 kHz |
| Mono10: 8,192 × 1 pixel | 65.0 kHz  | 100.0 kHz | 100.0 kHz |
| Mono12: 8,192 × pixel   | 65.0 kHz  | 100.0 kHz | 100.0 kHz |
|                         |           |           |           |

#### Power supply

The following connector is required for the power supply cable:

- Manufacturer: Hirose
- Article no.: HR10A-7P-6S female

|                                            | Pin | Description   |
|--------------------------------------------|-----|---------------|
|                                            | 1   | Power +24 V   |
|                                            | 2   | Power +24 V   |
|                                            | 3   | Not connected |
| 5 2                                        | 4   | Not connected |
|                                            | 5   | Ground        |
| Pin allocation of the<br>power supply port | 6   | Ground        |

# Digital I/O port

The following connector is required for the digital I/O port:

• 15-pin HD D-Sub (male)

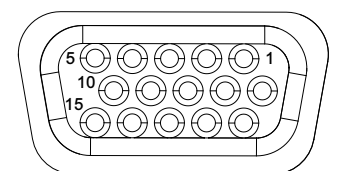

Pin allocation D-Sub connector (female) of the camera

| Pin | GenlCam | Signal       | Level  | In/Out             | Example/Remark                      |
|-----|---------|--------------|--------|--------------------|-------------------------------------|
| 1   | Line 1  | Enc0_InP (+) | RS 422 | Differential input | Encoder0 or LineTrigger             |
| 2   | Line 2  | Enc1_InP (+) | RS 422 | Differential input | Encoder1 or Frametrigger            |
| 3   | Line 3  | IO_0P        | LVCMOS | Input              | single-ended                        |
| 4   | -       | RT           | RS 485 | -                  | -                                   |
| 5   | Line 5  | IO_2P        | LVCMOS | Out                | LED-Out1                            |
| 6   | Line 1  | Enc0_InN (-) | RS 422 | Differential input | Encoder0                            |
| 7   | Line 2  | Enc1_InN (-) | RS 422 | Differential input | Encoder1                            |
| 8   | Line 4  | IO_1N        | LVCMOS | Input single-ended | Trigger or Master-Slave<br>Cascaded |
| 9   | -       | RTN          | RS 485 | Out                | To LightController XLC4             |
| 10  | Line 6  | IO_3         | LVCMOS | Out                | LED-Out2                            |
| 11  | -       | GND          | -      | GND                | -                                   |
| 12  | Line 7  | IO_4_SDA     | LVCMOS | Out                | LED-Out3                            |
| 13  | -       | GND          | GND    | -                  | -                                   |
| 14  | Line 9  | Master/Slave | LVCMOS | Bi-directional     | Master/Slave                        |
| 15  | Line 8  | IO_5_SCL     | LVCMOS | Out                | LED-Out4                            |

The following diagram shows an example of an external circuit with an optocoupler.

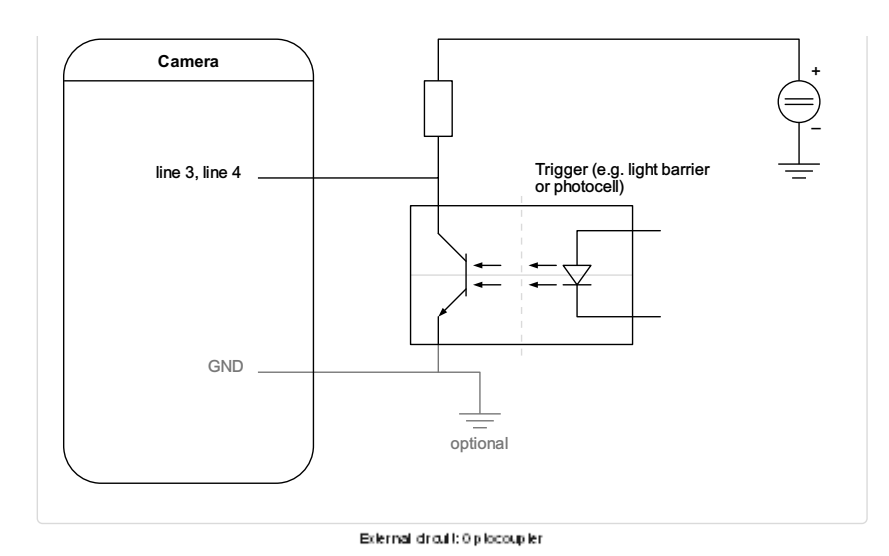

The following diagram shows an example of an external circuit with a TTL or CMOS logic gate.

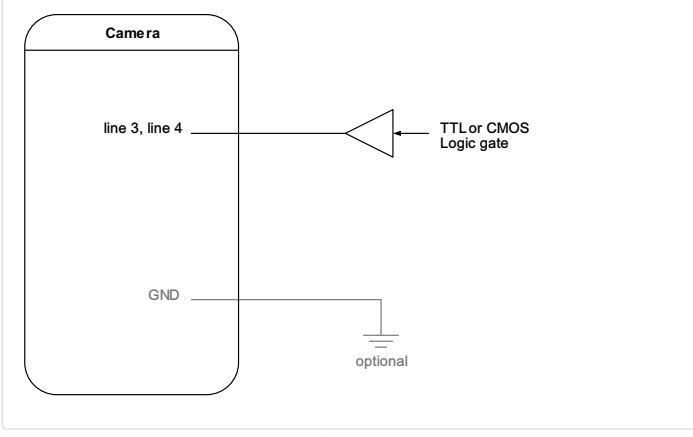

#### External droubl: TTL or CMO Slogic gale

#### LVCMOS and RS422 levels

| I/O standard                                    | V_IL  |       | V_IH                |                    | V_OL  | V_OH  |
|-------------------------------------------------|-------|-------|---------------------|--------------------|-------|-------|
|                                                 | V_min | V_max | V_min               | V_max              | V_max | V_min |
| LVCMOS                                          | -0.5  | 0.7   | 1.7                 | 3.6                | 0.4   | 2.1   |
| RS422                                           | 6     | 0.8   | 2                   | 6                  | -     | -     |
|                                                 |       |       |                     |                    |       |       |
| NOTICE                                          |       |       |                     |                    |       |       |
| Non compliance may                              |       |       | ause irreparable da | mages to the devic | e.    |       |
| The maximum input level of the LVCMOS is 3.6 V. |       |       |                     |                    |       |       |

| ·····                                               |
|-----------------------------------------------------|
| Use a level converter if necessary (e.g. 74 LVC14). |

#### Micro USB

The Micro-USB connection is currently used for debugging information.

# LED status indicator

| Color code | Behaviour | Description                                           |
|------------|-----------|-------------------------------------------------------|
|            | Off       | No power supply or the input voltage is out of range. |
|            |           |                                                       |

allPIXA evo manual Version 1.0.0, Date 18.07.2023

The system is booting.

| Flash_1_1red                                                                                             | The device is powered but not connected (not applicable to a device reliant on PoCXP power).                                                                                                    |
|----------------------------------------------------------------------------------------------------|----------------------------------------------------------------------------------------------------|
| AlternateFlash_12_5 green/orange; shown for<br>a minimum of 1s even if connection detection<br>is faster | The Connection detection is in progress,<br>PoCXP is active.                                                                                                    |
| Flash_12_5 orange; shown for a minimum of 1s even if connection detection is faster                      | The Connection detection is in progress,<br>PoCXP is not in use.                                                                                                    |
| AlternateFlash_0_5 red/green                                                                             | The device/host is incompatible, PoCXP is active.                                                                                                    |
| AlternateFlash_0_5 red/orange                                                                            | The device/host is incompatible, PoCXP is not in use.                                                                                                    |
| Solid red                                                                                                | PoCXP is over-current (host only).                                                                                                    |
| Solid green                                                                                              | The device/host is connected, but no data is transferred.                                                                                                    |
| Flash_1_ orange                                                                                          | The device/host is connected, waiting for event (e.g. trigger).                                                                                                    |
| Flash_12_5 green                                                                                         | The device/host is connected, data is being transferred.                                                                                                    |
| 500ms red pulse                                                                                          | Error during data transfer (e.g. CRC error,<br>single-bit error) is detected.<br>In case of multiple errors, there shall be at least<br>two green Flash_12_5 pulses, before the next<br>error is indicated. |
| AlternateFlash_0_5 green/orange                                                                          | A connection test packet is being sent.                                                                                                    |
| AlternateFlash_0_5 red/green/orange                                                                      | The compliance test mode is enabled (device only).                                                                                                    |
| Flash_12_5 red                                                                                           | A system error (e.g. internal error) ocurred.                                                                                                    |

# allPIXA evo 10k DXGE

#### **Camera specifications**

| Sensor                                   | Tri-linear CMOS color line sensor                                                                    |
|------------------------------------------|----------------------------------------------------------------------------------------------------|
| Pixel size                               | 5.6 μm × 5.6 μm                                                                                      |
| Line spacing                             | 11.2 µm between R-G & G-B                                                                            |
| Spectral sensitivity                     | 360 nm – 960 nm                                                                                      |
| Resolution                               | 10240 pixels × 3 lines                                                                               |
| Video output                             | Single/Dual 10GigE, GigE Vision® 2.0 compliant                                                       |
| Data format                              | 3 × 8/10/12 Bit color <b>or</b><br>1 × 8/10/12 Bit mono                                              |
| Trigger Mode                             | Frame Start / Frame Active / Line Start<br>External trigger Line trigger / Encoder and Frame trigger |
| Interface                                | 2 × SFP+                                                                                             |
| Interface position                       | X                                                                                                    |
| Digital I/O port                         | External I/O (15 pin HD D-Sub, fem.)                                                                 |
| Power supply                             | 6 pin Hirose, male<br>12 V – 24 V DC ± 10 %; 1 A @ 24 V                                              |
| Debugging port                           | USB 2.0 (Micro USB)                                                                                  |
| Camera mount                             | M72 × 0.75                                                                                           |
| Housing dimensions                       | 102 mm × 76 mm × 82 mm (W × H × D)                                                                   |
| Weight                                   | 0.9 kg                                                                                               |
| Temperature during operation             | 0 °C – 60 °C; 32 °F – 140 °F                                                                         |
| Humidity during operation                | 20 % - 85 % relative air humidity, non condensing                                                    |
| Temperature during transport and storage | -20 °C – +85 °C; -4 °F – +185 °F                                                                     |
| Protection category                      | IP50                                                                                                 |
| Certifications                           | CE, RoHS                                                                                             |
| General ambi                             | ent conditions                                                                                       |
| Transport                                | IEC 721-3-3:IE33                                                                                     |
| Operation                                | IEC 721-3-3:IE21                                                                                     |
| Storage                                  | IEC 721-3-3:IE11                                                                                     |

# Line scan sensor

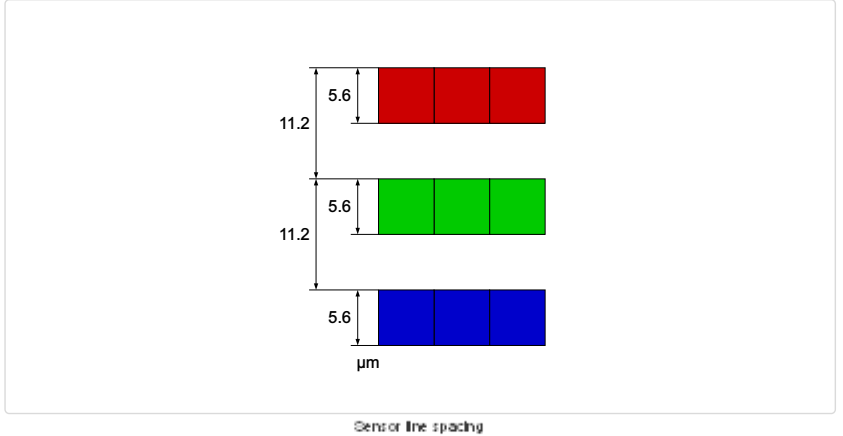

#### Sensor pixel arrangement

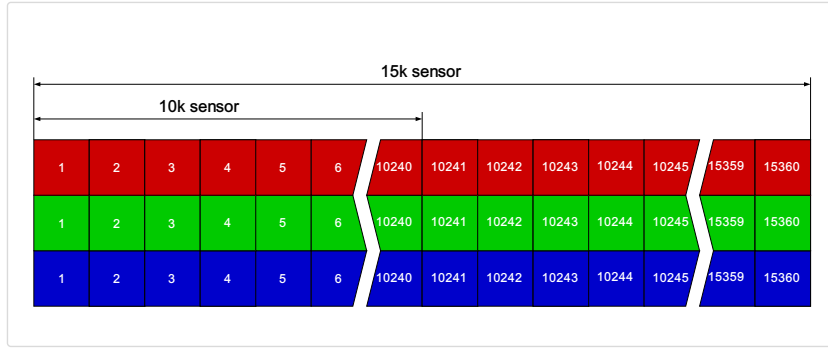

Sensor pixel arrangement

# Spectral sensitivity

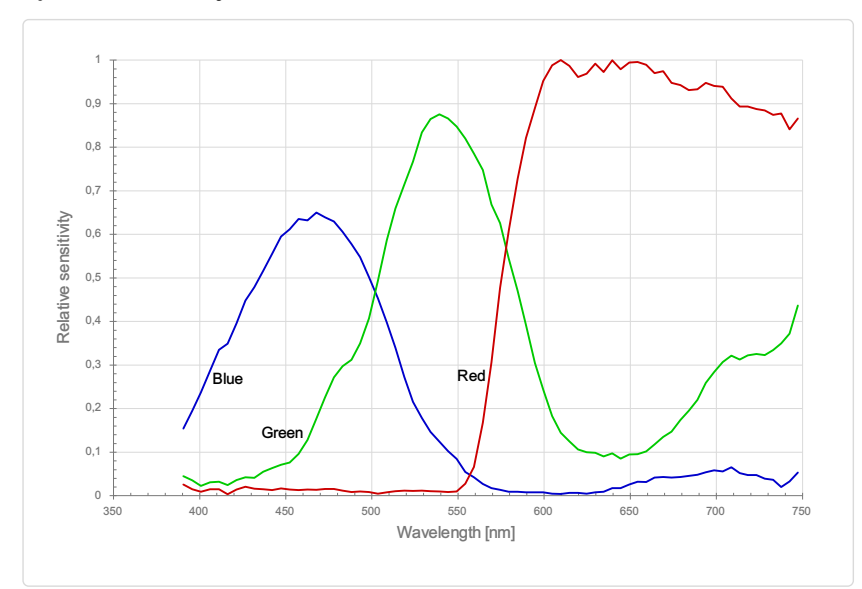

Measured relative spectral sensitivity of the 10k and 15k sensor - color

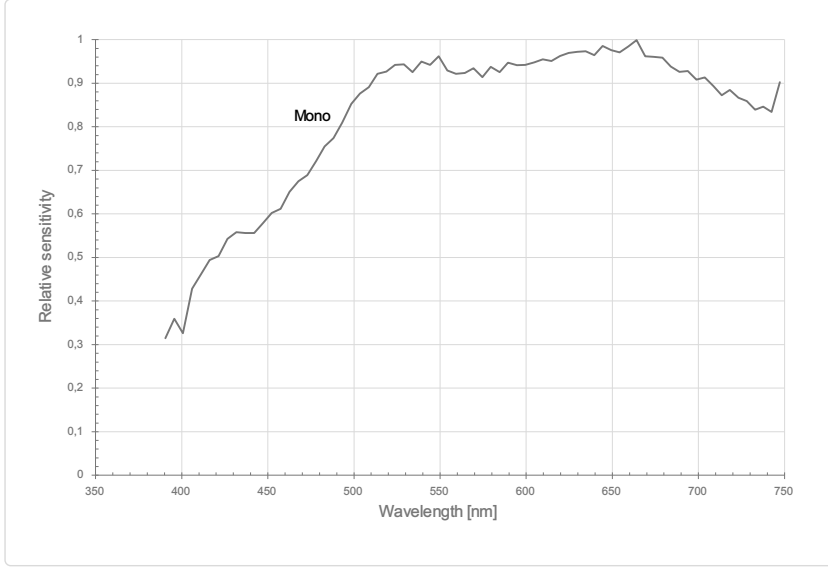

Measured relative spectral sensitivity of the 10k and 15k sensor - mono

# Sensor alignment and orientation

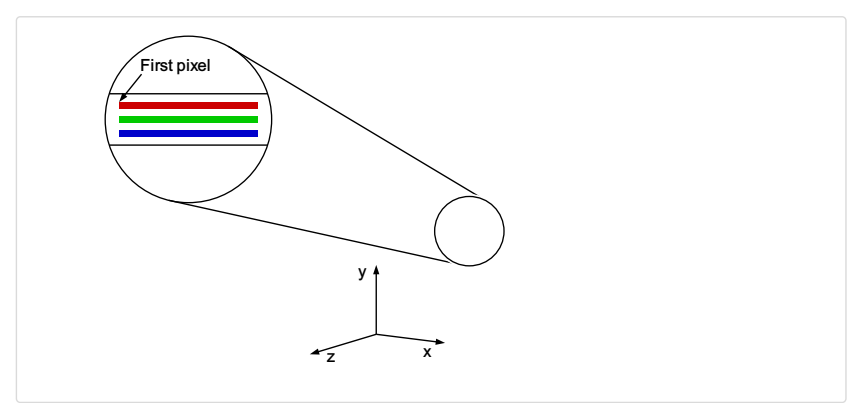

#### Alignment and orientation of the 10k sensor

| Feature                   | Value                                           |
|---------------------------|-------------------------------------------------|
| First pixel               | Left side                                       |
| Sensor position alignment | X: < ± 100 μm<br>Y: < ± 100 μm<br>Y: < ± 100 μm |
| Sensor rotation alignment | Y: < ± 0.1°                                     |

allPIXA evo manual Version 1.0.0, Date 18.07.2023

| Censor rotation alignment         | Z: < ± 0.1° |
|-----------------------------------|-------------|
| Planarity of the sensor interface | < ± 0.5 μm  |
| Sensor window thickness           | 1.1 mm      |
| Refraction index                  | 1.5         |
| Optical path extension            | 0.55 mm     |

# Mechanical dimensions

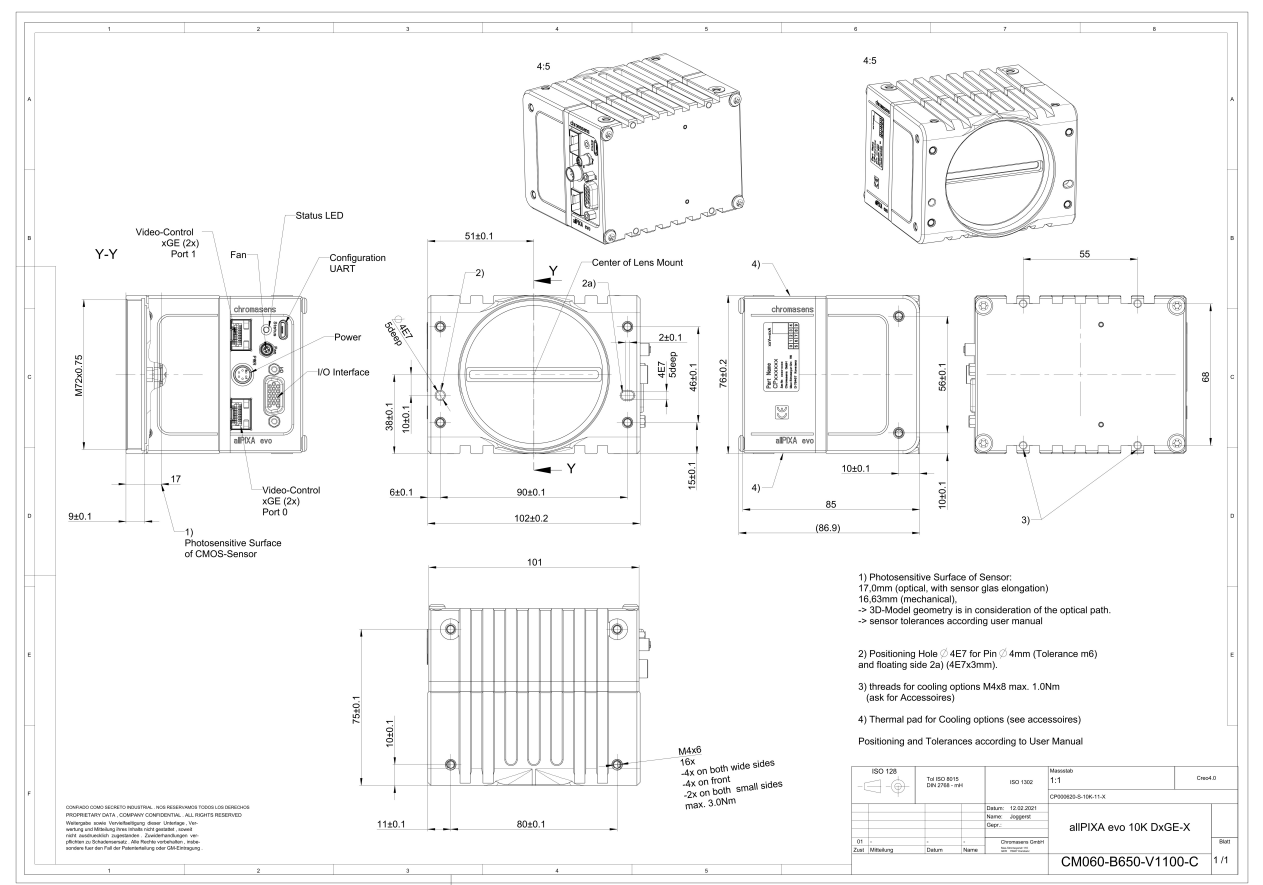

Dimensional drawing of the allPiXAevol 10k DXG E – Interface position  $\times$ 

Download as pdf-file

Download dimensional drawing of the allPIXA evo 10k DXGE – interface position X

# **Interface specification**

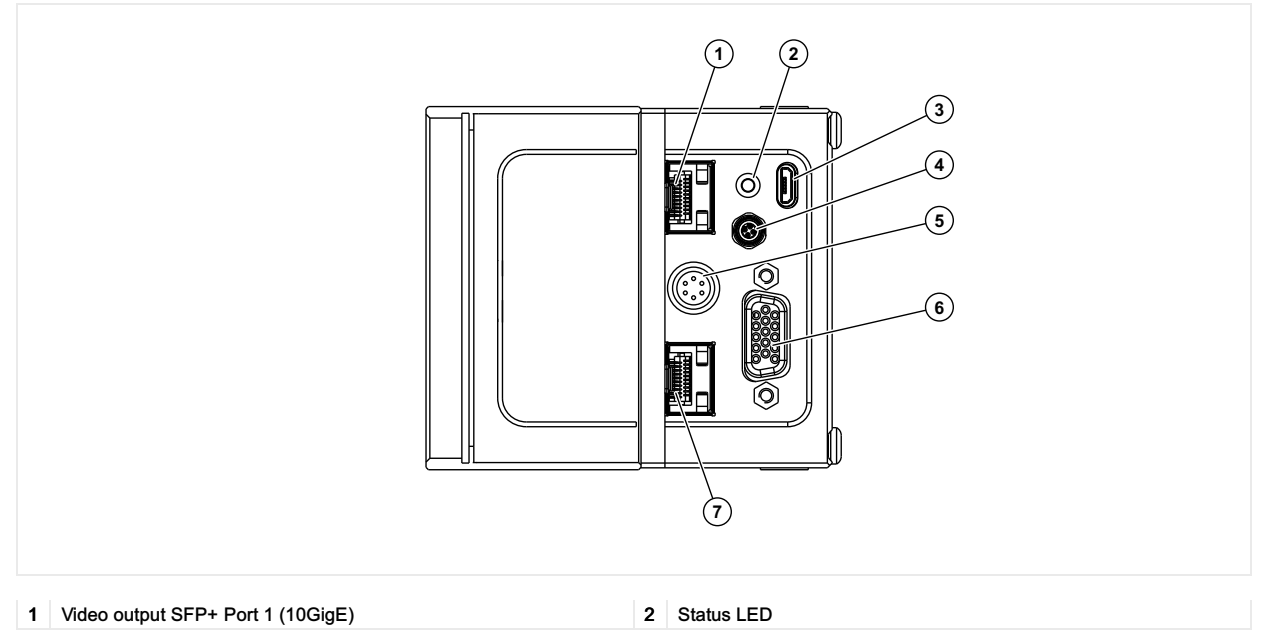

allPIXA evo manual Version 1.0.0, Date 18.07.2023

# chromasens

| 3 | Debugging port                    | 4 | Connector for additional fan |
|---|-----------------------------------|---|------------------------------|
| 5 | Power supply                      | 6 | Digital I/O port             |
| 7 | Video output SFP+ Port 2 (10GigE) |   |                              |

#### Line rate

| Configuration            | Single 10 GigE | Dual 10 GigE |
|--------------------------|----------------|--------------|
| RGB8: 10,240 × 3 pixel   | 38.5 kHz       | 68.4 kHz     |
| RGB10: 10,240 × 3 pixel  | 19.3 kHz       | 34.7 kHz     |
| RGB12: 10,240 × 3 pixel  | 19.3 kHz       | 37.7 kHz     |
|                          |                |              |
| Mono8: 10,240 × 1 pixel  | 68.4 kHz       | 68.4 kHz     |
| Mono10: 10,240 × 1 pixel | 57.4 kHz       | 68.4 kHz     |
| Mono12: 10,240 × 1 pixel | 57.4 kHz       | 68.4 kHz     |

#### Power supply

The following connector is required for the power supply cable:

- Manufacturer: Hirose
- Article no.: HR10A-7P-6S female

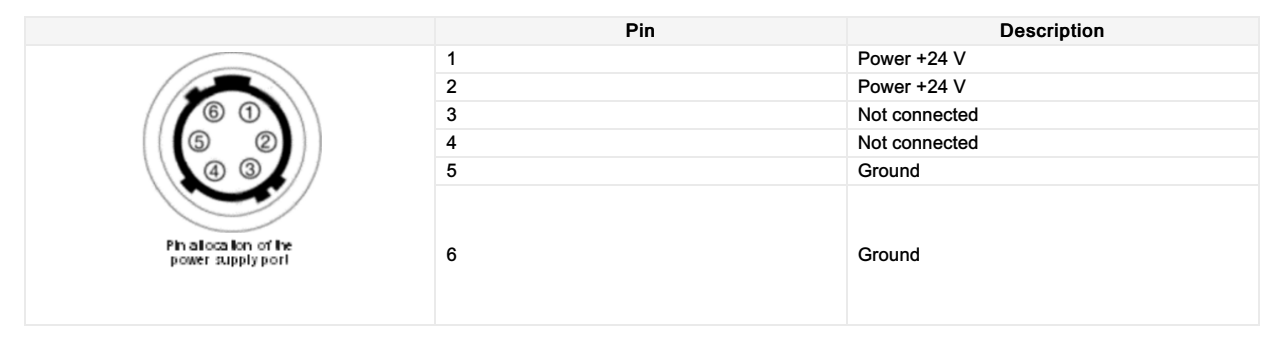

#### Digital I/O port

The following connector is required for the digital I/O port:

• 15-pin HD D-Sub (male)

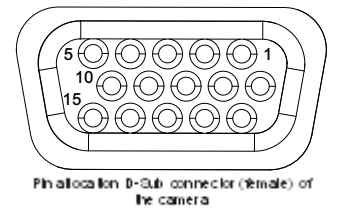

allPIXA evo manual Version 1.0.0, Date 18.07.2023

| Pin | GenlCam | Signal       | Level  | In/Out             | Example/Remark                      |
|-----|---------|--------------|--------|--------------------|-------------------------------------|
| 1   | Line 1  | Enc0_InP (+) | RS 422 | Differential input | Encoder0 or LineTrigger             |
| 2   | Line 2  | Enc1_InP (+) | RS 422 | Differential input | Encoder1 or Frametrigger            |
| 3   | Line 3  | IO_0P        | LVCMOS | Input              | single-ended                        |
| 4   | -       | RT           | RS 485 | -                  | -                                   |
| 5   | Line 5  | IO_2P        | LVCMOS | Out                | LED-Out1                            |
| 6   | Line 1  | Enc0_InN (-) | RS 422 | Differential input | Encoder0                            |
| 7   | Line 2  | Enc1_InN (-) | RS 422 | Differential input | Encoder1                            |
| 8   | Line 4  | IO_1N        | LVCMOS | Input single-ended | Trigger or Master-Slave<br>Cascaded |
| 9   | -       | RTN          | RS 485 | Out                | To LightController XLC4             |
| 10  | Line 6  | IO_3         | LVCMOS | Out                | LED-Out2                            |
| 11  | -       | GND          | -      | GND                | -                                   |
| 12  | Line 7  | IO_4_SDA     | LVCMOS | Out                | LED-Out3                            |
| 13  | -       | GND          | GND    | -                  | -                                   |
| 14  | Line 9  | Master/Slave | LVCMOS | Bi-directional     | Master/Slave                        |
| 15  | Line 8  | IO_5_SCL     | LVCMOS | Out                | LED-Out4                            |

The following diagram shows an example of an external circuit with an optocoupler.

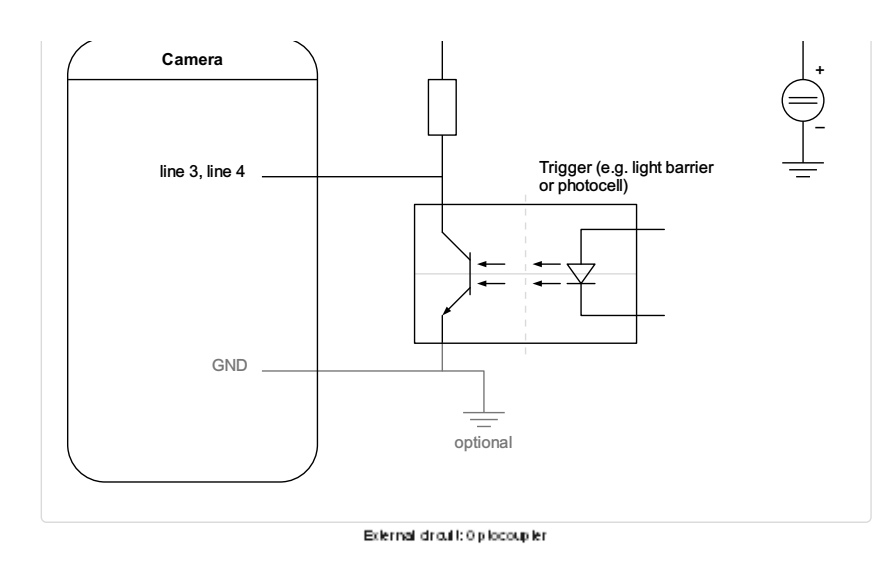

The following diagram shows an example of an external circuit with a TTL or CMOS logic gate.

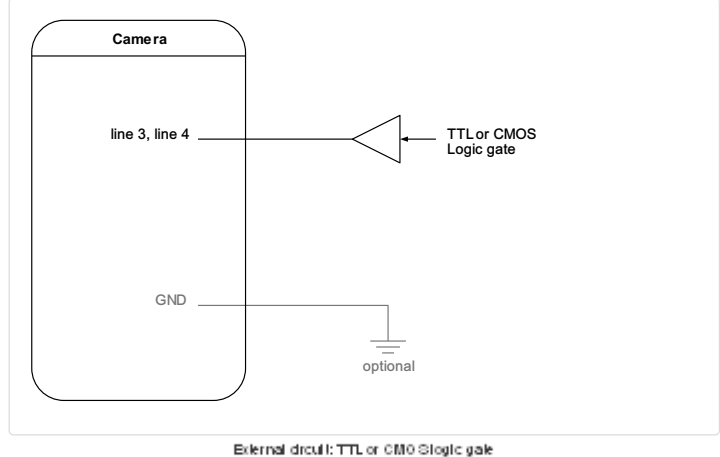

#### LVCMOS and RS422 levels

| I/O standard | V_IL  |       | V_IH  |       | V_OL  | V_OH  |
|--------------|-------|-------|-------|-------|-------|-------|
|              | V_min | V_max | V_min | V_max | V_max | V_min |
| LVCMOS       | -0.5  | 0.7   | 1.7   | 3.6   | 0.4   | 2.1   |
| RS422        | -6    | 0.8   | 2     | 6     | -     | -     |

| NOTICE                                                                                                 |
|----------------------------------------------------------------------------------------------------|
| Non compliance may cause irreparable damages to the device.                                            |
| The maximum input level of the LVCMOS is 3.6 V.<br>Use a level converter if necessary (e.g. 74 LVC14). |

#### Micro USB

The Micro-USB connection is currently used for debugging information.

#### LED status indicator

| Color code | Behaviour | Description                                           |
|------------|-----------|-------------------------------------------------------|
|            | Off       | No power supply or the input voltage is out of range. |

allPIXA evo manual Version 1.0.0, Date 18.07.2023

```
Blue continuous
```

The device is OK and provides image data.

| Green continuous       | The device is in power-up mode.                                                    |
|------------------------|------------------------------------------------------------------------------------|
| Green blinking         | The device is OK and ready.                                                        |
| Green/Blue alternative | The device is OK and provides image data<br>frequently, based on a trigger signal. |
| Yellow continuous      | Warning-state: The device is operational.                                          |
| Red continuous         | Error-state: The device is not operational.                                        |

# allPIXA evo 10k CXP

#### **Camera specifications**

| Sensor                                   | Tri-linear CMOS color line sensor                                                                    |
|------------------------------------------|----------------------------------------------------------------------------------------------------|
| Pixel size                               | 5.6 μm × 5.6 μm                                                                                      |
| Line spacing                             | 11.2 µm between R-G & G-B                                                                            |
| Spectral sensitivity                     | 360 nm – 960 nm                                                                                      |
| Resolution                               | 10240 pixels × 3 lines                                                                               |
| Video output                             | 4 × CoaXPress 2.0                                                                                    |
| Data format                              | 3 × 8/10/12 Bit color <b>or</b><br>1 × 8/10/12 Bit mono                                              |
| Trigger Mode                             | Frame Start / Frame Active / Line Start<br>External trigger Line trigger / Encoder and Frame trigger |
| Interface                                | 4 × Micro-BNC                                                                                        |
| Interface position                       | Y, Z                                                                                                 |
| Digital I/O port                         | External I/O (15 pin HD D-Sub, fem.)                                                                 |
| Power supply                             | 6 pin Hirose, male<br>12 V – 24 V DC ± 10 %; 1 A @ 24 V                                              |
| Debugging port                           | USB 2.0 (Micro USB)                                                                                  |
| Camera mount                             | M72 × 0.75                                                                                           |
| Housing dimensions                       | 102 mm × 76 mm × 82 mm (W × H × D)                                                                   |
| Weight                                   | 0.9 kg                                                                                               |
| Temperature during operation             | 0 °C – 60 °C; 32 °F – 140 °F                                                                         |
| Humidity during operation                | 20 % - 85 % relative air humidity, non condensing                                                    |
| Temperature during transport and storage | -20 °C – +85 °C; -4 °F – +185 °F                                                                     |
| Protection category                      | IP50                                                                                                 |
| Certifications                           | CE, RoHS                                                                                             |
| General ambi                             | ent conditions                                                                                       |
| Transport                                | IEC 721-3-3:IE33                                                                                     |
| Operation                                | IEC 721-3-3:IE21                                                                                     |
| Storage                                  | IEC 721-3-3:IE11                                                                                     |

# Line scan sensor

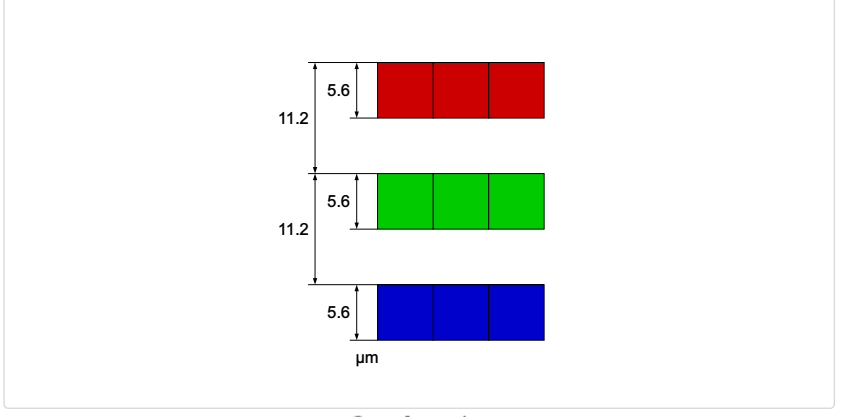

Sensor line spacing

#### Sensor pixel arrangement

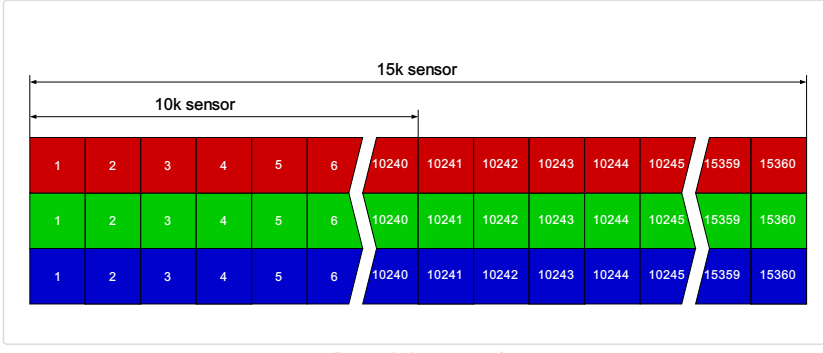

Sensor pixel arrangement

#### Spectral sensitivity

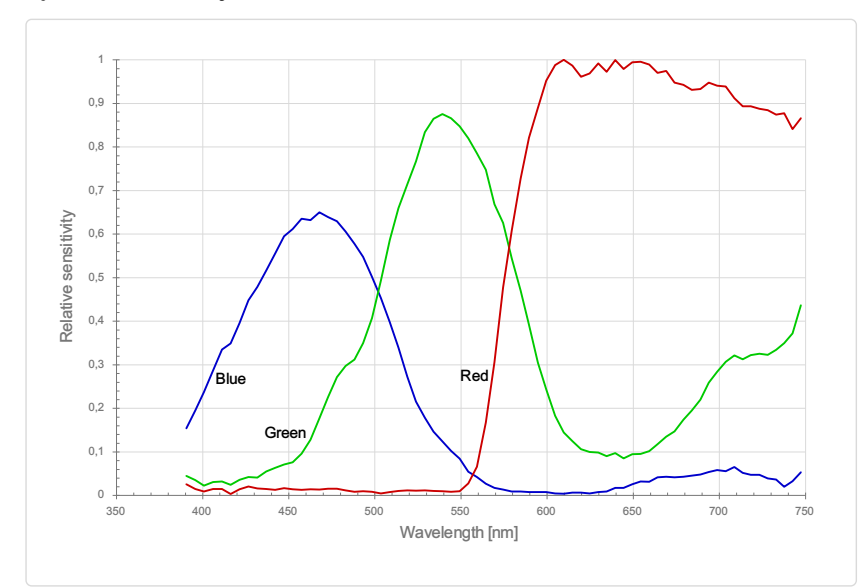

Measured relative spectral sensitivity of the 10k and 15k sensor - color

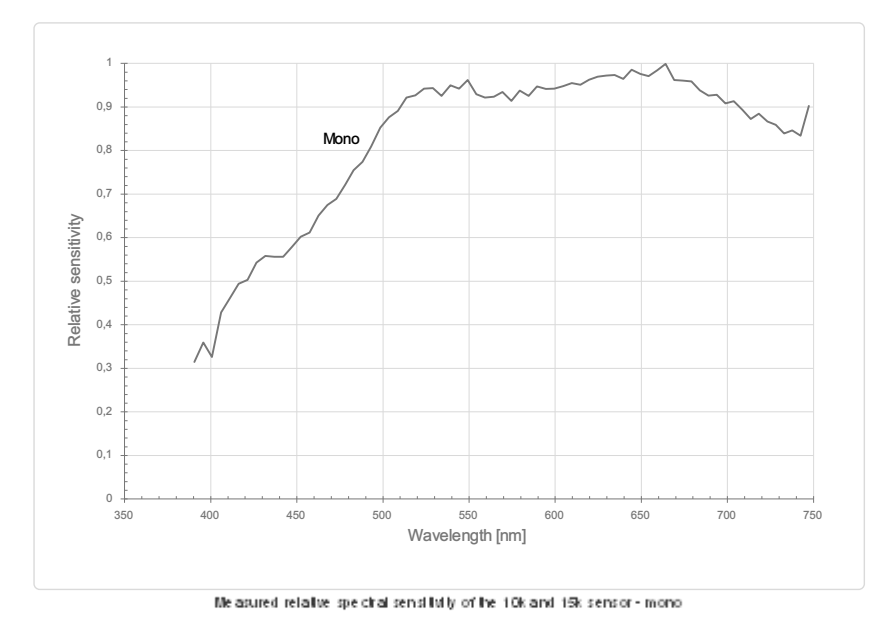

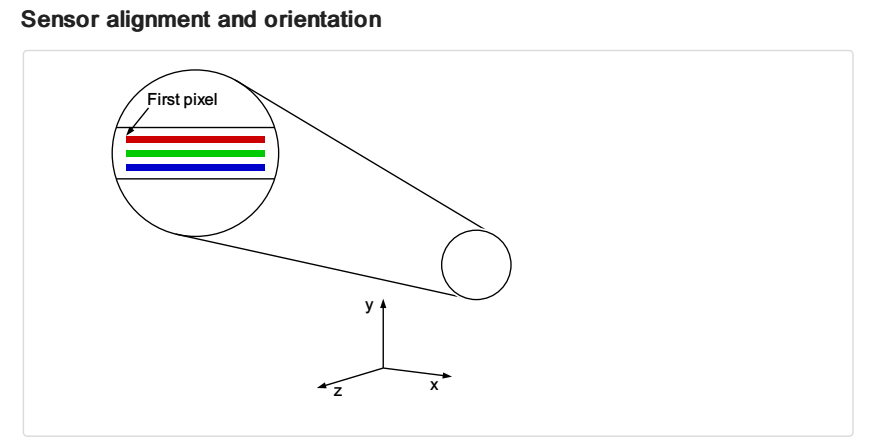

#### Alignment and orientation of the 10k sensor

| Feature                                                                        | Value                                           |
|--------------------------------------------------------------------------------|-------------------------------------------------|
| First pixel                                                                    | Left side                                       |
| Sensor position alignment                                                      | X: < ± 100 μm<br>Y: < ± 100 μm<br>Y: < ± 100 μm |
| Sensor rotation alignment<br>allPIXA evo manual Version 1.0.0, Date 18.07.2023 | Y: < ± 0.1°                                     |

| -                                 | ∠: ≤ ± 0.1° |
|-----------------------------------|-------------|
| Planarity of the sensor interface | < ± 0.5 µm  |
| Sensor window thickness           | 1.1 mm      |
| Refraction index                  | 1.5         |
| Optical path extension            | 0.55 mm     |

# Mechanical dimensions

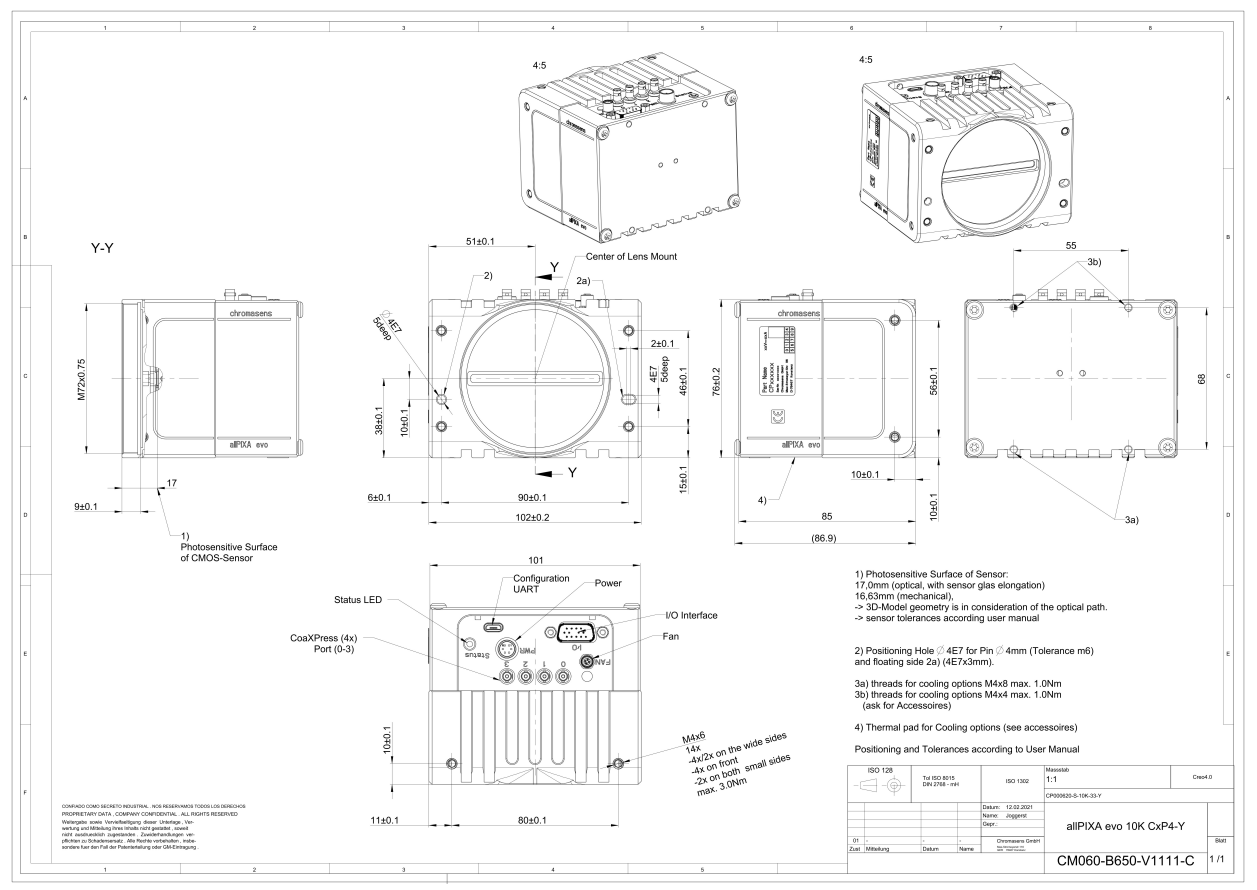

Dimensional drawing of the all  $\mathsf{P}$  KA evolution  $\mathsf{C}\times\mathsf{P}$  – Interface position  $\mathsf{Y}$ 

#### # chromasens

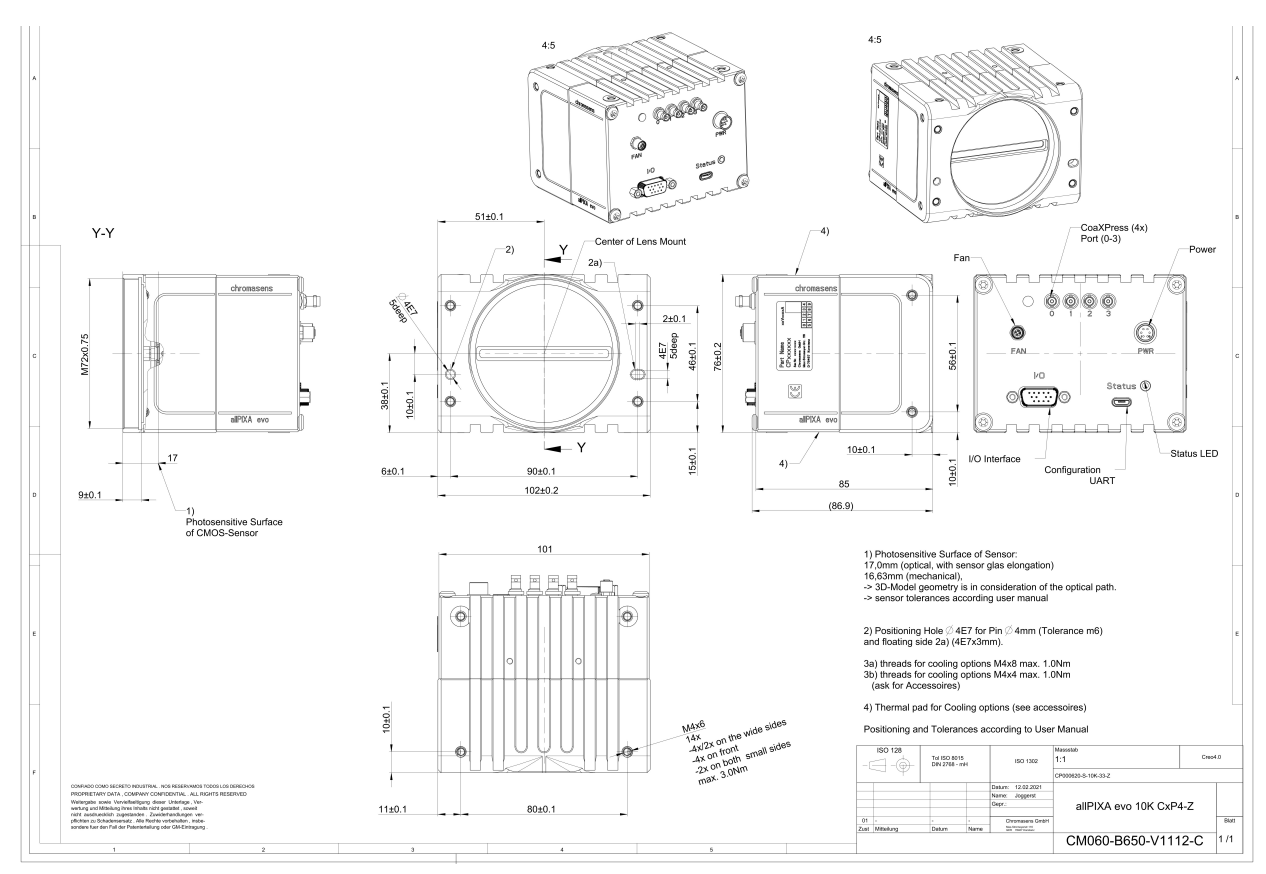

Dimensional drawing of the allPKA evol 10k  $\mathsf{C} \times \mathsf{P}$  – interface position  $\mathbb Z$ 

Download as pdf-file

Download dimensional drawing of the allPIXA evo 10k CXP – interface position Y Download dimensional drawing of the allPIXA evo 10k CXP interface position Z

#### **Interface specification**

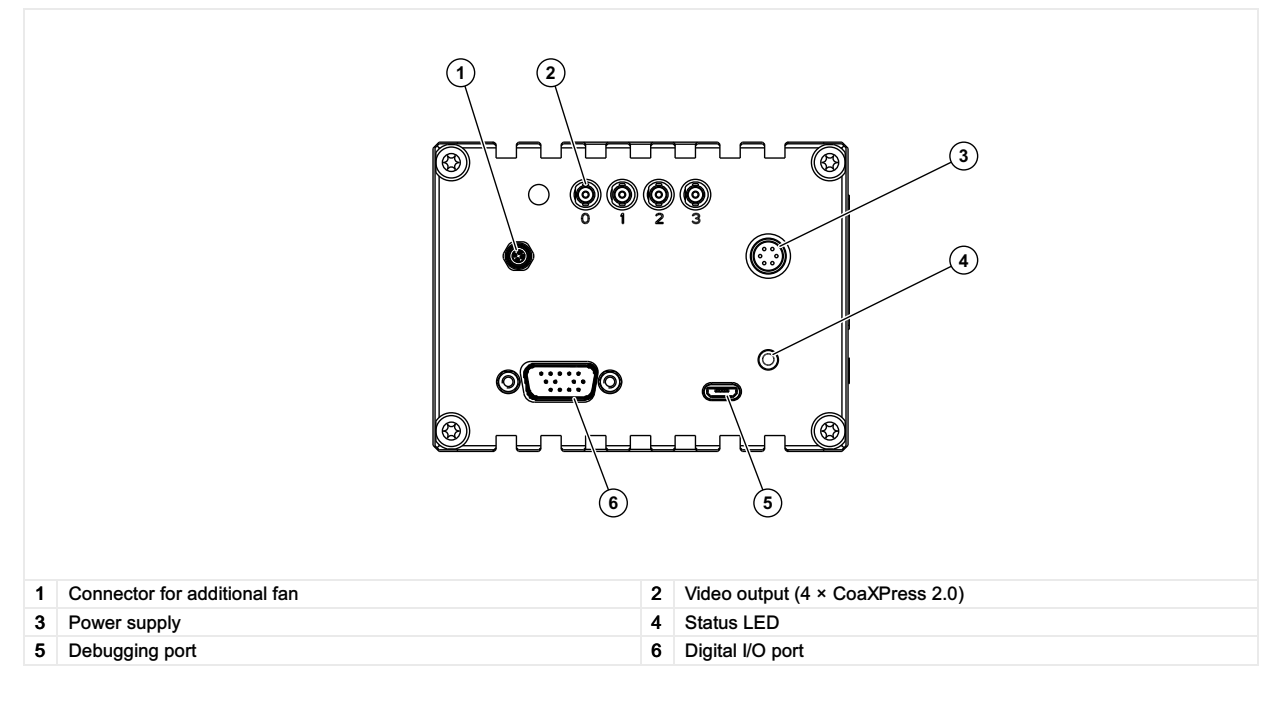

#### Line rate

|                         | CXP 12 one port (CXP12_X1) | CXP 12 two ports (CXP12_X2) | CXP 12 four ports (CXP12_X4) |
|-------------------------|----------------------------|-----------------------------|------------------------------|
| RGB8: 10,240 × 3 pixel  | 37.7 kHz                   | 68.4 kHz                    | 68,4 kHz                     |
| RGB10: 10,240 × 3 pixel | 16.4 kHz                   | 34.7 kHz                    | 68,4 kHz                     |
|                         | ·- · · · ·                 |                             |                              |

allPIXA evo manual Version 1.0.0, Date 18.07.2023

| RGB12: 10,240 × 3 pixel  | 16.4 kHz | 34.7 kHz | 68.4 kHz |
|--------------------------|----------|----------|----------|
|                          |          |          |          |
| Mono8: 10,240 × 1 pixel  | 68.4 kHz | 68.4 kHz | 68.4 kHz |
| Mono10: 10,240 × 1 pixel | 52.2 kHz | 68.4 kHz | 68.4 kHz |
| Mono12: 10,240 × 1 pixel | 52.2 kHz | 68.4 kHz | 68.4 kHz |

#### Power supply

The following connector is required for the power supply cable:

- Manufacturer: Hirose
- Article no.: HR10A-7P-6S female

|                                            | Pin | Description   |
|--------------------------------------------|-----|---------------|
|                                            | 1   | Power +24 V   |
|                                            | 2   | Power +24 V   |
|                                            | 3   | Not connected |
| 5 2                                        | 4   | Not connected |
|                                            | 5   | Ground        |
| Pin allocation of the<br>power supply port | 6   | Ground        |

# Digital I/O port

The following connector is required for the digital I/O port:

• 15-pin HD D-Sub (male)

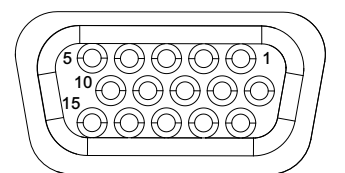

Pin allocation D-Sub connector (female) of the camera

| Pin | GenlCam | Signal       | Level  | In/Out             | Example/Remark                      |
|-----|---------|--------------|--------|--------------------|-------------------------------------|
| 1   | Line 1  | Enc0_InP (+) | RS 422 | Differential input | Encoder0 or LineTrigger             |
| 2   | Line 2  | Enc1_InP (+) | RS 422 | Differential input | Encoder1 or Frametrigger            |
| 3   | Line 3  | IO_0P        | LVCMOS | Input              | single-ended                        |
| 4   | -       | RT           | RS 485 | -                  | -                                   |
| 5   | Line 5  | IO_2P        | LVCMOS | Out                | LED-Out1                            |
| 6   | Line 1  | Enc0_InN (-) | RS 422 | Differential input | Encoder0                            |
| 7   | Line 2  | Enc1_InN (-) | RS 422 | Differential input | Encoder1                            |
| 8   | Line 4  | IO_1N        | LVCMOS | Input single-ended | Trigger or Master-Slave<br>Cascaded |
| 9   | -       | RTN          | RS 485 | Out                | To LightController XLC4             |
| 10  | Line 6  | IO_3         | LVCMOS | Out                | LED-Out2                            |
| 11  | -       | GND          | -      | GND                | -                                   |
| 12  | Line 7  | IO_4_SDA     | LVCMOS | Out                | LED-Out3                            |
| 13  | -       | GND          | GND    | -                  | -                                   |
| 14  | Line 9  | Master/Slave | LVCMOS | Bi-directional     | Master/Slave                        |
| 15  | Line 8  | IO_5_SCL     | LVCMOS | Out                | LED-Out4                            |

The following diagram shows an example of an external circuit with an optocoupler.

Г
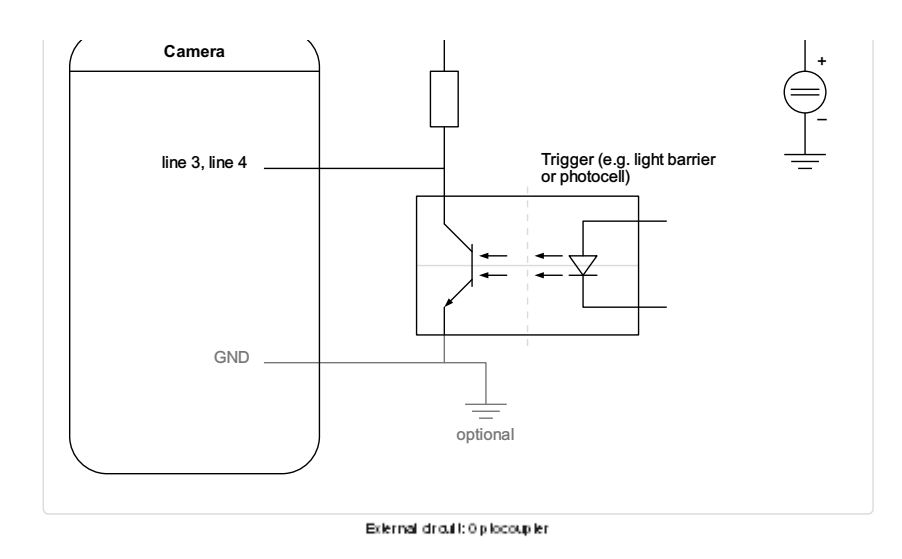

The following diagram shows an example of an external circuit with a TTL or CMOS logic gate.

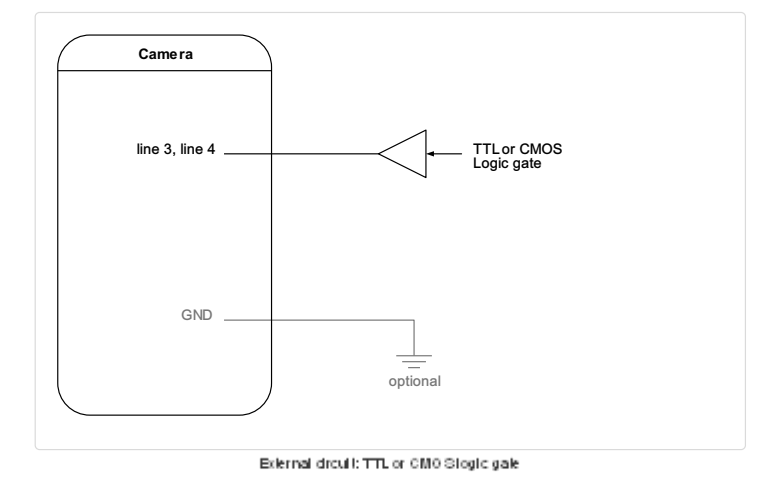

# LVCMOS and RS422 levels

| I/O standard | V_IL  |       | V_IH  |       | V_OL  | V_OH  |
|--------------|-------|-------|-------|-------|-------|-------|
|              | V_min | V_max | V_min | V_max | V_max | V_min |
| LVCMOS       | -0.5  | 0.7   | 1.7   | 3.6   | 0.4   | 2.1   |
| RS422        | -6    | 0.8   | 2     | 6     | -     | -     |

| NOTICE                                                                                                 |
|----------------------------------------------------------------------------------------------------|
| Non compliance may cause irreparable damages to the device.                                            |
| The maximum input level of the LVCMOS is 3.6 V.<br>Use a level converter if necessary (e.g. 74 LVC14). |

### Micro USB

The Micro-USB connection is currently used for debugging information.

## LED status indicator

| Color code | Behaviour | Description                                           |
|------------|-----------|-------------------------------------------------------|
|            | Off       | No power supply or the input voltage is out of range. |

Solid orange

allPIXA evo manual Version 1.0.0, Date 18.07.2023

The system is booting.

| Flash_1_1red                                                                                             | The device is powered but not connected (not applicable to a device reliant on PoCXP power).                                                                                                    |
|----------------------------------------------------------------------------------------------------|----------------------------------------------------------------------------------------------------|
| AlternateFlash_12_5 green/orange; shown for<br>a minimum of 1s even if connection detection<br>is faster | The Connection detection is in progress,<br>PoCXP is active.                                                                                                    |
| Flash_12_5 orange; shown for a minimum of 1s even if connection detection is faster                      | The Connection detection is in progress,<br>PoCXP is not in use.                                                                                                    |
| AlternateFlash_0_5 red/green                                                                             | The device/host is incompatible, PoCXP is active.                                                                                                    |
| AlternateFlash_0_5 red/orange                                                                            | The device/host is incompatible, PoCXP is not in use.                                                                                                    |
| Solid red                                                                                                | PoCXP is over-current (host only).                                                                                                    |
| Solid green                                                                                              | The device/host is connected, but no data is transferred.                                                                                                    |
| Flash_1_ orange                                                                                          | The device/host is connected, waiting for event (e.g. trigger).                                                                                                    |
| Flash_12_5 green                                                                                         | The device/host is connected, data is being transferred.                                                                                                    |
| 500ms red pulse                                                                                          | Error during data transfer (e.g. CRC error,<br>single-bit error) is detected.<br>In case of multiple errors, there shall be at least<br>two green Flash_12_5 pulses, before the next<br>error is indicated. |
| AlternateFlash_0_5 green/orange                                                                          | A connection test packet is being sent.                                                                                                    |
| AlternateFlash_0_5 red/green/orange                                                                      | The compliance test mode is enabled (device only).                                                                                                    |
| Flash_12_5 red                                                                                           | A system error (e.g. internal error) ocurred.                                                                                                    |

# allPIXA evo 15k DXGE

## **Camera specifications**

| Sensor                                   | Tri-linear CMOS color line sensor                                                                    |
|------------------------------------------|----------------------------------------------------------------------------------------------------|
| Pixel size                               | 5.6 μm × 5.6 μm                                                                                      |
| Line spacing                             | 11.2 µm between R-G & G-B                                                                            |
| Spectral sensitivity                     | 360 nm – 960 nm                                                                                      |
| Resolution                               | 15360 pixels × 3 lines                                                                               |
| Video output                             | Single/Dual 10GigE, GigE Vision® 2.0 compliant                                                       |
| Data format                              | 3 × 8/10/12 Bit color <b>or</b><br>1 × 8/10/12 Bit mono                                              |
| Trigger Mode                             | Frame Start / Frame Active / Line Start<br>External trigger Line trigger / Encoder and Frame trigger |
| Interface                                | 2 × SFP+                                                                                             |
| Interface position                       | X                                                                                                    |
| Digital I/O port                         | External I/O (15 pin HD D-Sub, fem.)                                                                 |
| Power supply                             | 6 pin Hirose, male<br>12 V – 24 V DC ± 10 %; 1 A @ 24 V                                              |
| Debugging port                           | USB 2.0 (Micro USB)                                                                                  |
| Camera mount                             | M95 × 1.00                                                                                           |
| Housing dimensions                       | 102 mm × 101 mm × 82 mm (W × H × D)                                                                  |
| Weight                                   | 0.9 kg                                                                                               |
| Temperature during operation             | 0 °C – 60 °C; 32 °F – 140 °F                                                                         |
| Humidity during operation                | 20 % - 85 % relative air humidity, non condensing                                                    |
| Temperature during transport and storage | -20 °C – +85 °C; -4 °F – +185 °F                                                                     |
| Protection category                      | IP50                                                                                                 |
| Certifications                           | CE, RoHS                                                                                             |
| General ambi                             | ent conditions                                                                                       |
| Transport                                | IEC 721-3-3:IE33                                                                                     |
| Operation                                | IEC 721-3-3:IE21                                                                                     |
| Storage                                  | IEC 721-3-3:IE11                                                                                     |

# Line scan sensor

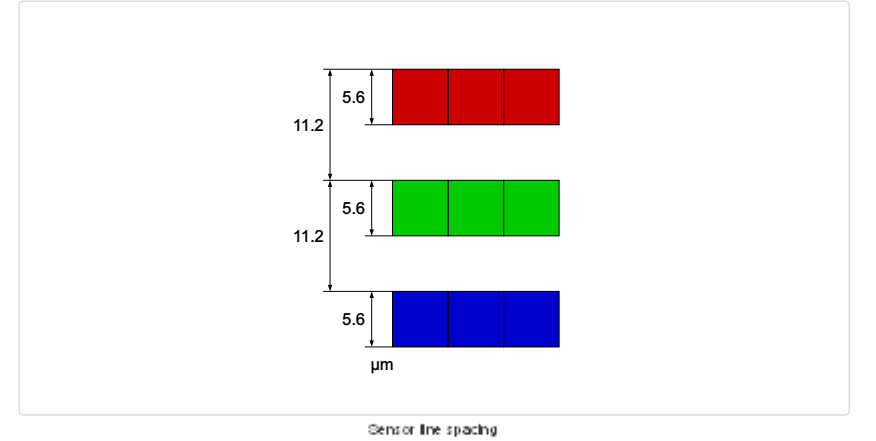

# Sensor pixel arrangement

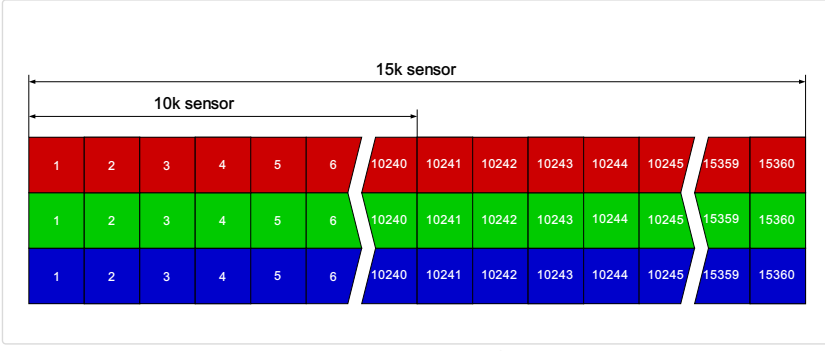

Sensor pixel arrangement

#### οροσιαι σοποιανιτγ

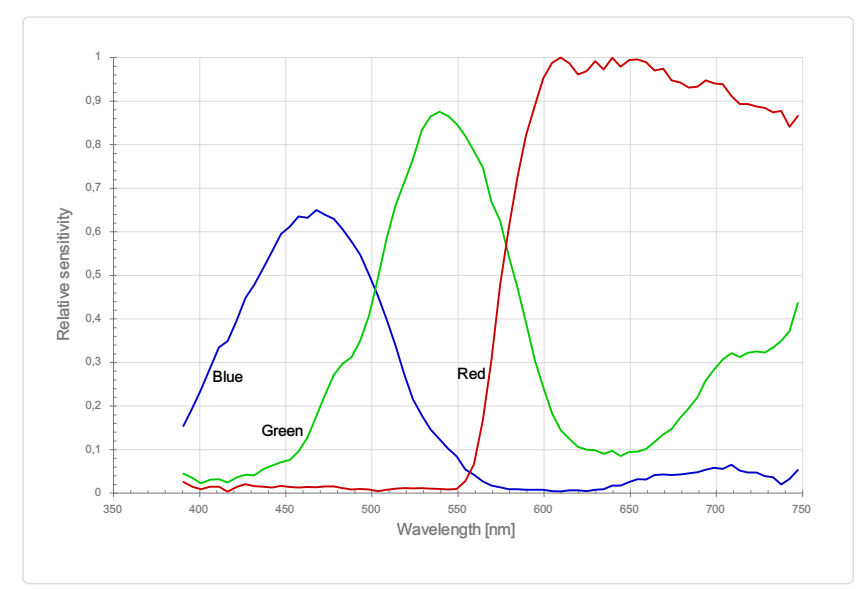

Measured relative spectral sensitivity of the 10k and 15k sensor - color

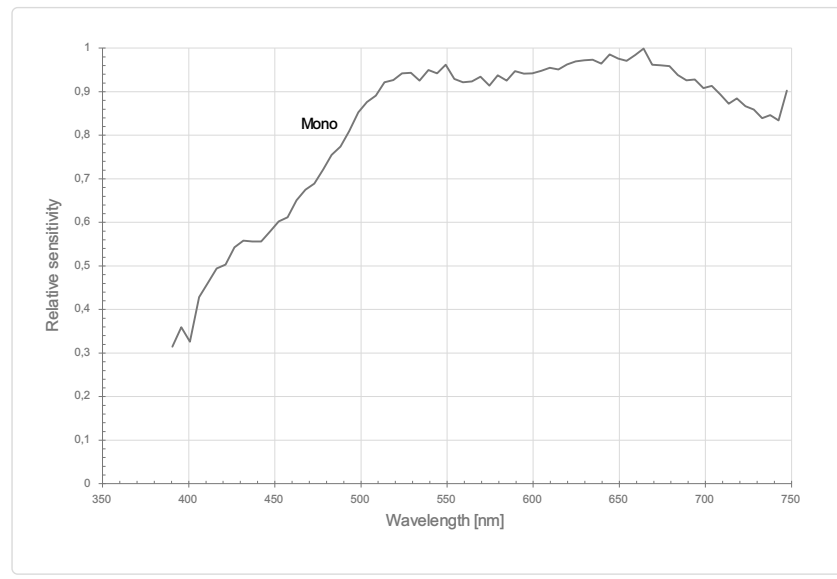

Measured relative spectral sensitivity of the 10k and 15k sensor - mono

# Sensor alignment and orientation

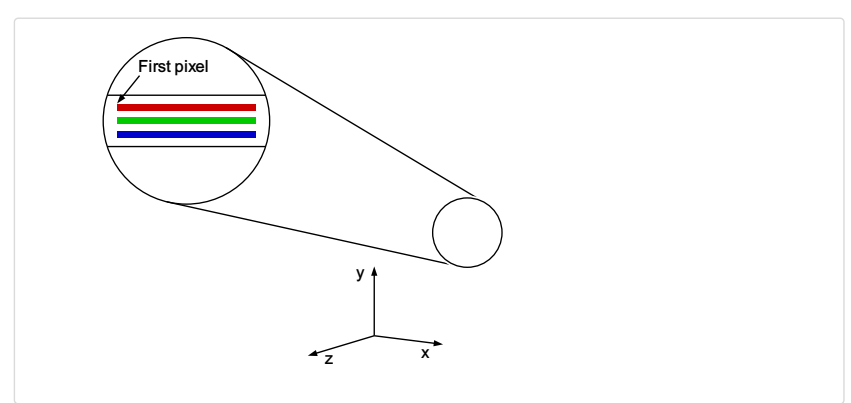

#### Alignment and orientation of the 15k sensor

| Feature                   | Value                                           |
|---------------------------|-------------------------------------------------|
| First pixel               | Left side                                       |
| Sensor position alignment | X: < ± 100 μm<br>Y: < ± 100 μm<br>Y: < ± 100 μm |
| Sensor rotation alignment | Y: < ± 0.1°<br>7' < + 0.1°                      |

| Planarity of the sensor interface | < ± 0.5 μm |
|-----------------------------------|------------|
| Sensor window thickness           | 1.1 mm     |
| Refraction index                  | 1.5        |
| Optical path extension            | 0.55 mm    |

# Mechanical dimensions

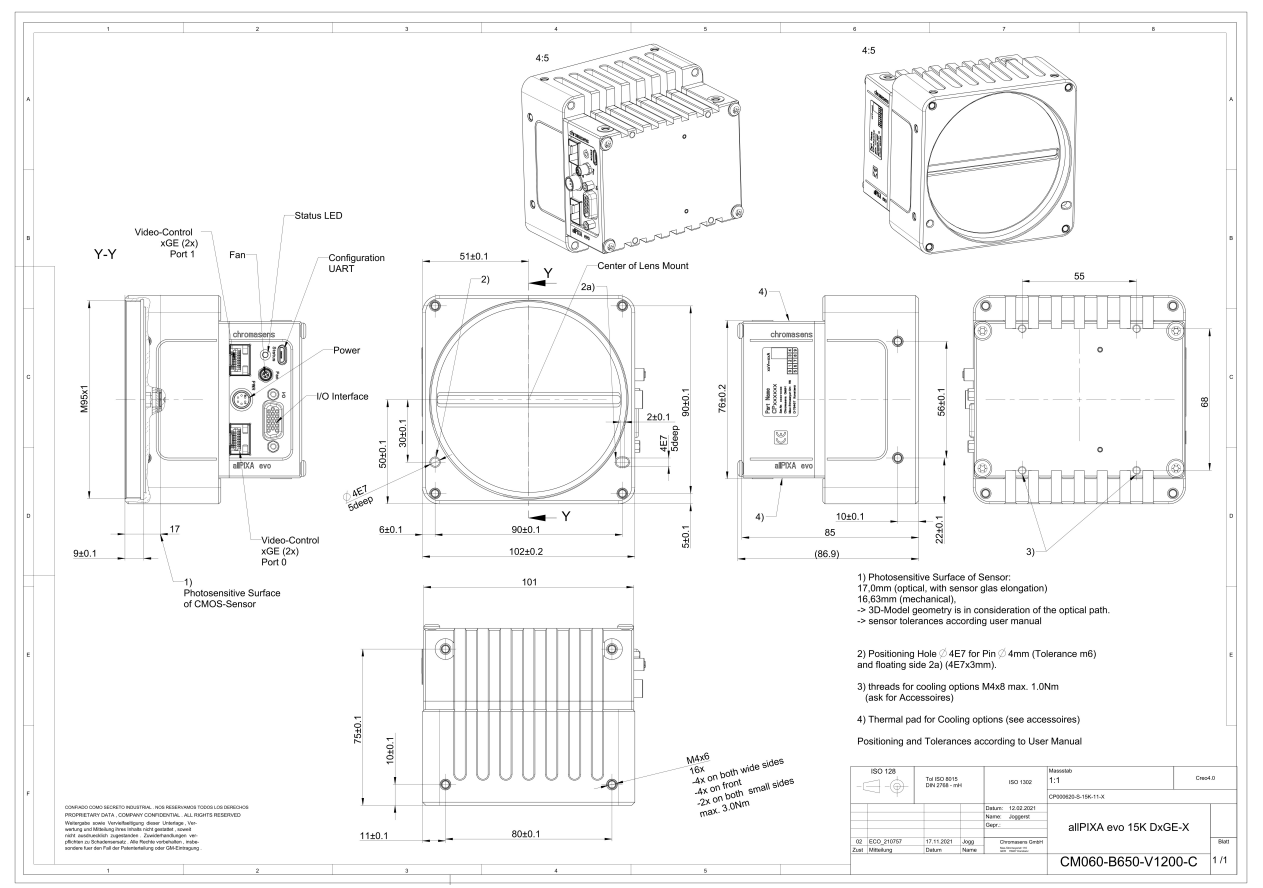

Dimensional drawing of the allPIKAevo 15k DXG E – interface position imes

Download as pdf-file

Download dimensional drawing of the allPIXA evo 15k DXGE – interface position X

# **Interface specification**

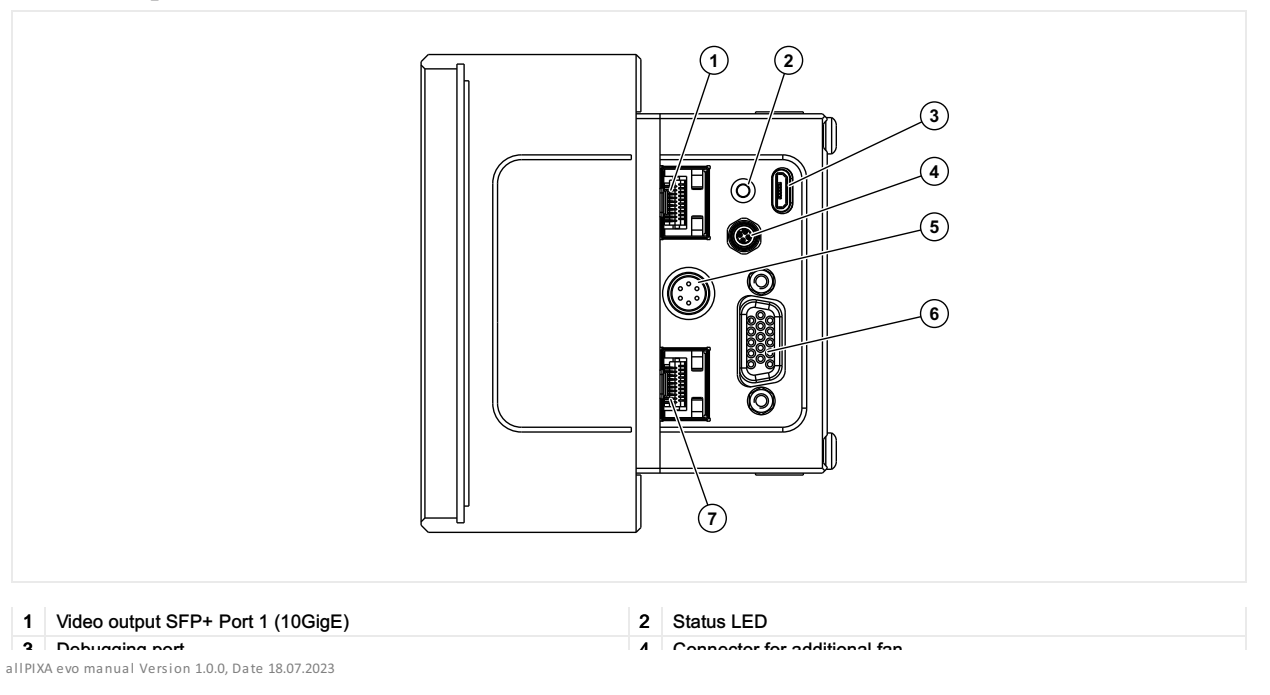

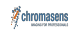

| J | Denagging hore                    | 4 |                  |
|---|-----------------------------------|---|------------------|
| 5 | Power supply                      | 6 | Digital I/O port |
| 7 | Video output SFP+ Port 2 (10GigE) |   |                  |

### Line rate

| Configuration            | Single 10 GigE | Dual 10 GigE |
|--------------------------|----------------|--------------|
| RGB8: 15,360 × 3 pixel   | 25.8 kHz       | 48.8 kHz     |
| RGB10: 15,360 × 3 pixel  | 12.9 kHz       | 23.3 kHz     |
| RGB12: 15,360 × 3 pixel  | 12.9 kHz       | 23.3 kHz     |
|                          |                |              |
| Mono8: 15,360 × 1 pixel  | 68.4 kHz       | 68.4 kHz     |
| Mono10: 15,360 × 1 pixel | 38.5 kHz       | 68.4 kHz     |
| Mono12: 15,360 × 1 pixel | 38.5 kHz       | 68.4 kHz     |

### **Power supply**

The following connector is required for the power supply cable:

- Manufacturer: Hirose
- Article no.: HR10A-7P-6S female

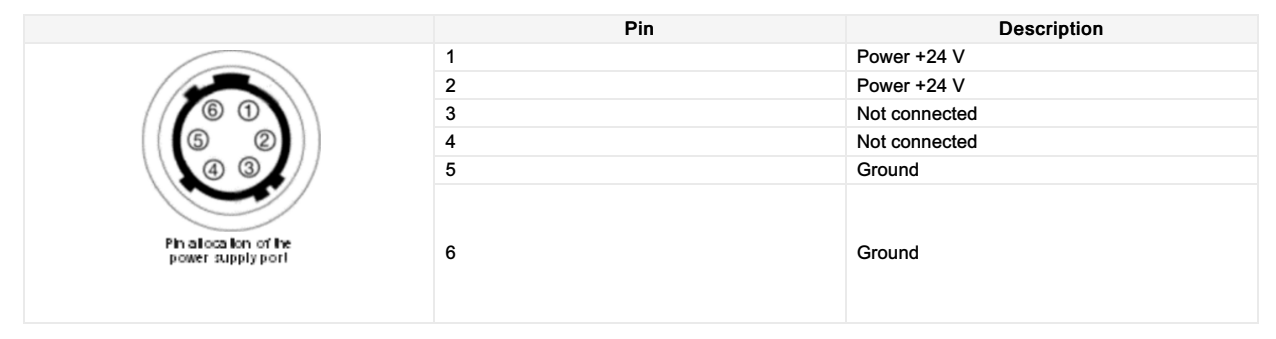

# Digital I/O port

The following connector is required for the digital I/O port:

• 15-pin HD D-Sub (male)

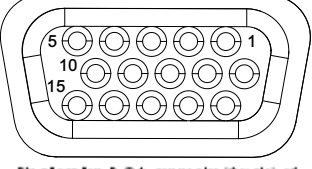

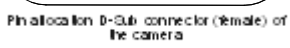

| Pin | GenlCam | Signal       | Level  | In/Out             | Example/Remark                      |
|-----|---------|--------------|--------|--------------------|-------------------------------------|
| 1   | Line 1  | Enc0_InP (+) | RS 422 | Differential input | Encoder0 or LineTrigger             |
| 2   | Line 2  | Enc1_InP (+) | RS 422 | Differential input | Encoder1 or Frametrigger            |
| 3   | Line 3  | IO_0P        | LVCMOS | Input              | single-ended                        |
| 4   | -       | RT           | RS 485 | -                  | -                                   |
| 5   | Line 5  | IO_2P        | LVCMOS | Out                | LED-Out1                            |
| 6   | Line 1  | Enc0_InN (-) | RS 422 | Differential input | Encoder0                            |
| 7   | Line 2  | Enc1_InN (-) | RS 422 | Differential input | Encoder1                            |
| 8   | Line 4  | IO_1N        | LVCMOS | Input single-ended | Trigger or Master-Slave<br>Cascaded |
| 9   | -       | RTN          | RS 485 | Out                | To LightController XLC4             |
| 10  | Line 6  | IO_3         | LVCMOS | Out                | LED-Out2                            |
| 11  | -       | GND          | -      | GND                | -                                   |
| 12  | Line 7  | IO_4_SDA     | LVCMOS | Out                | LED-Out3                            |
| 13  | -       | GND          | GND    | -                  | -                                   |
| 14  | Line 9  | Master/Slave | LVCMOS | Bi-directional     | Master/Slave                        |
| 15  | Line 8  | IO_5_SCL     | LVCMOS | Out                | LED-Out4                            |

٦

## The following diagram shows an example of an external circuit with an optocoupler.

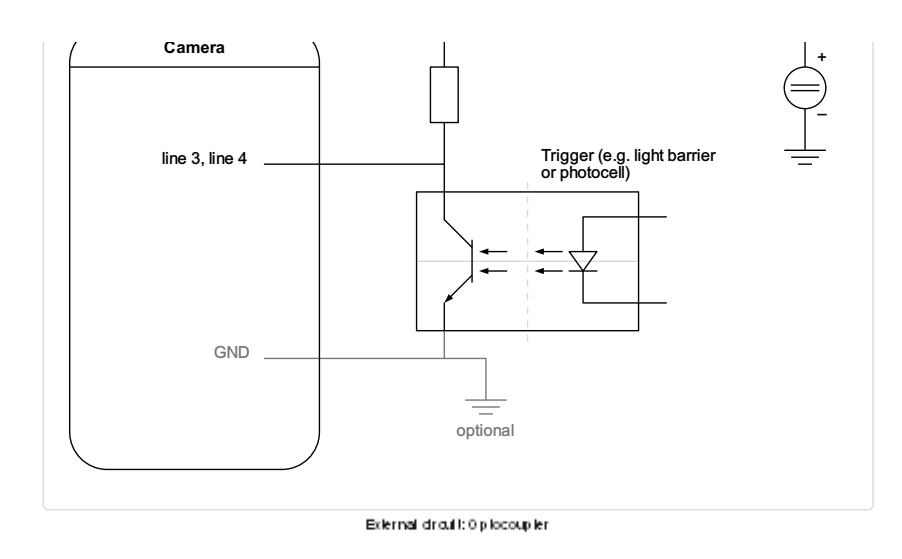

The following diagram shows an example of an external circuit with a TTL or CMOS logic gate.

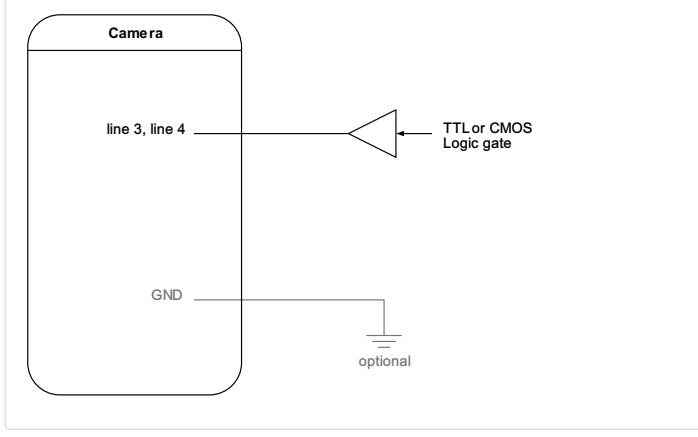

External droubt: TTL or CMO Stogic gate

### LVCMOS and RS422 levels

| I/O standard | V_IL  |       | V_IH  |       | V_OL  | V_OH  |
|--------------|-------|-------|-------|-------|-------|-------|
|              | V_min | V_max | V_min | V_max | V_max | V_min |
| LVCMOS       | -0.5  | 0.7   | 1.7   | 3.6   | 0.4   | 2.1   |
| RS422        | -6    | 0.8   | 2     | 6     | -     | -     |

| NOTICE                                                                                                 |
|----------------------------------------------------------------------------------------------------|
| Non compliance may cause irreparable damages to the device.                                            |
| The maximum input level of the LVCMOS is 3.6 V.<br>Use a level converter if necessary (e.g. 74 LVC14). |

# Micro USB

The Micro-USB connection is currently used for debugging information.

### LED status indicator

| Color code | Behaviour | Description                                           |
|------------|-----------|-------------------------------------------------------|
|            | Off       | No power supply or the input voltage is out of range. |

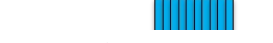

| Green continuous       | The device is in power-up mode.                                                    |
|------------------------|------------------------------------------------------------------------------------|
| Green blinking         | The device is OK and ready.                                                        |
| Green/Blue alternative | The device is OK and provides image data<br>frequently, based on a trigger signal. |
| Yellow continuous      | Warning-state: The device is operational.                                          |
| Red continuous         | Error-state: The device is not operational.                                        |

# **Camera specifications**

| Sensor                                   | Tri-linear CMOS color line sensor                                                                    |
|------------------------------------------|----------------------------------------------------------------------------------------------------|
| Pixel size                               | 5.6 µm × 5.6 µm                                                                                      |
| Line spacing                             | 11.2 µm between R-G & G-B                                                                            |
| Spectral sensitivity                     | 360 nm – 960 nm                                                                                      |
| Resolution                               | 15360 pixels × 3 lines                                                                               |
| Video output                             | 4 × CoaXPress 2.0                                                                                    |
| Data format                              | 3 × 8/10/12 Bit color <b>or</b><br>1 × 8/10/12 Bit mono                                              |
| Trigger Mode                             | Frame Start / Frame Active / Line Start<br>External trigger Line trigger / Encoder and Frame trigger |
| Interface                                | 4 × Micro-BNC                                                                                        |
| Interface position                       | Y, Z                                                                                                 |
| Digital I/O port                         | External I/O (15 pin HD D-Sub, fem.)                                                                 |
| Power supply                             | 6 pin Hirose, male<br>12 V – 24 V DC ± 10 %; 1 A @ 24 V                                              |
| Debugging port                           | USB 2.0 (Micro USB)                                                                                  |
| Camera mount                             | M95 × 1.00                                                                                           |
| Housing dimensions                       | 102 mm × 101 mm × 82 mm (W × H × D)                                                                  |
| Weight                                   | 0.9 kg                                                                                               |
| Temperature during operation             | 0 °C – 60 °C; 32 °F – 140 °F                                                                         |
| Humidity during operation                | 20 % – 85 % relative air humidity, non condensing                                                    |
| Temperature during transport and storage | -20 °C – +85 °C; -4 °F – +185 °F                                                                     |
| Protection category                      | IP50                                                                                                 |
| Certifications                           | CE, RoHS                                                                                             |
| General ambie                            | ent conditions                                                                                       |
| Transport                                | IEC 721-3-3:IE33                                                                                     |
| Operation                                | IEC 721-3-3:IE21                                                                                     |
| Storage                                  | IEC 721-3-3:IE11                                                                                     |

## Line scan sensor

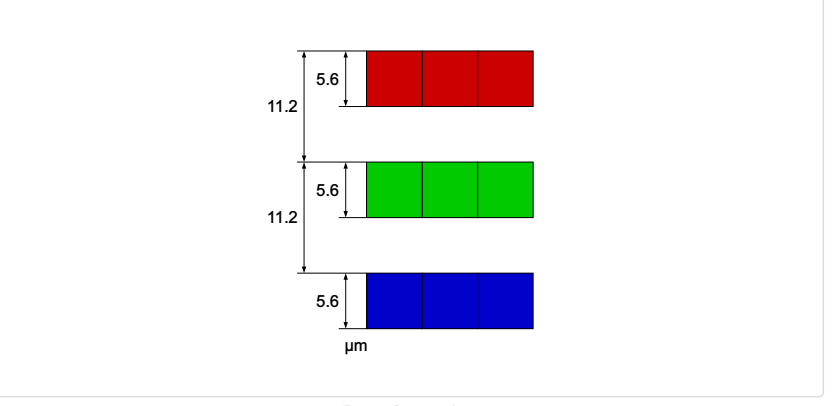

Sensor line spacing

# Sensor pixel arrangement

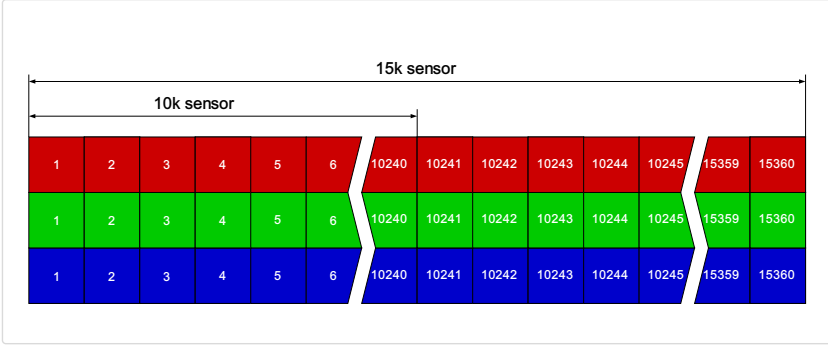

Sensor pixel arrangement

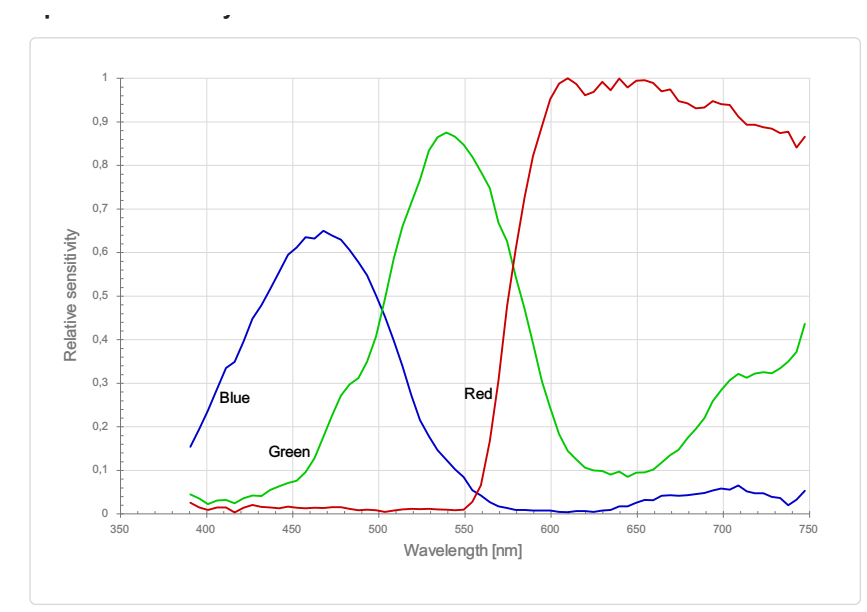

Measured relative spectral sensitivity of the 10k and 15k sensor - color

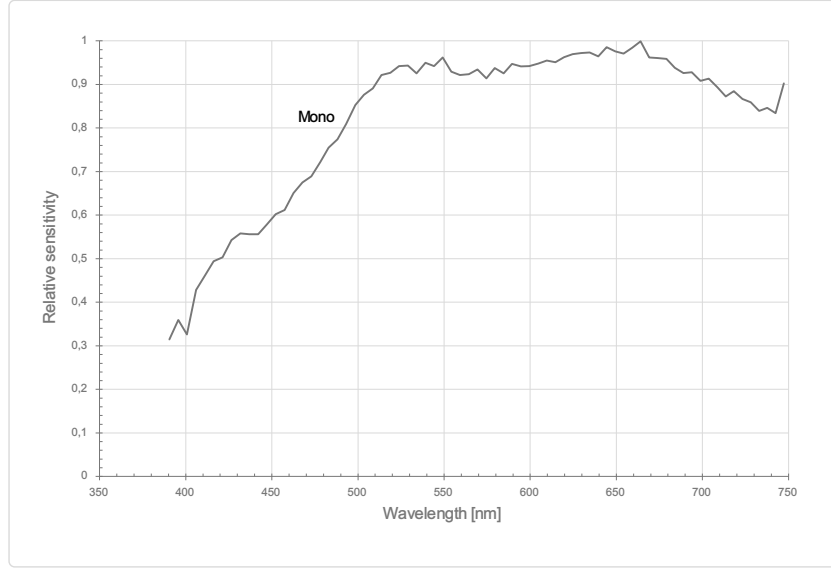

Measured relative spectral sensitivity of the 10k and 15k sensor - mono

# Sensor alignment and orientation

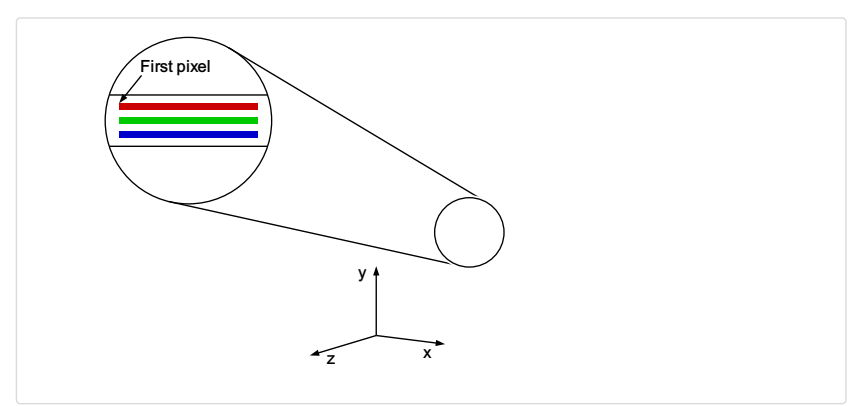

### Alignment and orientation of the 15k sensor

| Feature                   | Value                                           |
|---------------------------|-------------------------------------------------|
| First pixel               | Left side                                       |
| Sensor position alignment | X: < ± 100 μm<br>Y: < ± 100 μm<br>Y: < ± 100 μm |
| Sensor rotation alignment | Y: < ± 0.1°<br>Z: < ± 0.1°                      |

| Planarity of the sensor interface | < ± 0.5 μm |
|-----------------------------------|------------|
| Sensor window thickness           | 1.1 mm     |
| Refraction index                  | 1.5        |
| Optical path extension            | 0.55 mm    |

# **Mechanical dimensions**

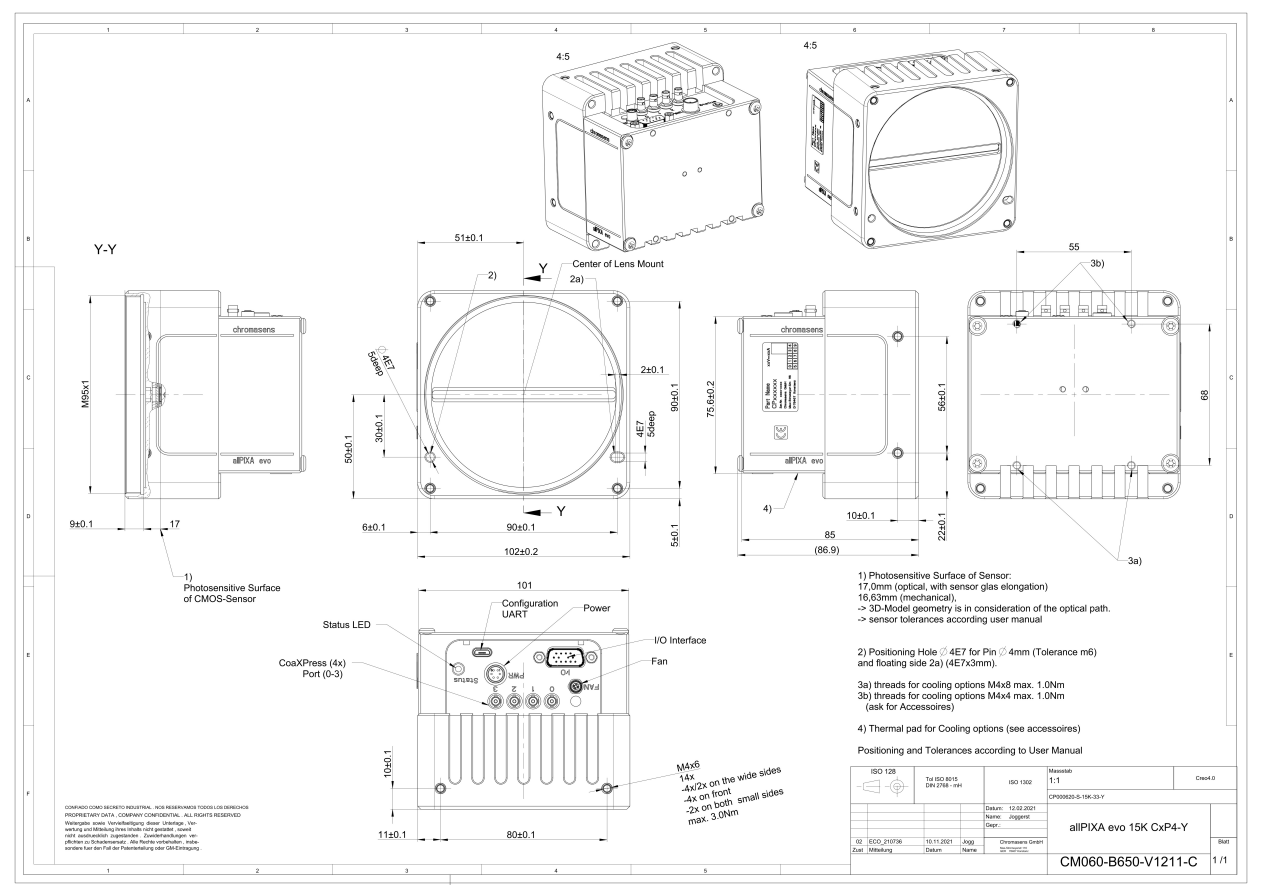

Dimensional drawing of the all PKA evol 15k  ${\rm CXP}$  – interface position  ${\rm Y}$ 

4.5

4:5

# Chromasens

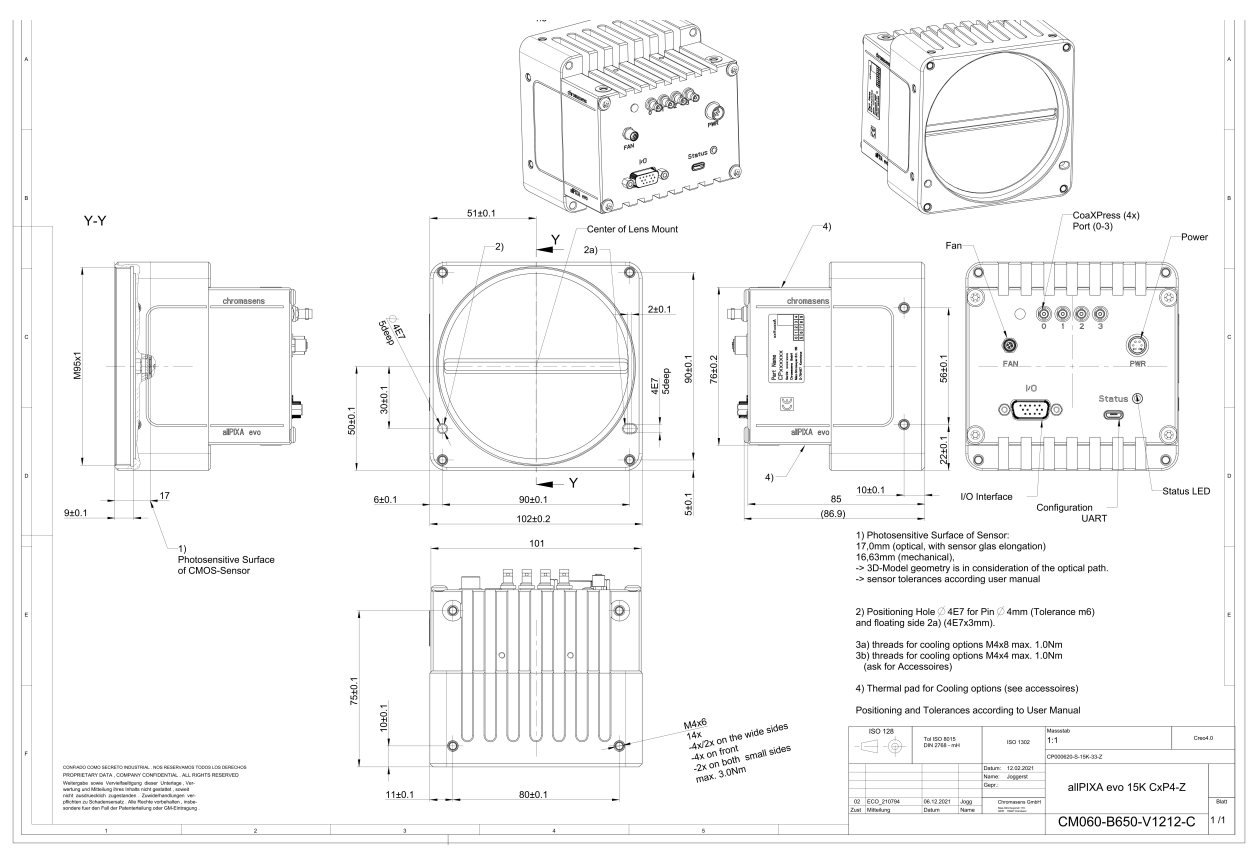

Dimensional drawing of the allP KA evol 15k  ${\rm CXP}$  – interface position Z

### Download as pdf-file

Download dimensional drawing of the allPIXA evo 15k CXP – interface position Y Download dimensional drawing of the allPIXA evo 15k CXP interface position Z

# **Interface specification**

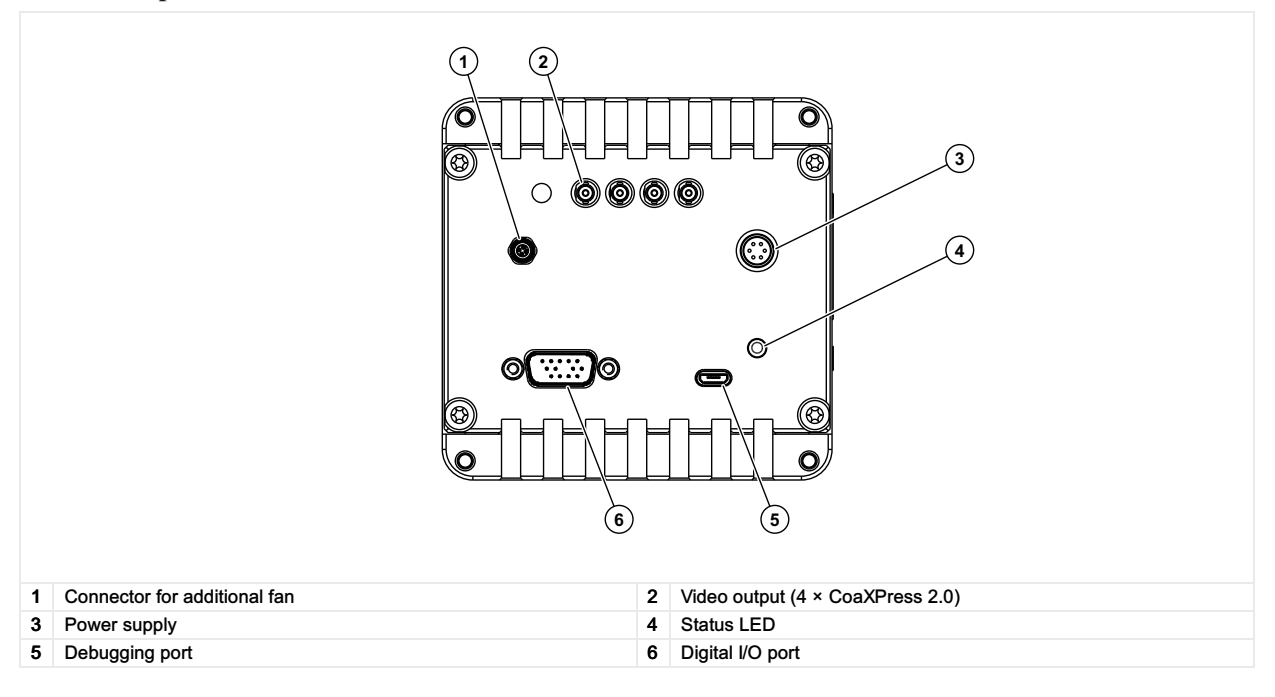

#### Line rate

|                         | CXP 12 one port (CXP12_X1) | CXP 12 two ports (CXP12_X2) | CXP 12 four ports (CXP12_X4) |
|-------------------------|----------------------------|-----------------------------|------------------------------|
| RGB8: 15,360 × 3 pixel  | 23.3 kHz                   | 48.6 kHz                    | 68,4 kHz                     |
| RGB10: 15,360 × 3 pixel | 11.1 kHz                   | 23.2 kHz                    | 48.8 kHz                     |
| RGB12: 15.360 × 3 pixel | 11.1 kHz                   | 23.2 kHz                    | 48.8 kHz                     |

| Mono8: 15,360 × 1 pixel  | 68.4 kHz | 68.4 kHz | 68.4 kHz |
|--------------------------|----------|----------|----------|
| Mono10: 15,360 × 1 pixel | 35.0 kHz | 68.4 kHz | 68.4 kHz |
| Mono12: 15,360 × 1 pixel | 35.0 kHz | 68.4 kHz | 68.4 kHz |

# Power supply

The following connector is required for the power supply cable:

- Manufacturer: Hirose
- Article no.: HR10A-7P-6S female

|                                            | Pin | Description   |
|--------------------------------------------|-----|---------------|
|                                            | 1   | Power +24 V   |
|                                            | 2   | Power +24 V   |
|                                            | 3   | Not connected |
| 5 2                                        | 4   | Not connected |
|                                            | 5   | Ground        |
| Pin alloca ion of the<br>power supply port | 6   | Ground        |

# Digital I/O port

The following connector is required for the digital I/O port:

• 15-pin HD D-Sub (male)

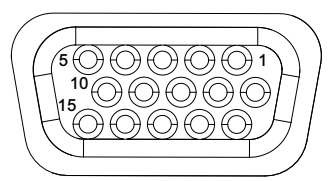

Pin allocation D-Sub connector (female) of the camera

| Pin | GenlCam | Signal       | Level  | In/Out             | Example/Remark                      |
|-----|---------|--------------|--------|--------------------|-------------------------------------|
| 1   | Line 1  | Enc0_InP (+) | RS 422 | Differential input | Encoder0 or LineTrigger             |
| 2   | Line 2  | Enc1_InP (+) | RS 422 | Differential input | Encoder1 or Frametrigger            |
| 3   | Line 3  | IO_0P        | LVCMOS | Input              | single-ended                        |
| 4   | -       | RT           | RS 485 | -                  | -                                   |
| 5   | Line 5  | IO_2P        | LVCMOS | Out                | LED-Out1                            |
| 6   | Line 1  | Enc0_InN (-) | RS 422 | Differential input | Encoder0                            |
| 7   | Line 2  | Enc1_InN (-) | RS 422 | Differential input | Encoder1                            |
| 8   | Line 4  | IO_1N        | LVCMOS | Input single-ended | Trigger or Master-Slave<br>Cascaded |
| 9   | -       | RTN          | RS 485 | Out                | To LightController XLC4             |
| 10  | Line 6  | IO_3         | LVCMOS | Out                | LED-Out2                            |
| 11  | -       | GND          | -      | GND                | -                                   |
| 12  | Line 7  | IO_4_SDA     | LVCMOS | Out                | LED-Out3                            |
| 13  | -       | GND          | GND    | -                  | -                                   |
| 14  | Line 9  | Master/Slave | LVCMOS | Bi-directional     | Master/Slave                        |
| 15  | Line 8  | IO_5_SCL     | LVCMOS | Out                | LED-Out4                            |

The following diagram shows an example of an external circuit with an optocoupler.

Γ

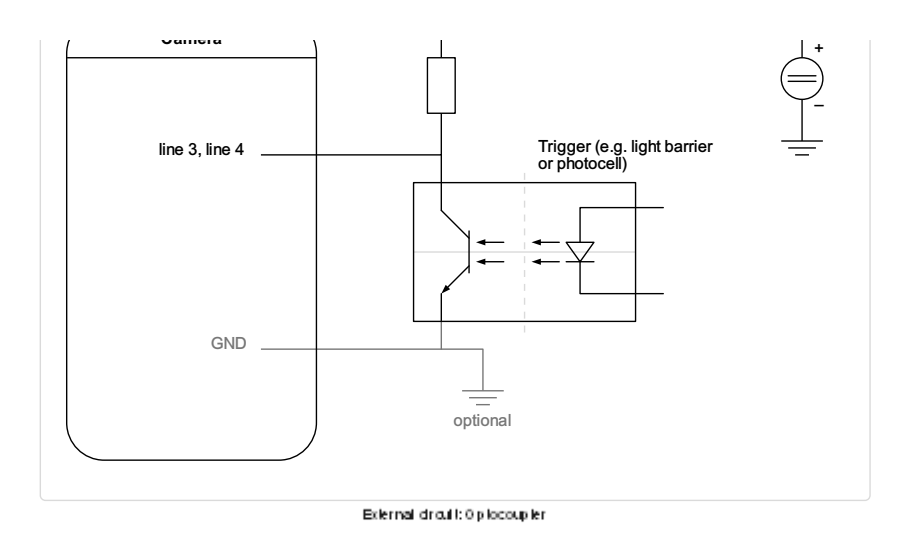

The following diagram shows an example of an external circuit with a TTL or CMOS logic gate.

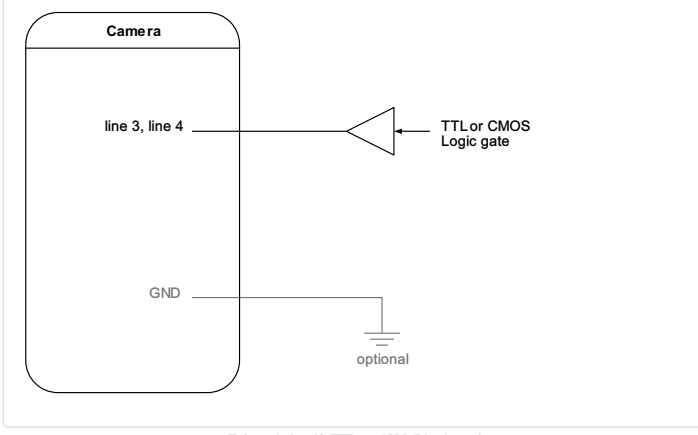

### External drouble TTL or CMO Stogle gate

### LVCMOS and RS422 levels

| I/O standard | V_IL                    |                                                                           | V_IH                                                                 |                                     | V_OL  | V_OH  |
|--------------|-------------------------|---------------------------------------------------------------------------|----------------------------------------------------------------------|-------------------------------------|-------|-------|
|              | V_min                   | V_max                                                                     | V_min                                                                | V_max                               | V_max | V_min |
| LVCMOS       | -0.5                    | 0.7                                                                       | 1.7                                                                  | 3.6                                 | 0.4   | 2.1   |
| RS422        | -6                      | 0.8                                                                       | 2                                                                    | 6                                   | -     | -     |
|              | NO<br>Non<br>The<br>Use | TICE<br>compliance may c<br>maximum input level<br>a level converter if n | ause irreparable da<br>of the LVCMOS is 3.6<br>ecessary (e.g. 74 LVC | mages to the devic<br>S V.<br>S14). | e.    |       |

## Micro USB

The Micro-USB connection is currently used for debugging information.

## LED status indicator

| Off No power supply or the input voltage is out of range. | Color code | Behaviour | Description                                           |
|-----------------------------------------------------------|------------|-----------|-------------------------------------------------------|
|                                                           |            | Off       | No power supply or the input voltage is out of range. |

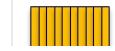

Solid orange

| Flash_1_1red                                                                                             | The device is powered but not connected (not applicable to a device reliant on PoCXP power).                                                                                                    |
|----------------------------------------------------------------------------------------------------|----------------------------------------------------------------------------------------------------|
| AlternateFlash_12_5 green/orange; shown for<br>a minimum of 1s even if connection detection<br>is faster | The Connection detection is in progress,<br>PoCXP is active.                                                                                                    |
| Flash_12_5 orange; shown for a minimum of 1s even if connection detection is faster                      | The Connection detection is in progress,<br>PoCXP is not in use.                                                                                                    |
| AlternateFlash_0_5 red/green                                                                             | The device/host is incompatible, PoCXP is active.                                                                                                    |
| AlternateFlash_0_5 red/orange                                                                            | The device/host is incompatible, PoCXP is not in use.                                                                                                    |
| Solid red                                                                                                | PoCXP is over-current (host only).                                                                                                    |
| Solid green                                                                                              | The device/host is connected, but no data is transferred.                                                                                                    |
| Flash_1_ orange                                                                                          | The device/host is connected, waiting for event (e.g. trigger).                                                                                                    |
| Flash_12_5 green                                                                                         | The device/host is connected, data is being transferred.                                                                                                    |
| 500ms red pulse                                                                                          | Error during data transfer (e.g. CRC error,<br>single-bit error) is detected.<br>In case of multiple errors, there shall be at least<br>two green Flash_12_5 pulses, before the next<br>error is indicated. |
| AlternateFlash_0_5 green/orange                                                                          | A connection test packet is being sent.                                                                                                    |
| AlternateFlash_0_5 red/green/orange                                                                      | The compliance test mode is enabled (device only).                                                                                                    |
| Flash_12_5 red                                                                                           | A system error (e.g. internal error) ocurred.                                                                                                    |

#### UIIDOAIIIY

Check your device upon delivery to ensure that it is undamaged and complete.

#### The packaging includes the following items:

- Camera
- Licence dongle for Kithara TL (only for DXGE version)
- Information sheet

### Additionally ordered and supplied accessories

- Lens adapters, extension rings, lenses and other accessories are not included in the standard scope of delivery. These items must be ordered separately as accessories.
- Check additionally ordered accessories for completeness and for damage, which may have occurred during transport.

mooriamoar motanation

| WARNING                                                                   |
|---------------------------------------------------------------------------|
| During lifting and setting down the device can fall and lead to injuries. |
| Use foot protection.                                                      |

### Prepare the camera and lens

- 1. Select the correct lens and accessories to operate your camera in the desired environment.
- 2. Install the lens and adapters. For a detailed description of lens and mount installation, follow the Chromasens Camera Configurator.
- 3. Mount the optional cooling kit if necessary.

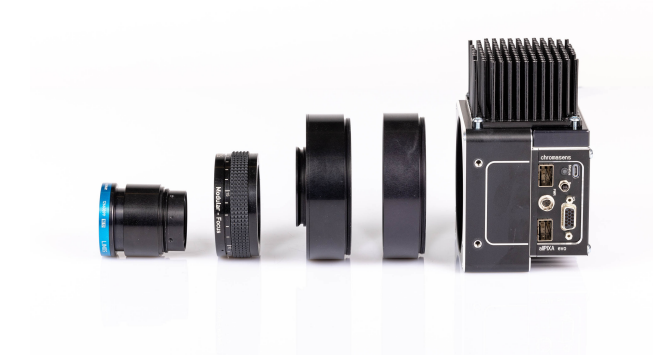

### Adjust and install your illumination

It is recommended to use a Chromasens Corona II illumination.

Follow the instructions of the Corona II manual for correct installation.

### Download https://chromasens.de/de/corona-downloads

### Install the camera in your system

Adjust the sensor line horizontally to the transport direction. The camera has to look perpendicular to the inspection area. For a detailed description of the correct camera installation, please check the following chapter.

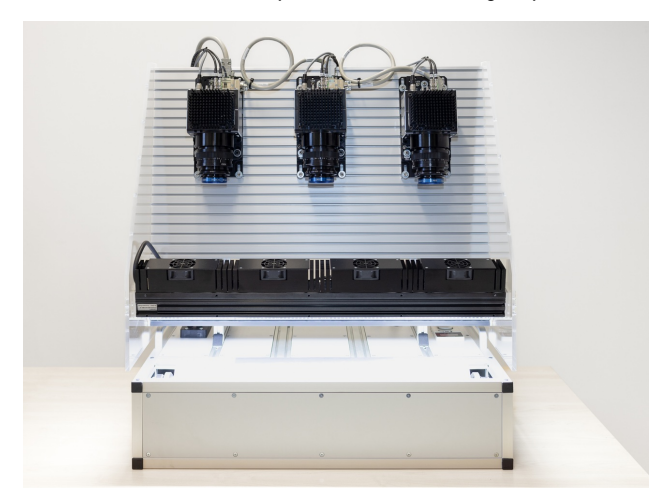

#### Mounting

The camera housing provides various mounting options. For information about the exact mechanical dimensions refer to specification of your camera model.

#### Conveyor belt tracking

The conveyor belt on which the object is transported must run absolutely straight as shown in the following graphic. Misalignment can cause image artifacts.

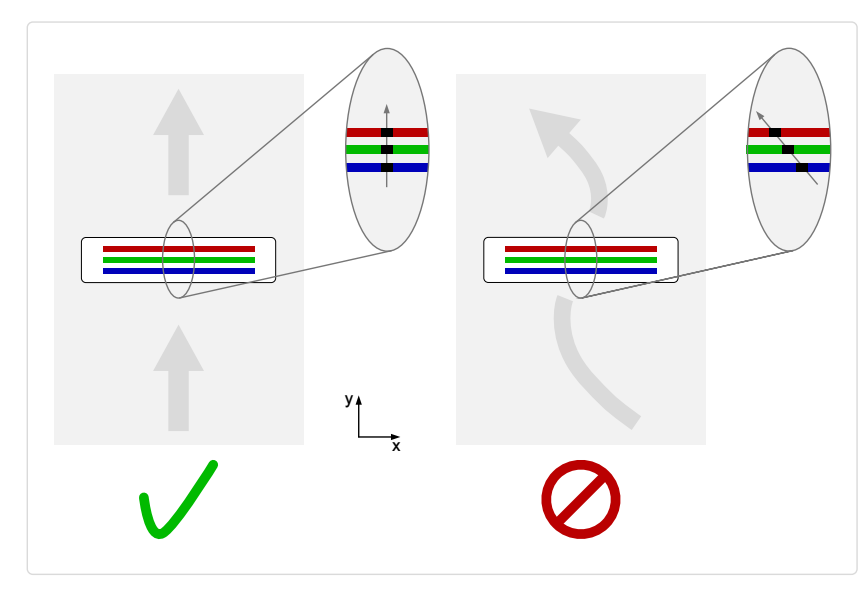

### Perpendicularity of the sensor to the direction of transport

Align the camera at a right angle (perpendicularly) to the transport direction as shown in the following graphic. Misalignment can cause chromatic aberration in the image.

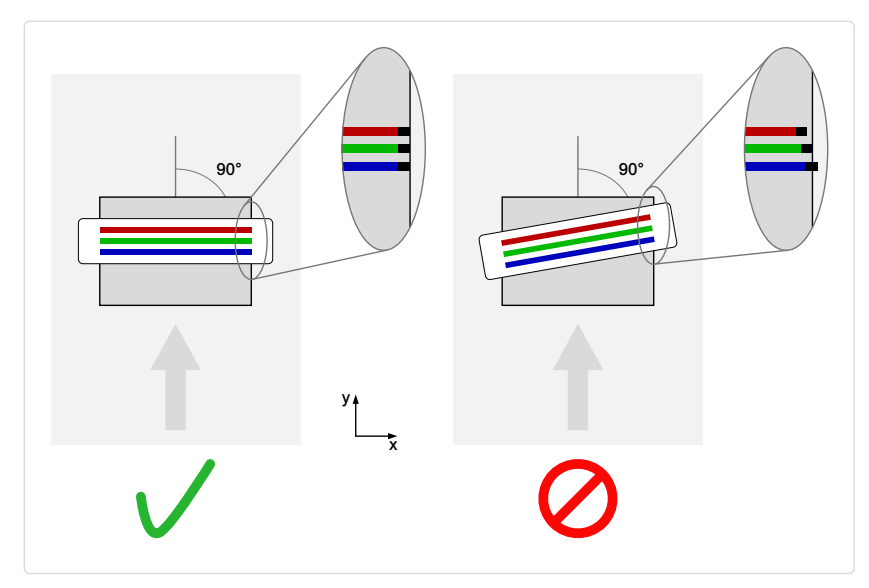

## Rotation around the longitudinal axis of the sensor

#### NOTE

If you are willing to use this installation method please contact chromasens support for further information.

Make sure that the longitudinal axis of the allPIXA evo camera is parallel to the transport direction as shown in the following graphic. Misalignment can cause scale change and chromatic aberration in the image.

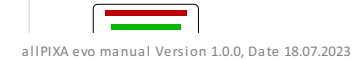

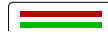

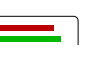

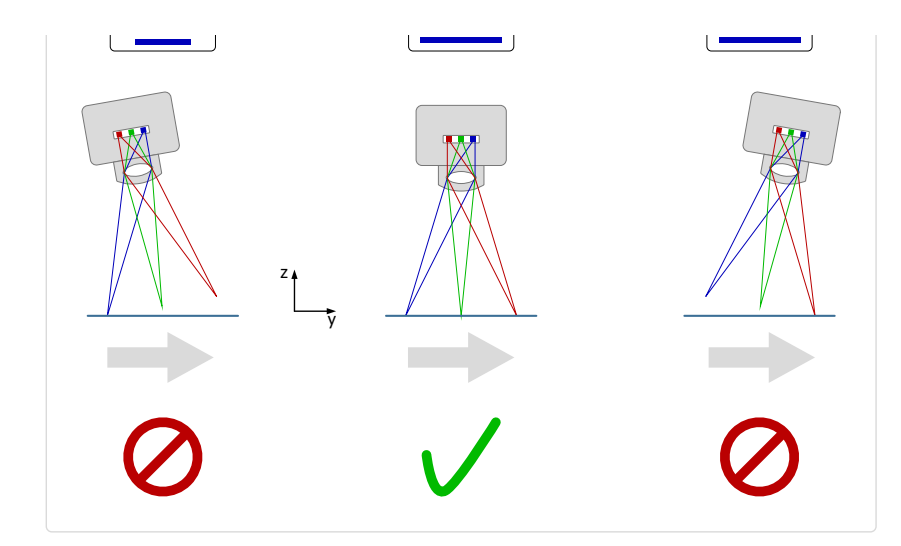

## Rotation around the transverse axis of the sensor

The transverse axis of the camera must run parallel to the transport direction as shown in the following graphic. Misalignment can cause scale change and chromatic aberration in the image.

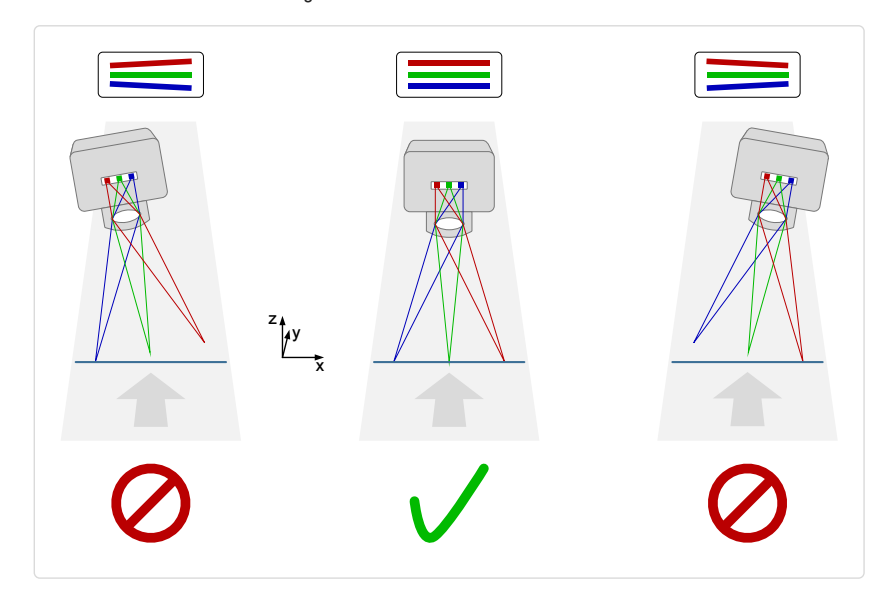

\_/...

To establish a DXGE connection a network adapter with one or two 10 GigE SFP+ inputs must be installed and configured on the PC.

# SFP+ 10 GigE connectors and cables

The SFP+ 10 GigE connectors permit to use (direct attach) copper cables or optical fiber cables with lengths of up to 400 m (10GBASE-SR).

- Use a single port for data rates up to 10 Gbit/s.
- For higher data rates connect both ports using Link Aggregation.

### Note

For more information about the tested Network adapters and the transceiver, see Tested Network adapters and Transceivers

### Cabling

## DANGER

Electric shock due to improper connection to a power supply.

Use a 24 V DC power supply.

1. Connect one or both SFP+ ports.

### 2. Connect the digital I/O port.

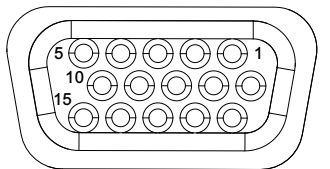

Pin allocation D-Sub connector (temale) of the camera

| Pin | GenICam | Signal       | Level  | In/Out             | Example/Remark                      |  |
|-----|---------|--------------|--------|--------------------|-------------------------------------|--|
| 1   | Line 1  | Enc0_InP (+) | RS 422 | Differential input | Encoder0 or LineTrigger             |  |
| 2   | Line 2  | Enc1_InP (+) | RS 422 | Differential input | Encoder1 or Frametrigger            |  |
| 3   | Line 3  | IO_0P        | LVCMOS | Input              | single-ended                        |  |
| 4   | -       | RT           | RS 485 | -                  | -                                   |  |
| 5   | Line 5  | IO_2P        | LVCMOS | Out                | LED-Out1                            |  |
| 6   | Line 1  | Enc0_InN (-) | RS 422 | Differential input | Encoder0                            |  |
| 7   | Line 2  | Enc1_InN (-) | RS 422 | Differential input | Encoder1                            |  |
| 8   | Line 4  | IO_1N        | LVCMOS | Input single-ended | Trigger or Master-Slave<br>Cascaded |  |
| 9   | -       | RTN          | RS 485 | Out                | To LightController XLC4             |  |
| 10  | Line 6  | IO_3         | LVCMOS | Out                | LED-Out2                            |  |
| 11  | -       | GND          | -      | GND                | -                                   |  |
| 12  | Line 7  | IO_4_SDA     | LVCMOS | Out                | LED-Out3                            |  |
| 13  | -       | GND          | GND    | -                  | -                                   |  |
| 14  | Line 9  | Master/Slave | LVCMOS | Bi-directional     | Master/Slave                        |  |
| 15  | Line 8  | IO_5_SCL     | LVCMOS | Out                | LED-Out4                            |  |

The following diagram shows an example of an external circuit with an optocoupler.

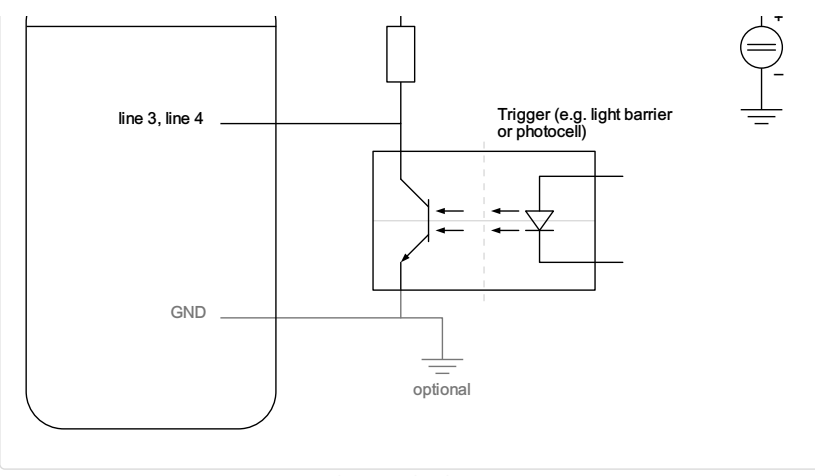

External circuit: 0 plo coupler

The following diagram shows an example of an external circuit with a TTL or CMOS logic gate.

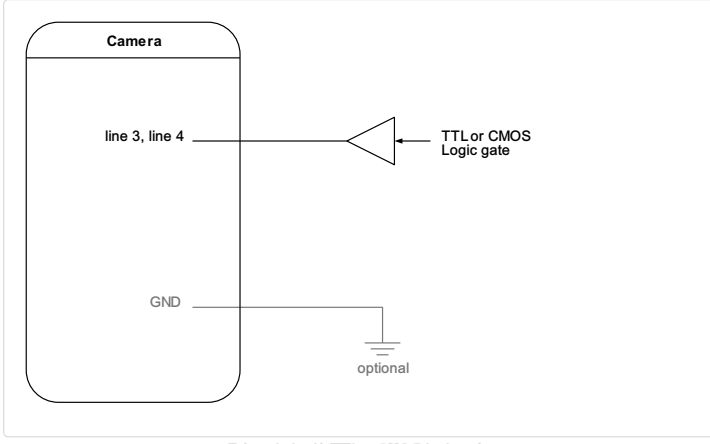

External circuit: TTL or CMO S logic gate

3. Connect the power supply.

|                                            | Pin | Description   |
|--------------------------------------------|-----|---------------|
|                                            | 1   | Power +24 V   |
|                                            | 2   | Power +24 V   |
|                                            | 3   | Not connected |
| 5 2                                        | 4   | Not connected |
|                                            | 5   | Ground        |
| Pin allocation of the<br>power supply port | 6   | Ground        |

### Installation of the Network adapter

#### NOTE

The installation of the Network adapters is explained in the GCT documentation. For more information, see Installation GigE

#### NOTE

For more information about the tested Network adapters and the transceiver, see Tested Network adapters and Transceivers

### Thermal link and cooling

The camera operates within the defined housing temperature range of . If this range is exceeded, use cooling kits.

For more information on cooling kits and fans, see Cooling kits and fans (heat sink).

The interface allows you to connect up to four CXP cables.

# **CoaXPress connectors and cables**

Micro BNC (for CXP12) connectors for the camera and suitable connectors for the frame grabber are required. The maximum cable length is 35 m. To use the power-over-CXP function two connections are needed.

# Cabling

| DANGER                                                       |
|--------------------------------------------------------------|
| Electric shock due to improper connection to a power supply. |
| Use a 24 V DC power supply.                                  |

### 1. Connect port 0 (master port) of the Micro-BNC port.

### NOTE

For the maximum line rate connect all four ports.

#### 2. Connect the digital I/O port.

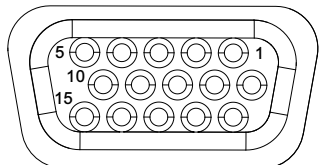

Pin allocation 0-Sub connector (temale) of the camera

| Pin | GenICam | Signal       | Level  | In/Out             | Example/Remark                      |
|-----|---------|--------------|--------|--------------------|-------------------------------------|
| 1   | Line 1  | Enc0_InP (+) | RS 422 | Differential input | Encoder0 or LineTrigger             |
| 2   | Line 2  | Enc1_InP (+) | RS 422 | Differential input | Encoder1 or Frametrigger            |
| 3   | Line 3  | IO_0P        | LVCMOS | Input              | single-ended                        |
| 4   | -       | RT           | RS 485 | -                  | -                                   |
| 5   | Line 5  | IO_2P        | LVCMOS | Out                | LED-Out1                            |
| 6   | Line 1  | Enc0_InN (-) | RS 422 | Differential input | Encoder0                            |
| 7   | Line 2  | Enc1_InN (-) | RS 422 | Differential input | Encoder1                            |
| 8   | Line 4  | IO_1N        | LVCMOS | Input single-ended | Trigger or Master-Slave<br>Cascaded |
| 9   | -       | RTN          | RS 485 | Out                | To LightController XLC4             |
| 10  | Line 6  | IO_3         | LVCMOS | Out                | LED-Out2                            |
| 11  | -       | GND          | -      | GND                | -                                   |
| 12  | Line 7  | IO_4_SDA     | LVCMOS | Out                | LED-Out3                            |
| 13  | -       | GND          | GND    | -                  | -                                   |
| 14  | Line 9  | Master/Slave | LVCMOS | Bi-directional     | Master/Slave                        |
| 15  | Line 8  | IO_5_SCL     | LVCMOS | Out                | LED-Out4                            |

The following diagram shows an example of an external circuit with an optocoupler.

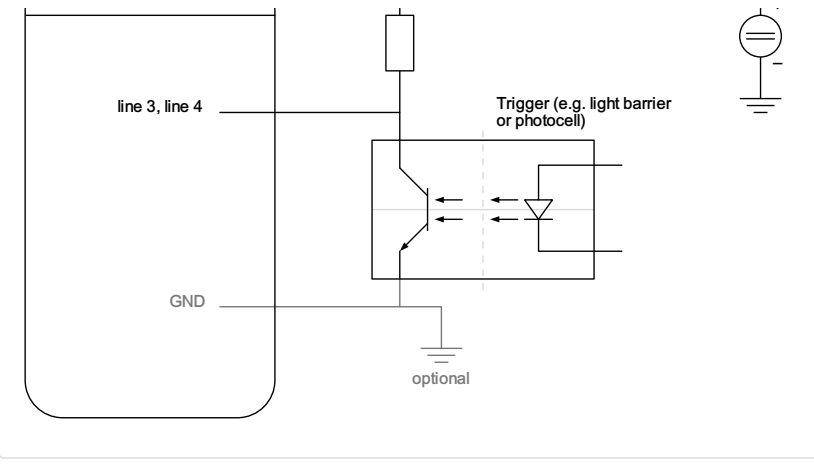

External circuit: 0 plo coupler

The following diagram shows an example of an external circuit with a TTL or CMOS logic gate.

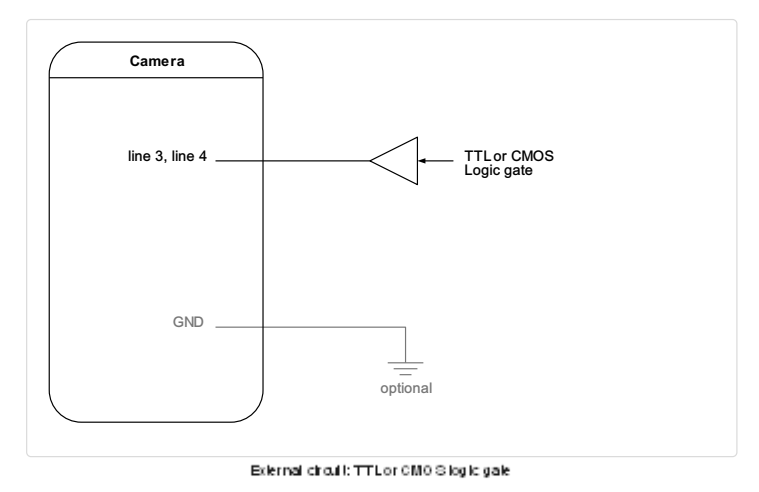

3. Connect the power supply or connect port 0 and port 1 of the Micro-BNC port to use the power-over-CXP function.

|                                            | Pin | Description   |
|--------------------------------------------|-----|---------------|
|                                            | 1   | Power +24 V   |
|                                            | 2   | Power +24 V   |
|                                            | 3   | Not connected |
| 5 2                                        | 4   | Not connected |
|                                            | 5   | Ground        |
| Pin allocation of the<br>power supply port | 6   | Ground        |

### Installation of frame grabber

Please refer to the manual of the frame grabber.

### NOTE

You can find a list of tested grabbers and their properties in the GCT manual. For more information, see Tested frame grabbers.

## Thermal link and cooling

The camera operates within the defined housing temperature range of 0 °C to 60 °C. If this range is exceeded, use cooling kits. For more information on cooling kits and fans, see Cooling kits and fans (heat sink).

chromasens

We recommend using the Chromasens GCT tool to acquire the first images. For information about the installation and use of GCT, refer to the GCT documentation.

- 1. Connect your camera to the PC.
- 2. Turn on the camera.

The installation and configuration of your PC are described in the GCT documentation.

\_

### Connect the camera

\_

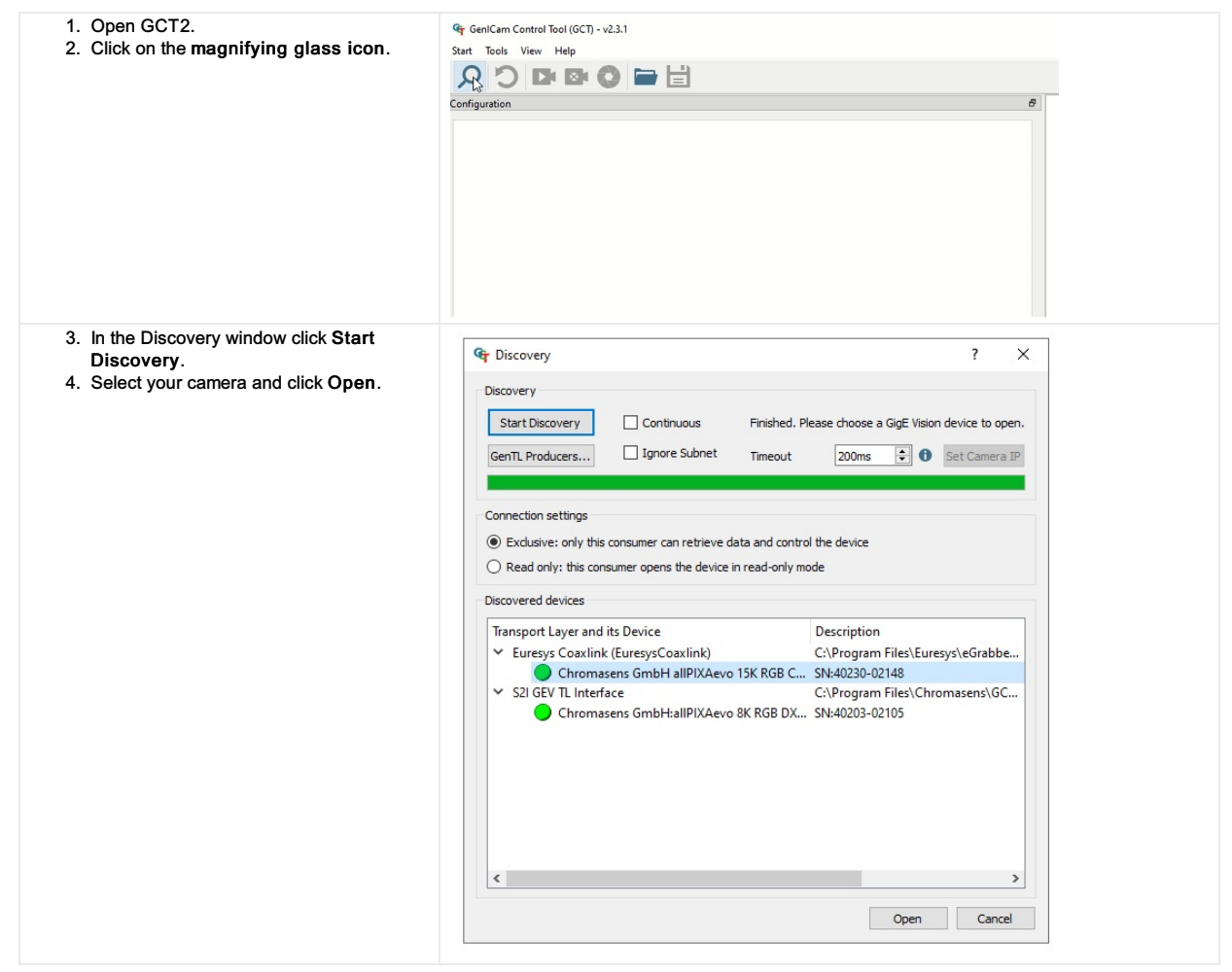

### Load the default user set

| <ol> <li>In the Configuration window navigate to<br/>Special Functions → User Set Control.</li> <li>Click Load.</li> </ol> | Image: SeniCam Control Tool (GCT) - v2.2.0       Start     Tools       View     Help       Image: SeniCam Control Tool (GCT) - v2.2.0       Continuation                                                                                                    |  |  |  |  |  |  |
|----------------------------------------------------------------------------------------------------|----------------------------------------------------------------------------------------------------|--|--|--|--|--|--|
|                                                                                                    | Acquisition Control Camera Image Calibration Pixel processing Special Functions                                                                                                    |  |  |  |  |  |  |
|                                                                                                    | Master/Bave     Flash controller     Test Pattern Generator     Infoblock     User Set Control       Load/Save User Set from/to Camera     Loaded User Set     Default       User Set Description     UserDataSet1       Load User Set at camera     Default     Load       Save current setting to User Set 1     Save       UP/Download from/to PC     Upload       Dowload User set     User Set 1     Download |  |  |  |  |  |  |

### Acquire an image

Click on the **camera sign** to acquire the first image.

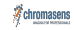

| Acquisition Control Camera Image Calibration Pixel processing Special Functions Master/Slave Flash controller Test Pattern Generator Infoblock User Set Control Load/Save User Set from/to Camera Loaded User Set  Default User Set Default User Set a Camera Load User Set a Default User Set a Camera Load User Set a Camera Load Camera Camera Load Camera Camera Camera Camera Load Camera Camera Camer |
|----------------------------------------------------------------------------------------------------|
| Master/Slave Flash controller Test Pattern Generator Infoblock User Set Control Load/Save User Set from/to Camera Loaded User Set User Set Description Load User Set a Camera Load User Set a Camera Load User Set a Camera Load User Set a Camera Load Load User Set a Camera Load User Set I Save Load Load Load Save Camera Set I Save Load Set I Save Load |
| Load/Save User Set from/to Camera Loaded User Set Default User Set Description Load User Set at camera Default Load Save current setting to User Set User Set 1 Save UBD Promoted from to DC                                                                                                    |
| or/bownidad indit/to PC                                                                                                    |

# Video description

### Load the default user set

| <ol> <li>In the Configuration window navigate to<br/>Special Functions → User Set Control.</li> <li>Click Load.</li> </ol> | Image: Configuration       Configuration         Acquisition Control       Camera Image Calibration                                                                                                    |
|----------------------------------------------------------------------------------------------------|----------------------------------------------------------------------------------------------------|
|                                                                                                    | Master/Slave       Flash controller       Test Pattern Generator       Infoblock       User Set Control         Loadd/Save User Set       Default       User Set Description       UserDataSet1         Load User Set at camera       Default       Load         Save current setting to User Set       User Set 1       Save         UP/Download from/to PC       Upload       Download         Dowload User set       User Set 1       Download |

# Generate a test pattern

| 1. In the Configuration window navigate to<br>Special Functions → Test Pattern | Configuration Ø                                                                 |
|--------------------------------------------------------------------------------|---------------------------------------------------------------------------------|
| Generator                                                                      | Acquisition Control Camera Image Calibration Pixel processing Special Functions |
| 2 Select the Enable checkbox                                                   | Master/Slave Flash controller Test Pattern Generator Infoblock User Set Control |
|                                                                                |                                                                                 |
|                                                                                |                                                                                 |
|                                                                                | lest Pattern generation setting                                                 |
|                                                                                | Pattern Type Grey Vertical Ramp Moving V                                        |
|                                                                                |                                                                                 |
|                                                                                |                                                                                 |
|                                                                                |                                                                                 |
|                                                                                |                                                                                 |
|                                                                                |                                                                                 |
|                                                                                |                                                                                 |
|                                                                                |                                                                                 |
|                                                                                |                                                                                 |
|                                                                                |                                                                                 |
|                                                                                |                                                                                 |
|                                                                                |                                                                                 |
|                                                                                |                                                                                 |
|                                                                                |                                                                                 |

# Compare the template to the generated image

- 1. Aquire an image.
- 2. Compare the template to the generated image.
- 3. Disable the test pattern if it matches with the generated image.

# Video description

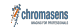

# Setup the frame trigger

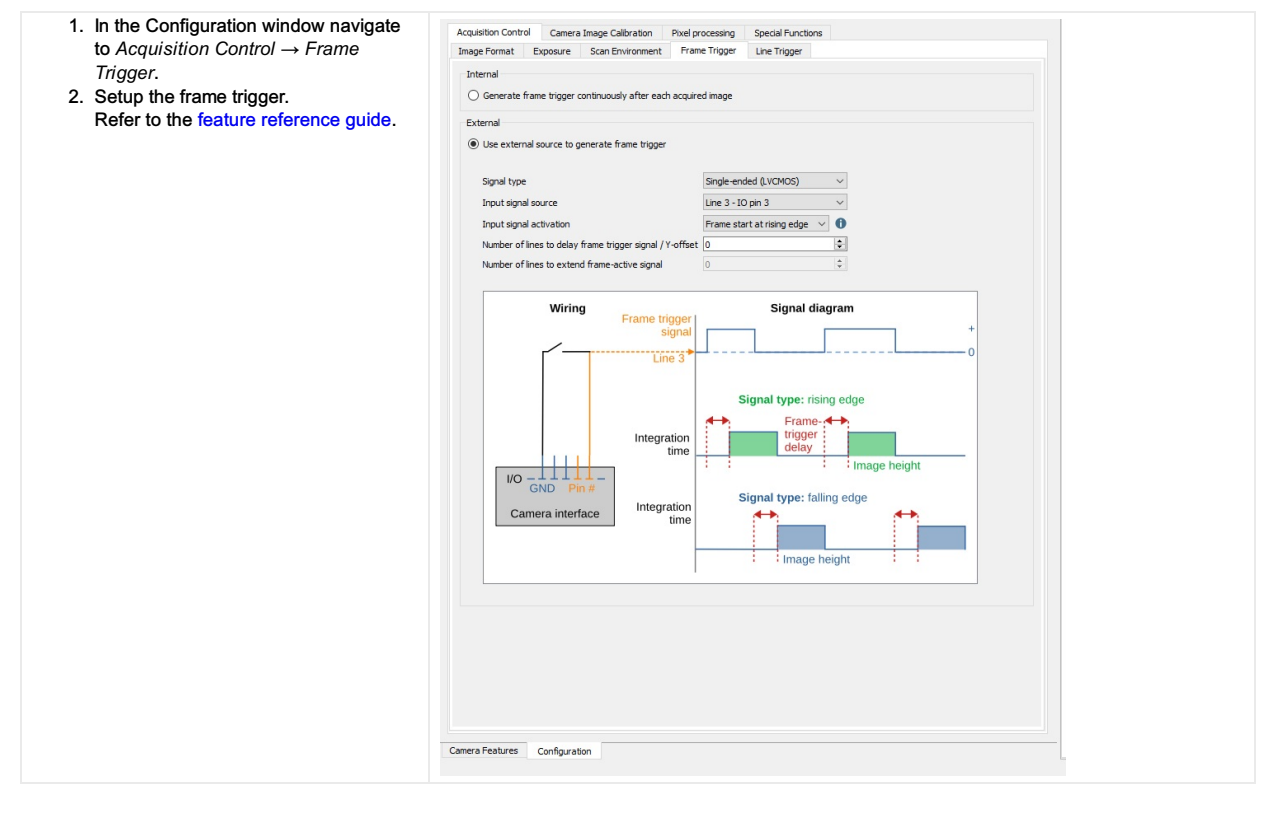

### Setup the line trigger

- 1. In the Configuration window navigate to
- Acquisition Control  $\rightarrow$  Line Trigger. 2. Setup the line trigger.
- Refer to feature reference guide. 3. Aquire an image.
- Check your cabling if you do not receive an image.

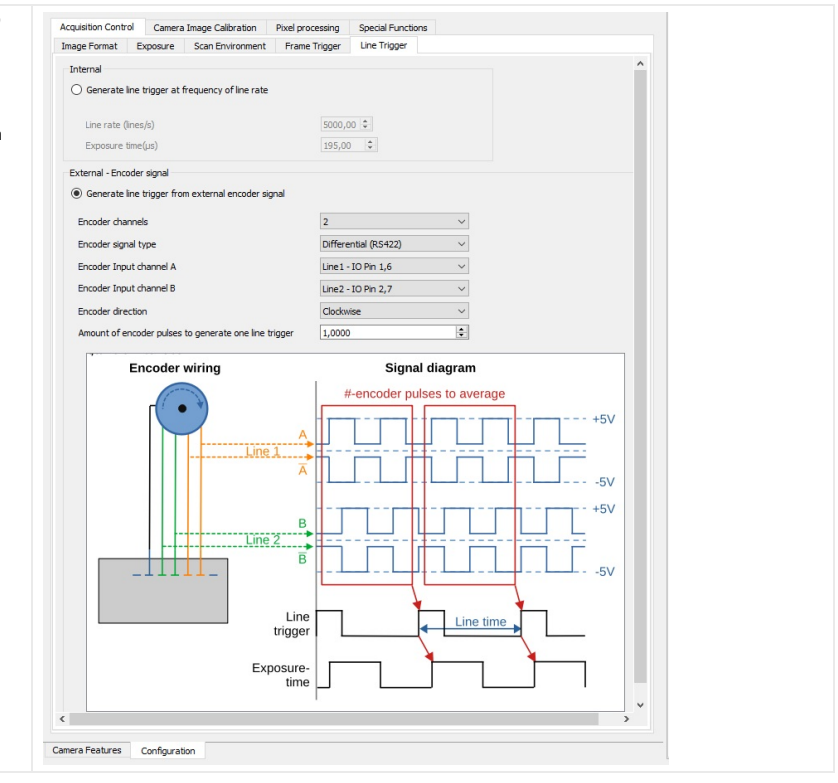

To ensure a correct image calibration follow the articles in order.

Begin with Perform white balancing and end with Check the image quality.

The adjustment of a camera system is an iterative process. It might be necessary to do the white balancing step twice.

NOTE: The white reference must be clean and in the focusing plane of the camera. Use a professional white reference, e.g. a clean white ceramic or plastic material.

For the best result use a moving white reference to diminish the effects on any optical variations in the white reference.

# Prepare your system

| 1.<br>2. | Place a white reference under the camera.<br>Set the lens aperture f-stop on the camera |                 |             |               |                |                  |                      |  |
|----------|-----------------------------------------------------------------------------------------|-----------------|-------------|---------------|----------------|------------------|----------------------|--|
| 3        | Load the default user set.                                                              |                 |             |               |                |                  |                      |  |
| 4.       | Set the maximum exposure time.                                                          |                 |             |               |                |                  |                      |  |
| 5.       | Set the line time.                                                                      |                 |             |               |                |                  |                      |  |
| 6.       | Switch on the illumination and set the light                                            |                 |             |               |                |                  |                      |  |
|          | current.                                                                                |                 |             |               |                |                  |                      |  |
| Deact    | ivate DSNU and PRNU correction                                                          |                 |             |               |                |                  |                      |  |
| 7.       | In the Configuration window navigate to                                                 | Acquisition Con | trol Ca     | mera Image (  | Calibration    | Pixel processing | g Special Functions  |  |
|          | Camera Image Calibration $\rightarrow$                                                  | Sensitivity     | Gain D      | SNU/PRNU      |                |                  |                      |  |
|          | DSNU/PRNU.                                                                              |                 |             |               |                |                  |                      |  |
| 8.       | Select the Deactivate DSNU                                                              | DSNU (Dark      | Signal Nor  | n Uniformity) | correction     |                  |                      |  |
|          | correction checkbox.                                                                    | Deactive        | ate DSNU (  | correction    |                |                  |                      |  |
| 9.       | Select Deactivate PRNU correction                                                       |                 |             | 0             | ataset Name    | :                |                      |  |
|          | checkbox.                                                                               |                 | ook-up tabl | e 1 8         | ENS BREF DA    | ATASET 1         | Upload DSNU data-set |  |
|          |                                                                                         |                 | ook-up tabl | e 2           | Setting 0x01   |                  | Upload DSNU data-set |  |
|          |                                                                                         | Generate        | DSNU data   | -set          |                |                  |                      |  |
|          |                                                                                         | PRNU (Phot      | to Response | e Non Uniforr | mity) correcti | on               |                      |  |
|          |                                                                                         | Deactive        | ate PRNU (  | correction    |                |                  |                      |  |
|          |                                                                                         |                 |             | D             | ataset Name    | •                |                      |  |
|          |                                                                                         |                 | ook-up tabl | e 1           | SENS SHC DA    | TASET 1          | Upload PRNU data-set |  |
|          |                                                                                         |                 | ook-up tabl | e 2 [         | nternal PRNL   | J LUT2           | Upload PRNU data-set |  |
|          |                                                                                         | Generate        | PRNU data   | -set          |                |                  |                      |  |
|          |                                                                                         |                 |             |               |                |                  |                      |  |
|          |                                                                                         |                 |             |               |                |                  |                      |  |

## Configure the gain settings

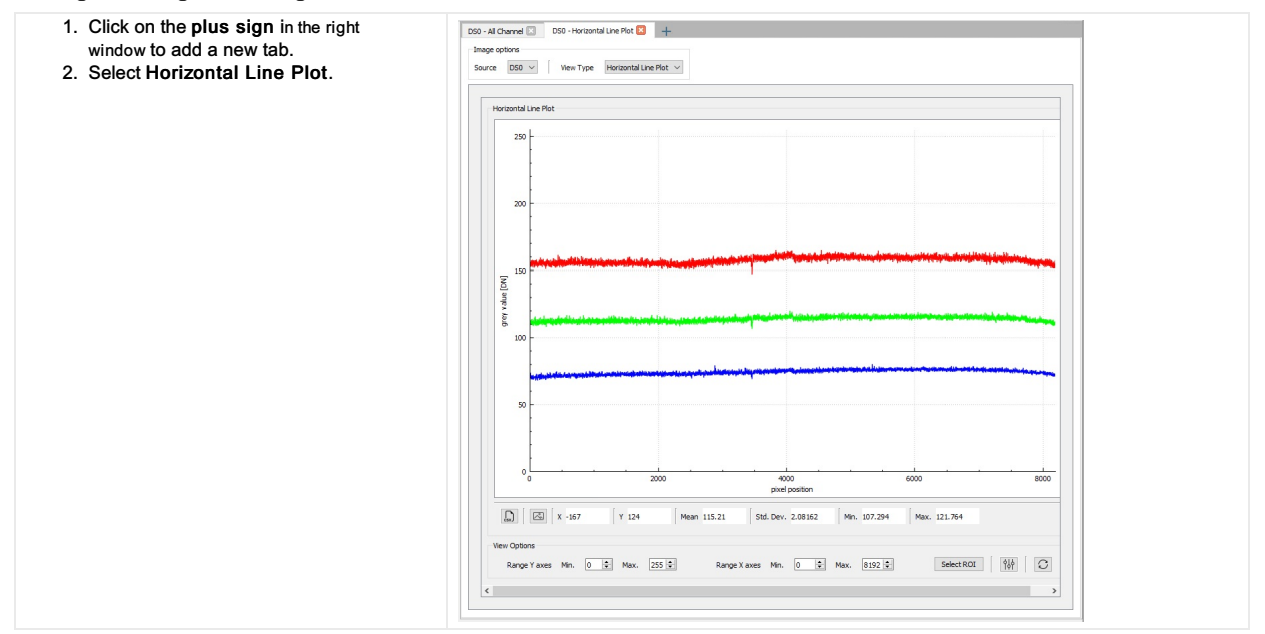

| 3. In the Configuration window navigate to        | Configuration                               |                                      | 8 |
|---------------------------------------------------|---------------------------------------------|--------------------------------------|---|
| Camera image Calibration $\rightarrow$ Gain.      | Acquisition Control Camera Image Calibratio | n Pixel processing Special Functions |   |
| allPIXA evo manual Version 1.0.0. Date 18.07.2023 | Sensitivity Gain DSNG/PRND                  |                                      |   |

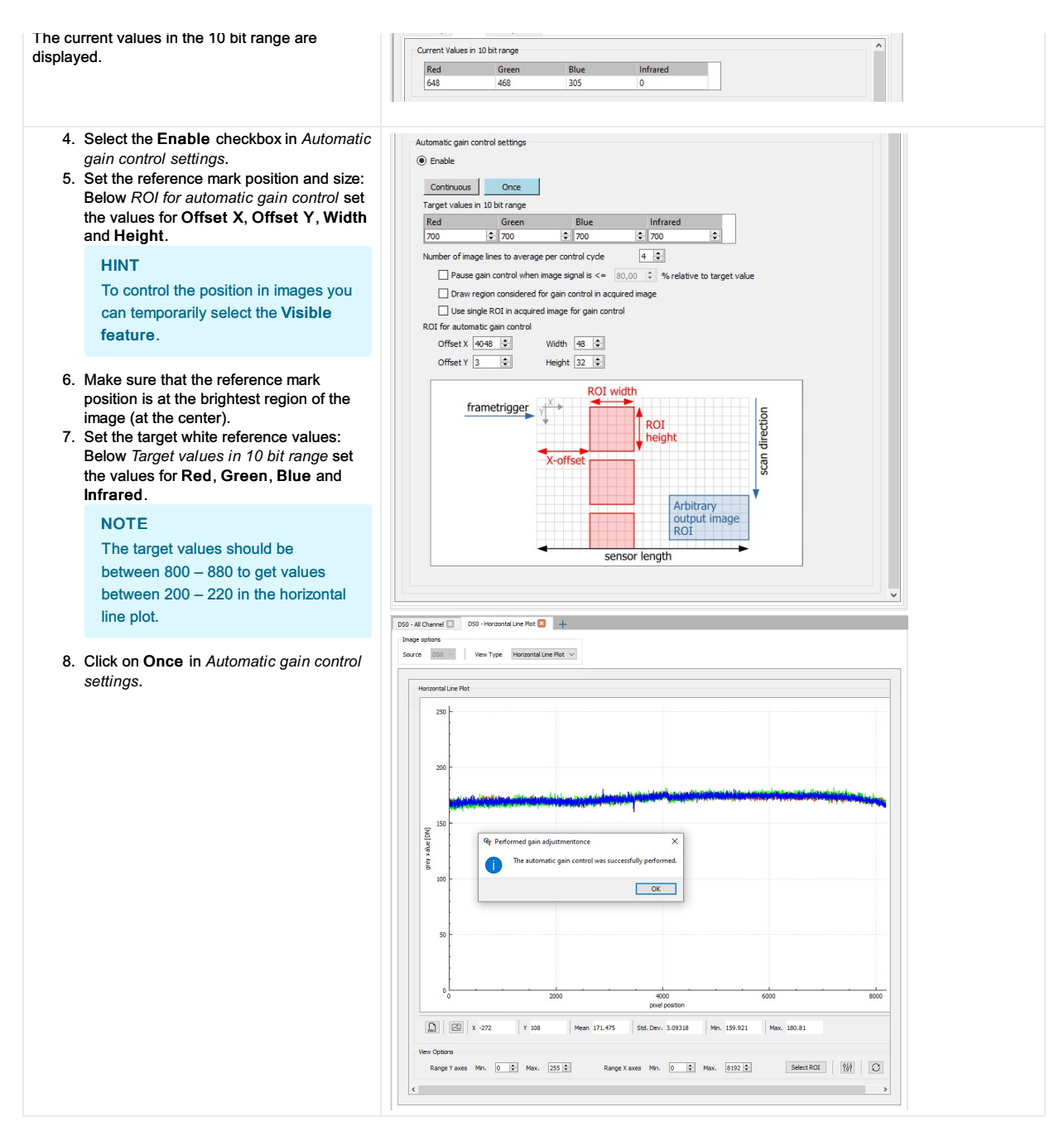

The camera performs a white balancing with the current settings.

After successful balancing Gain Auto Status returns Control Successful.

If an error occurs modify the sensor sensitivity.

NOTE: Repeate the white balancing in the following cases

If you change the f-stop of the camera lens or the setting of the illumination repeat the white balancing.

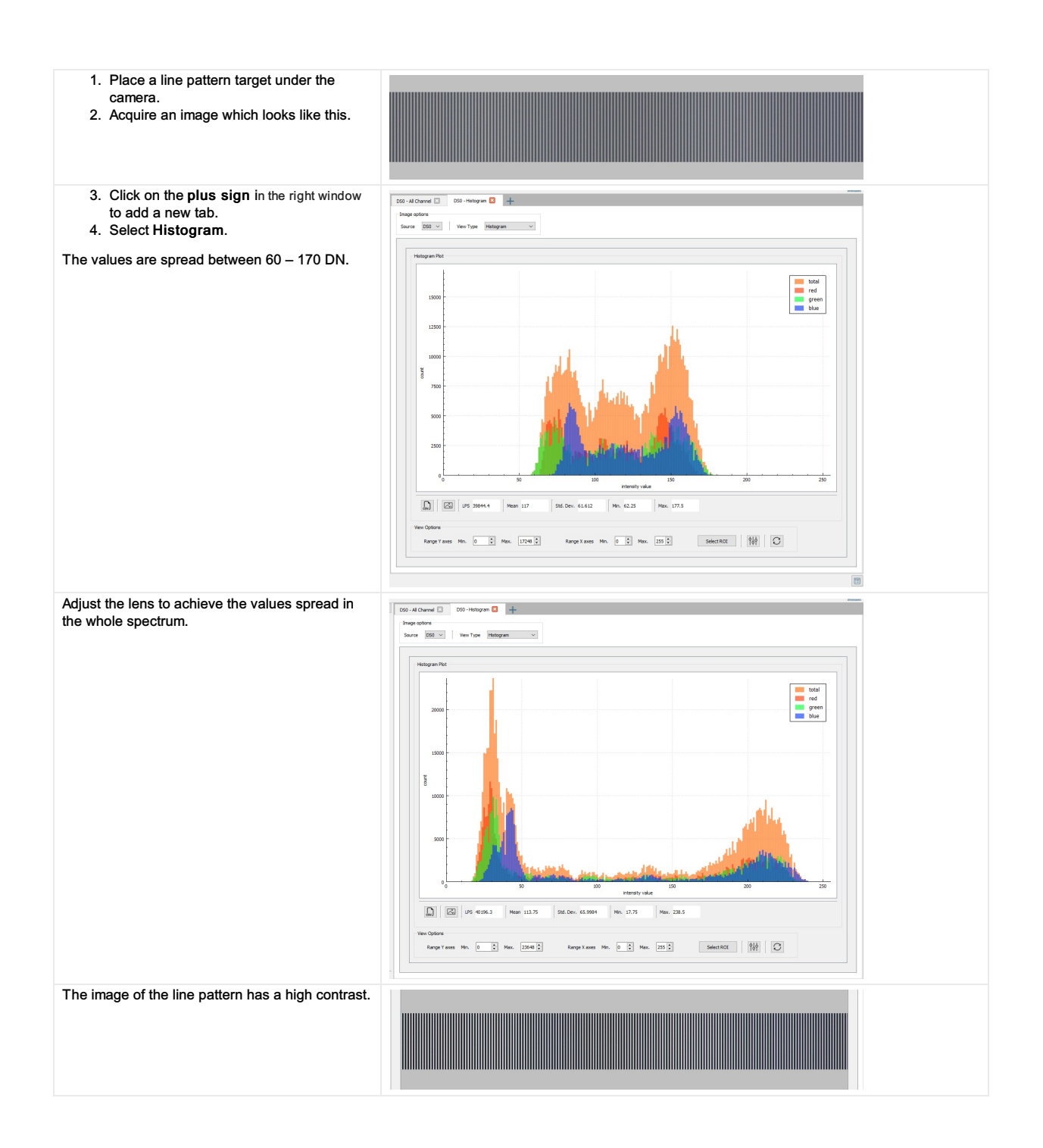

# Create a black-reference (DSNU)

Create a black-reference with DSNU.

| <ol> <li>Switch off the illumination.</li> <li>Cover the lens with a black or dark piece of cardboard or plastic.<br/>No light may reach the sensor.</li> <li>In the menu bar navigate to Tools → Calibration.</li> <li>Click Generate DSNU Reference.</li> </ol> | Tools View Help<br>Calibration                                                                                                    | Generate DSNU Reference                                                 |
|----------------------------------------------------------------------------------------------------|----------------------------------------------------------------------------------------------------|-------------------------------------------------------------------------|
|                                                                                                    | Maintainance Mode                                                                                                    | Generate PRNU Reference                                                 |
| <ul> <li>The Generate DSNU Reference wizard opens.</li> <li>5. Click Acquire image to generate the DSNU directly from the camera or click Load from Disk to load an image from the hard drive.</li> <li>NOTE: Load from Disk</li> </ul>                           | Implementation         State (2014)           Implementation         State (2014)           Implementation         State (2014)           Implementation         State (2014)           Implementation         State (2014)           Implementation         State (2014)           Implementation         State (2014)           Implementation         State (2014)           Implementation         State (2014)           Implementation         State (2014)           Implementation         State (2014)           Implementation         State (2014)                                                                                                    | × 10 × 10 × 10 × 10 × 10                                                |
| Make sure that the image has been<br>taken with active image calibration<br>mode by using the wizard.                                                                                                    |                                                                                                    | ne ne ne ne ne ne ne ne ne ne ne ne ne n                                |
| <ul> <li>6. Select LUT 1 or LUT 2.</li> <li>7. Click Sand data to camera</li> </ul>                                                                                                    |                                                                                                    |                                                                         |
| <ol> <li>Click Send data to camera.</li> <li>In the Configuration window navigate to<br/>Camera Image Calibration →<br/>DSNU/PRNU.</li> <li>Make sure that DSNU is enabled.</li> </ol>                                                                            | Acquisition Control       Camera Image Calibration       Pixel processing         Sensitivity       Gain       DSNU/PRNU         DSNU (Dark Signal Non Uniformity) correction       Dataset Name         © DSNU look-up table 1       SENS BREF DATASET 1       U         © DSNU look-up table 2       Setting 0x01       U         Generate DSNU (Darkap table 2       Setting 0x01       U         © DSNU (Photo Response Non Uniformity) correction       Dataset Name       Dataset Name         @ PRNU (Photo Response Non Uniformity) correction       Dataset Name       Q         @ PRNU look-up table 1       SENS SHC DATASET 1       U         Cenerate PRNU data-set       U       Generate PRNU LUT2       U | pload DSNU data-set       pload DSNU data-set       pload PRNU data-set |

# Create a shading-reference (PRNU)

Create a shading-reference with PRNU.

| 1.<br>Acquire<br>2.                                                                                                    | Place a moving white target.<br>If using a stationary target, place it slightly<br>out of focus.<br>an image:<br>In the toolbar click <b>Acquire a single</b><br>frame<br>or<br>click <b>Start grabbing</b> , wait until an image<br>ist displayed,<br>click <b>Stop grabbing</b> . |                                                                                                    |                                                                                                    |                                                                                                    |      |
|----------------------------------------------------------------------------------------------------|----------------------------------------------------------------------------------------------------|----------------------------------------------------------------------------------------------------|----------------------------------------------------------------------------------------------------|----------------------------------------------------------------------------------------------------|------|
| 3.                                                                                                    | In the menu bar navigate to Tools $\rightarrow$ Calibration.                                                                                                    | Tools View Help                                                                                                    |                                                                                                    |                                                                                                    |      |
| 4. Click Generate PRNU Reference.                                                                                                    |                                                                                                    | Calibration +                                                                                                    |                                                                                                    | Generate DSNU Reference                                                                                                    |      |
|                                                                                                    |                                                                                                    | Maintainance                                                                                                    | Mode                                                                                                    | Generate PRNU Reference                                                                                                    |      |
| <ul> <li>The Generate PRNU Reference wizard opens.</li> <li>5. Click Acquire image to generate the PRNU directly from the camera or click Load from Disk to load an image from the hard drive.</li> </ul> |                                                                                                    | General PMU Informes     General PMU Informes     General PMU Informes     General PMU Informes     General PMU Information     General PMU Information     General PMU Information     General PMU Information     General PMU Information     General PMU Information     General PMU Information     General PMU Information     General PMU Information     General PMU Information     General PMU Information     General PMU Information     General PMU Information | Reimy Appl HRUrdense                                                                                                    |                                                                                                    | ×    |
|                                                                                                    | NOTE: Load from Disk<br>Make sure that the image has been<br>taken with active image calibration<br>mode by using the wizard.                                                                                                    | 1.5451 (2)           Hypit (2)           3.5451 dot 2000 dot 30           Serie and whether NR02 dots to the same.           Dotted, to the tar minimum dot to the composition of the same.           O lart 1 O lart 2           Gene data to composition of the same.           Detail O lart 2 O lart 2           Series data to composition           Data on dial laptored           Same data on dial laptored                                                        | Howe         5         502 (302)         MPS           Uspit         Image: state state s | 90000 KAN C 22 M2 Y 102 Y 600 K 91 S 14 F 99                                                                                                    |      |
| The raw image and the line plot of the image is displayed.                                                                                                    |                                                                                                    | A. Adjust image contrast     Adjust concept level is and analysis. The default     value of Contrast II. (b), one contrast II.     Adjust contrast II.     Adjust brightness and contrast II.     Contrast     Information Contrast II.     Contrast     Information     Contrast     Displayments     Contrast     Contrast     Contrast     Contrast     Contrast     Contrast     Contrast     Contrast                                                                  |                                                                                                    | 00 00 000 000                                                                                                    | 8600 |
| 6.<br>7.                                                                                                    | Click Start 2-Click-Selection.<br>Click on the image to select the ROI.                                                                                                    | Manadary and Yabe                                                                                                    | View Options<br>Range Yawes Min. 0 0 Max. 235 0                                                                                                    | Meen 134.41         Tab. Dev. 3.52133         Mrs. 171.634         Max. 195.501           Range Xaores         Mrs.         0         0         Max. 1910         Select ROX         SW         C |      |
| Send th<br>8.<br>9.                                                                                                    | e calculated PRNU to the camera:<br>Select LUT 1 or LUT 2.<br>Click Send data to camera.                                                                                                    |                                                                                                    |                                                                                                    |                                                                                                    |      |
| Activate<br>10.<br>11.                                                                                                    | brightness and contrast:<br>Select the <b>Activate Brightness and</b><br>contrast checkbox.<br>Set the <b>Contrast</b> to 0.9.                                                                                                    |                                                                                                    |                                                                                                    |                                                                                                    |      |
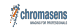

| <ol> <li>In the Configuration window navigate to<br/>Special Functions → User Set Control.</li> <li>In Save current setting to User Set<br/>choose User Set 1.<br/>The default user setting is always User Set 1.</li> <li>Click Save.</li> </ol> | Acquisition Control       Camera Image Calibration       Pixel processing       Special Functions         Master/Bave       Fash controller       Test Pattern Generator       Infoblock       User Set Control         Loaded User Set from/to Camera       Loaded User Set form/to Camera       Loaded User Set form/to Camera         Loaded User Set of Default       User Set 2 Default       Load         Load User Set at Camera       Default       Load         Seve current setting to User Set       User Set 1 v       Save         Up/Download from/to PC       Upload       Download         Dowload User set       User Set 1 v       Download |
|----------------------------------------------------------------------------------------------------|----------------------------------------------------------------------------------------------------|
|                                                                                                    |                                                                                                    |

Check the image quality

allPIXA evo manual Version 1.0.0, Date 18.07.2023

| <ol> <li>Place an image target under the camera,<br/>e.g. a colorchecker classic.</li> <li>Acquire an image.</li> <li>Analyze the image: If the image is covered<br/>with vertical stripes you may have not<br/>used a moving shading reference.</li> </ol> |                                   |
|----------------------------------------------------------------------------------------------------|-----------------------------------|
| <ol> <li>If the image has color shifts check the scan direction.</li> </ol>                                                                                                    | color <b>checker CLASSIC</b>      |
| <ol> <li>If the image is compressed in transport<br/>direction adapt the encoder divider<br/>float value or the acquisition line rate.</li> </ol>                                                                                                    | COlOr <b>checker Classic</b><br>+ |
| <ol> <li>If the image is shown mirror-inverted, use<br/>the ReserveX parameter.</li> </ol>                                                                                                    |                                   |
| This is an example of a good image quality.                                                                                                    | COLOR <b>CHECKER</b> CLASSIC      |

In the Configuration window navigate to  $\textit{Acquisition Control} \rightarrow \textit{Exposure}.$ 

### 8k sensor

### Common exposure time

| 1. In Exposure time mode select Common.        | Configuration                                                                                                    |  |
|------------------------------------------------|----------------------------------------------------------------------------------------------------|--|
| 2. Set one exposure time for all sensor lines. | Acquisition Control Camera Image Calibration Pixel processing Special Functions                                                                                                    |  |
|                                                | Image Format Exposure Scan Environment Frame Trigger Line Trigger<br>Exposure time<br>Exposure time Mode Common                                                                                    |  |
|                                                | Exposure time ((s) (S),UV (*)<br>Maximum acquisition speed based on exposure time (gnoring interface and inergger settings)<br>Framerate (frames/s) (S2, S521)<br>Unerate (ines/s) (S3,S3,3)<br>() |  |
|                                                |                                                                                                    |  |

### Individual exposure time

| <ol> <li>In Exposure time mode select Individual.</li> <li>Set an individual exposure time for each</li> </ol> | Configuration 4                                                                               |
|----------------------------------------------------------------------------------------------------|-----------------------------------------------------------------------------------------------|
| sensor line.                                                                                                   | Acquisition Control Camera Image Calibration Pixel processing Special Functions               |
|                                                                                                    | Image Format Exposure Scan Environment Frame Trigger Line Trigger                             |
|                                                                                                    | Exposure time<br>Exposure time Mode Individual V                                              |
|                                                                                                    | Red Green Blue Infrared                                                                       |
|                                                                                                    | 30,00 🗘 30,00 🗘 30,00 🗘                                                                       |
|                                                                                                    | Maximum acquisition speed based on exposure time (ignoring interface and linerigger settings) |
|                                                                                                    | Framerate (frames/s) 32.5521                                                                  |
|                                                                                                    | Linerate (lines/s) 33333.3                                                                    |
|                                                                                                    |                                                                                               |
|                                                                                                    |                                                                                               |

### 15k and 10k sensor

#### Common exposure time

| Image Format     Exposure     Scan Environment     Frame Trigger     Line Trigger       Exposure time     Exposure time     (a)     75.00 (a)     Image Format       Maximum acquisition speed based on exposure time (gnoring interface and linerigger settings)     Image Format     Image Format | The 15k and 10k sensor only supports one common exposure time. | Configuration Acquisition Control Camera Image Calibration Pixel processing Special Functions                                                                                                    | Ð |
|----------------------------------------------------------------------------------------------------|----------------------------------------------------------------|----------------------------------------------------------------------------------------------------|---|
|                                                                                                    |                                                                | Image Format     Exposure     Scan Environment     Frame Trigger     Line Trigger       Exposure time     Exposure time (us)     75,00 \$\overline\$       Maximum acquisition speed based on exposure time (ignoring interface and linergoger settings) |   |

#### Internal frame trigger

The internal frame trigger provides a continuous signal after each acquired image.

- 1. In the Configuration window navigate to Acquisition Control  $\rightarrow$  Frame Trigger.
- 2. Below Internal select the Generate frame trigger continuously after each acquired image checkbox.

Alternatively you can set the internal frame trigger in the camera feature tree by executing the following steps:

| Step | Feature name     | Value       |
|------|------------------|-------------|
| 1    | Trigger Selector | FrameActive |
| 2    | Trigger Mode     | Off         |
| 3    | Trigger Selector | FrameStart  |
| 4    | Trigger Mode     | Off         |
| 5    | Trigger Selector | LineStart   |
| 6    | Trigger Mode     | Off         |

### External frame trigger

The external frame trigger can be provided by a light barrier.

- 1. In the Configuration window navigate to Acquisition Control  $\rightarrow$  Frame Trigger.
- 2. Below External select the Use external source to generate frame trigger checkbox.

#### Signal type: Single-ended (LVCMOS)

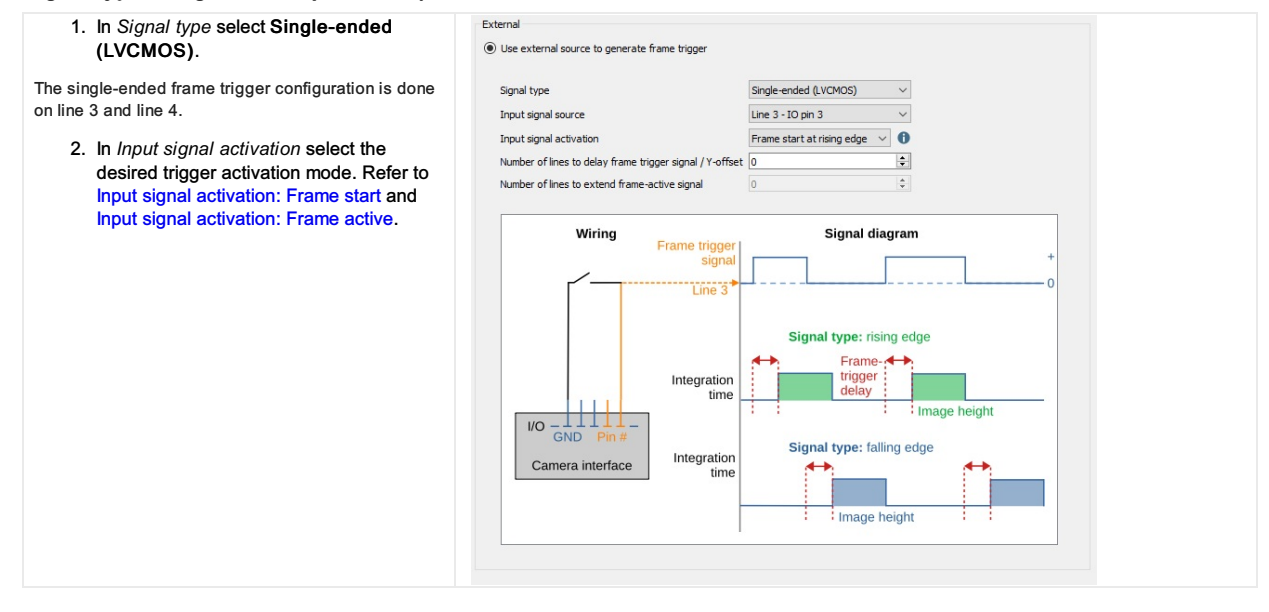

Alternatively you can set the single-ended external frame trigger in the camera feature tree by executing the following steps:

| Step | Feature name               | Value                                                                                       |
|------|----------------------------|---------------------------------------------------------------------------------------------|
| 1    | TriggerSelector            | FrameActive or FrameStart                                                                   |
| 1    | TriggerMode                | On                                                                                          |
| 2    | TriggerSource              | e.g. Line 3 or Line 4                                                                       |
| 3    | TriggerActivation          | Level high/level low,<br>rising edge or falling edge                                        |
| 4    | TriggerDelayLines          | <number lines="" of=""></number>                                                            |
| 5    | TriggerSignalDetectionMode | Peakholder Detection,<br>Debouncing 4 clocks,<br>Debouncing 4 lines,<br>Debouncing 60 lines |

#### Signal type: Differential (RS422)

1. In Signal type select Differential (RS422).

Use external source to generate frame trigge

External

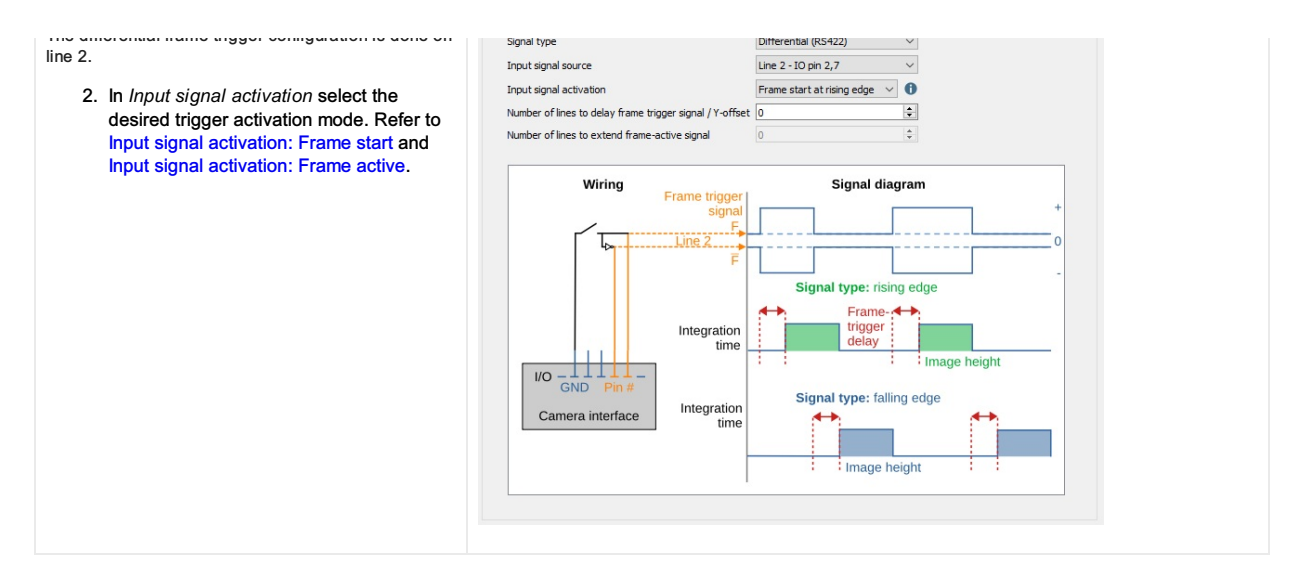

Alternatively you can set the differential external frame trigger in the camera feature tree by executing the following steps:

| Step | Feature name               | Value                                                                                       |
|------|----------------------------|---------------------------------------------------------------------------------------------|
| 1    | TriggerSelector            | FrameActive or FrameStart                                                                   |
| 1    | TriggerMode                | On                                                                                          |
| 2    | TriggerSource              | e.g. Line 2                                                                                 |
| 3    | TriggerActivation          | Level high or level low,<br>rising edge or falling edge                                     |
| 4    | TriggerDelayLines          | <number lines="" of=""></number>                                                            |
| 5    | TriggerSignalDetectionMode | Peakholder Detection,<br>Debouncing 4 clocks,<br>Debouncing 4 lines,<br>Debouncing 60 lines |

#### Input signal activation: Frame start

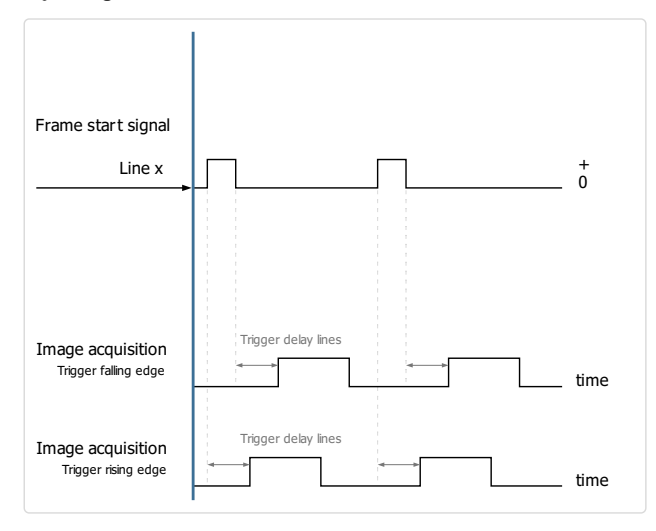

### Input signal activation: Frame active

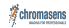

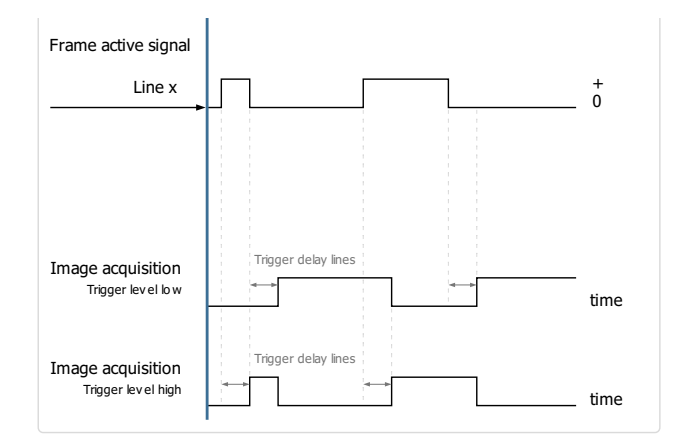

### Trigger signal detection

| Name                                      | Description         |
|-------------------------------------------|---------------------|
| PeakholderDetection (peakholder 15 lines) | Peakholder 15 lines |
| Debouncing4Clocks                         | Debouncing 4 clocks |
| Debouncing4Lines                          | Debouncing 4 lines  |
| Debouncing60Lines                         | Debouncing 60 lines |

allPIXA evo manual Version 1.0.0, Date 18.07.2023

### Internal line trigger

The internal line trigger provides a continuous signal in the frequency of the exposure time.

| <ol> <li>In the Configuration window navigate to<br/>Acquisition Control → Line Trigger.</li> <li>Relaw Internal solvet the Conservate line</li> </ol> | Acquisition Control Camera Image Calibration Pixel processing Special<br>Image Format Exposure Scan Environment Frame Trigger Une Tri | Functions<br>igger |
|----------------------------------------------------------------------------------------------------|----------------------------------------------------------------------------------------------------|--------------------|
| trigger at frequency of line rate checkbox.                                                                                                    | Internal <ul> <li>Generate line trigger at frequency of line rate</li> </ul>                                                          |                    |
|                                                                                                    | Line rate (lines/s) 11111,11 荣                                                                                                    |                    |
|                                                                                                    | Exposure time(µs) 60,00 ≑                                                                                                    |                    |
|                                                                                                    |                                                                                                    |                    |

Alternatively you can set the internal line trigger in the camera feature tree by executing the following step:

| Step | Feature name     | Value     |
|------|------------------|-----------|
| 4    | Trigger Selector | LineStart |
| 1    | Trigger Mode     | Off       |

#### External line trigger

The external line trigger can be provided by an encoder signal.

- 1. In the Configuration window navigate to Acquisition Control  $\rightarrow$  Line Trigger.
- 2. Below External select the Generate line trigger from external encoder signal checkbox.

#### Signal type: Single-ended (LVCMOS)

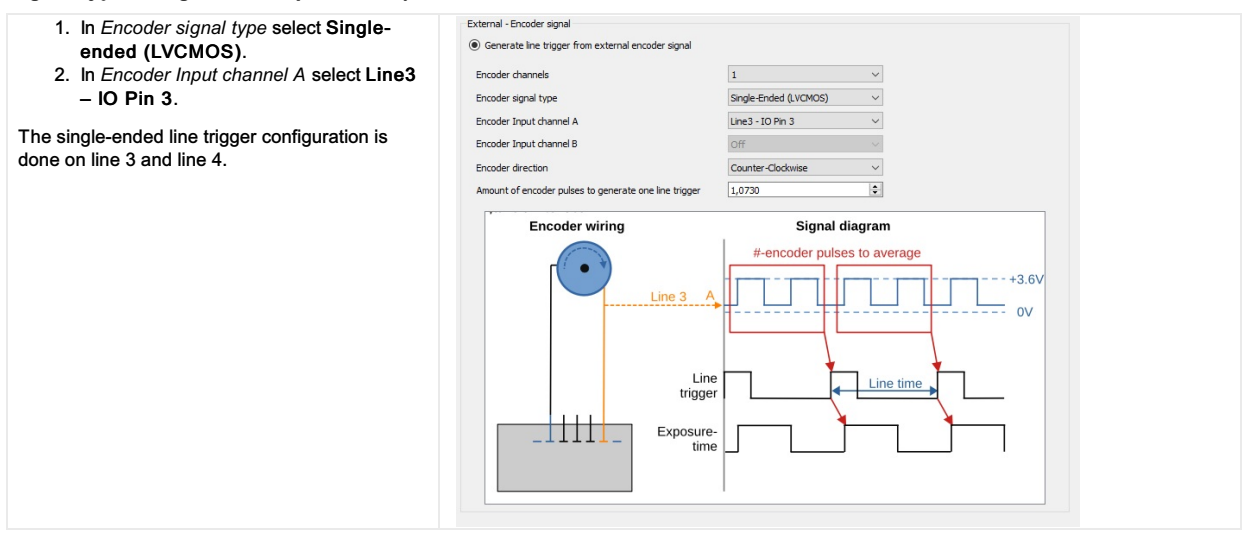

#### Alternatively you can set the external single-ended line trigger in the camera feature tree by executing the following steps:

| Step | Feature name        | Value                                        |
|------|---------------------|----------------------------------------------|
| 4    | TriggerSelector     | LineStart                                    |
| I    | TriggerMode         | On                                           |
| 2    | TriggerSource       | Encoder0<br>or Line1<br>or Line3<br>or Line4 |
| 3    | EncoderSelector     | Encoder0                                     |
| 4    | EncoderSource A     | Line1                                        |
| 5    | EncoderSource B     | Line2                                        |
| 6    | EncoderDividerFloat | 0.05 – 255                                   |
| 7    | Encoder             | FourPhase                                    |

#### Signal type: Differential (RS422)

| 1. In Encoder signal type select Differential     | External - Encoder signal                          |   |   |
|---------------------------------------------------|----------------------------------------------------|---|---|
| (RS422).                                          | Generate line trigger from external encoder signal |   |   |
| 2. In Encoder Input channel A select Line1        | Encoder channels                                   | 2 | , |
|                                                   |                                                    | 1 |   |
| allPIXA evo manual Version 1.0.0. Date 18.07.2023 |                                                    |   |   |

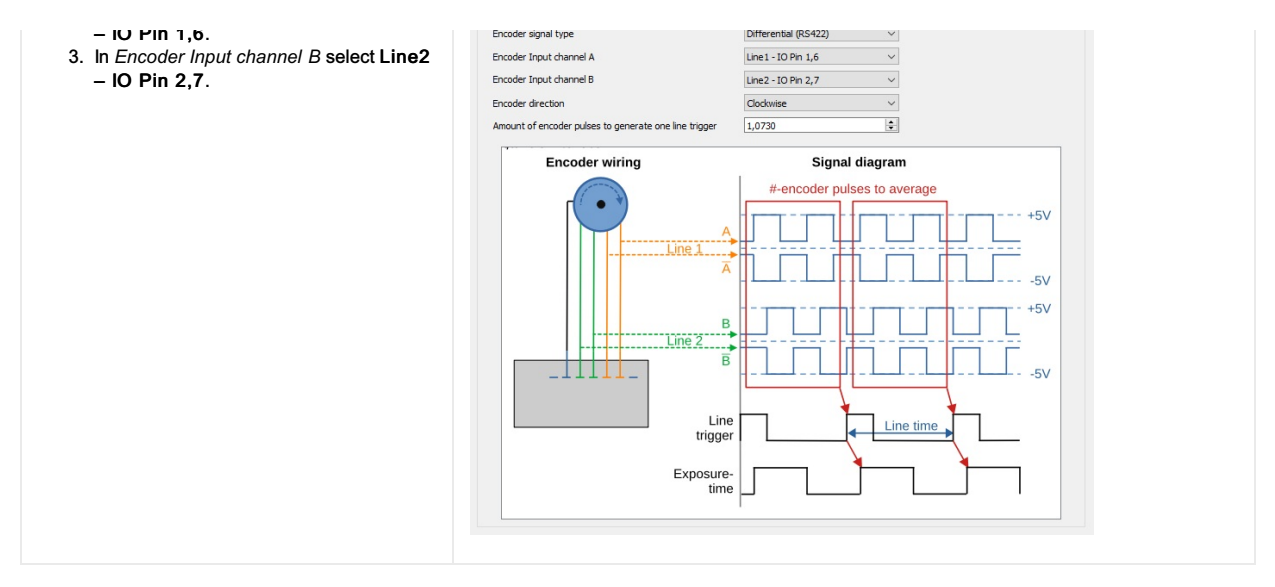

Alternatively you can set the external differential line trigger in the camera feature tree by executing the following steps:

| Step | Feature name        | Value                                        |
|------|---------------------|----------------------------------------------|
| 1    | TriggerSelector     | LineStart                                    |
| I    | TriggerMode         | On                                           |
| 2    | TriggerSource       | Encoder0<br>or Line1<br>or Line3<br>or Line4 |
| 3    | EncoderSelector     | Encoder0                                     |
| 4    | EncoderSource A     | Line1                                        |
| 5    | EncoderSource B     | Line2                                        |
| 6    | EncoderDividerFloat | 0.05 – 255                                   |
| 7    | Encoder             | FourPhase                                    |

An encoder typically does not have an integer ratio to the camera resolution. Arbitrary ratios of encoder pulses per sensor line are possible, for example 2.25. The value range is 0.05 – 255 pulses per line.

#### If the number of pulses per line is greater than 255:

- 1. In the Configuration window navigate to Acquisition Control  $\rightarrow$  Trigger Selector.
- 2. Set Trigger Divider and Encoder Divider Float to the desired values.
  - E.g. for 320 pulses per line set *Trigger Divider* to 2 and *Encoder Divider Float* to 160.0.

### Configurations of the external line trigger

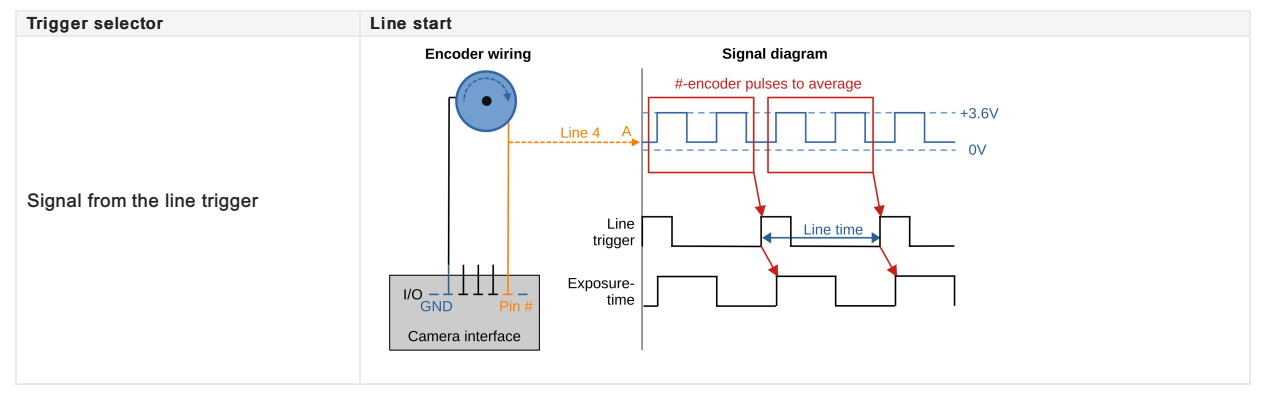

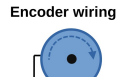

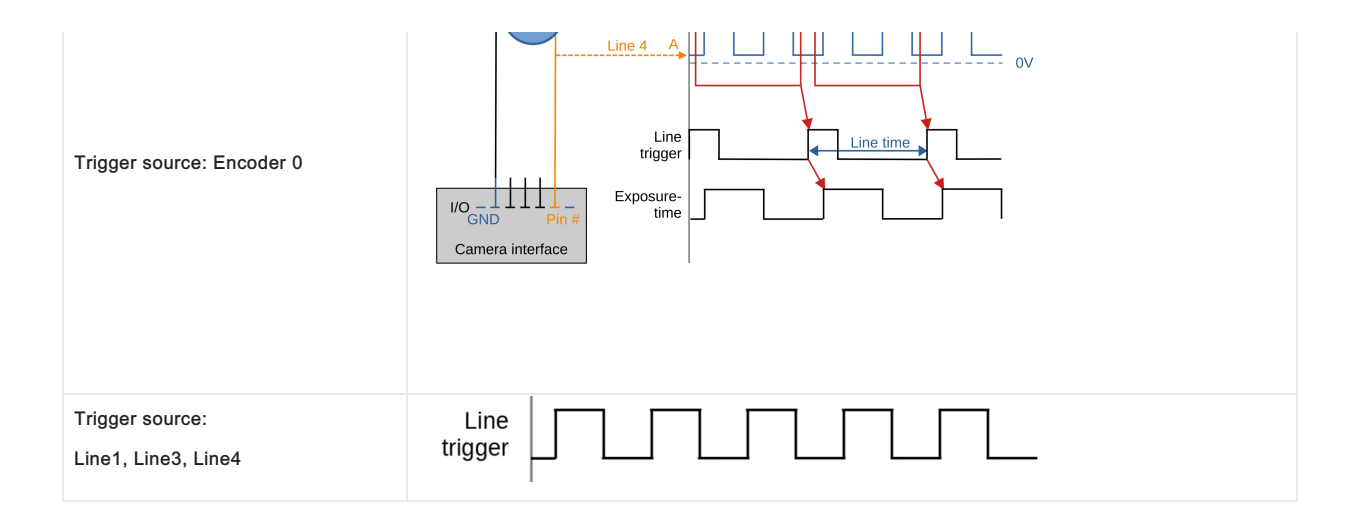

# Create a black-reference (DSNU)

Create a black-reference with DSNU.

| <ol> <li>Switch off the illumination.</li> <li>Cover the lens with a black or dark piece of cardboard or plastic.<br/>No light may reach the sensor.</li> <li>In the menu bar navigate to Tools → Calibration.</li> <li>Click Generate DSNU Reference.</li> </ol>                                                                | Tools       View       Help         Calibration       Generate DSNU Reference         Maintainance Mode       Generate PRNU Reference                                                                                                    |
|----------------------------------------------------------------------------------------------------|----------------------------------------------------------------------------------------------------|
| <ul> <li>Generate DSNU Reference wizard opens.</li> <li>Click Acquire image to generate the DSNU directly from the camera or click Load from Disk to load an image from the hard drive.</li> <li>NOTE: Load from Disk Make sure that the image has been taken with active image calibration mode by using the wizard.</li> </ul> |                                                                                                    |
| raw image and the line plot of the image is<br>layed.<br>d the calculated DSNU to the camera:<br>6. Select LUT 1 or LUT 2.<br>7. Click Send data to camera.                                                                                                    |                                                                                                    |
| <ul> <li>In the Configuration window navigate to Camera Image Calibration → DSNU/PRNU.</li> <li>Make sure that DSNU is enabled.</li> </ul>                                                                                                    | Acquisition Control       Camera Image Calibration       Pixel processing       Special Functions         Sensitivity       Gain       DSNU (Dark Signal Non Uniformity) correction         DSNU (Dark Signal Non Uniformity) correction       Dataset Name |

# Create a shading-reference (PRNU)

Create a shading-reference with PRNU.

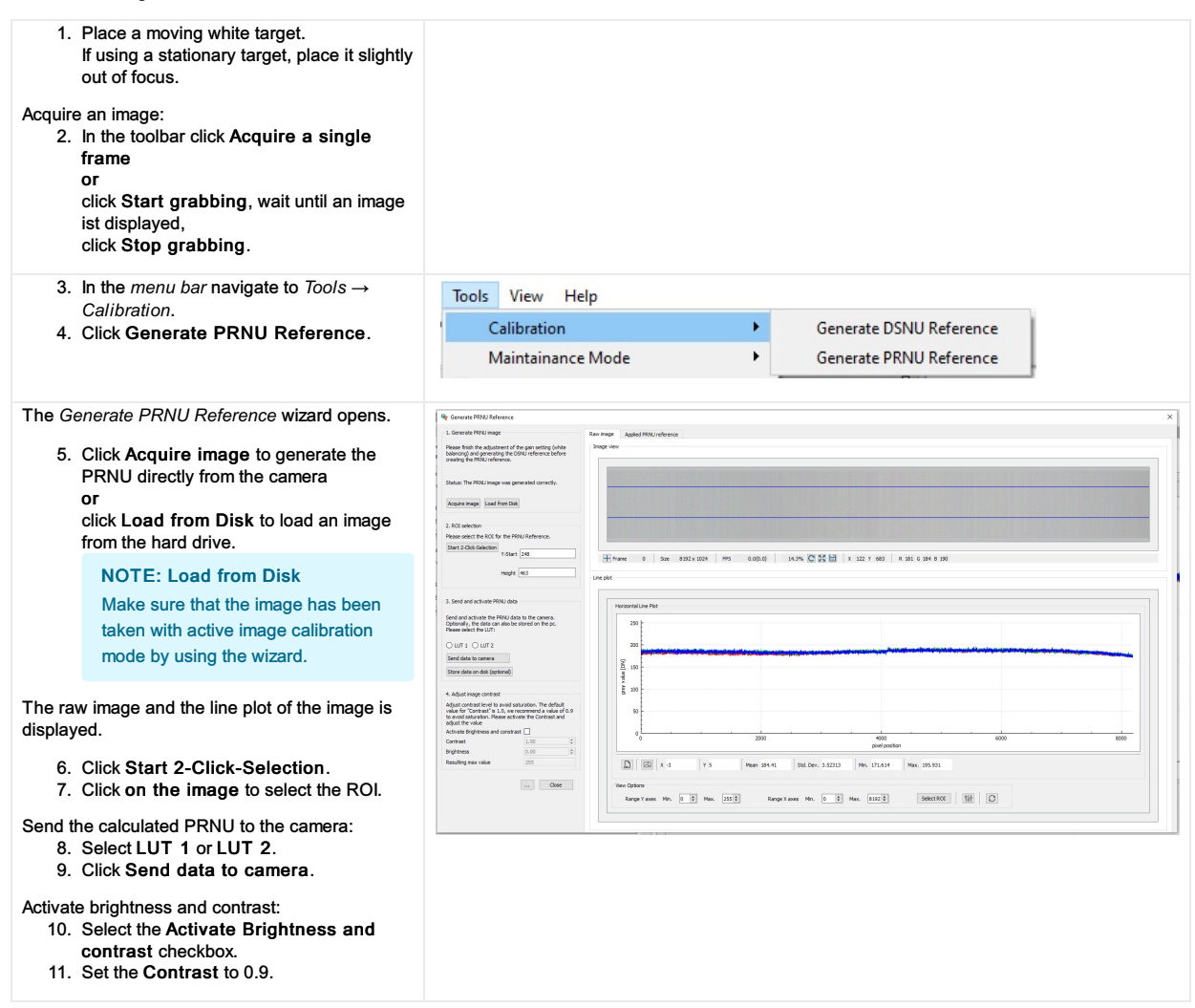

### Updating the firmware

| NOTICE                                                                                                    |
|----------------------------------------------------------------------------------------------------|
| Irreparable damage to the camera                                                                                               |
| If the camera ist powered down during firmware update it may get into a non-functional state. Recovery may<br>not be possible. |

Update your firmware only to change camera functions or fix known bugs.

Any firmware update may not only add new features to a camera or fix known issues. It may also replace previous features or change camera characteristics. See firmware release notes for details.

| 1. Download firmware from the Chromasens website or use the firmware file provided by Chromasens.                                                                                                    |                                                                                                    |
|----------------------------------------------------------------------------------------------------|----------------------------------------------------------------------------------------------------|
| 2. Note the <b>Device Package Version</b> of the currently installed firmware displayed in the <i>Device Control feature</i> group.                                                                                                  | ✓ Device Control         Device Vendor Name       Chromasens GmbH         Device Vendor Name       allPbCA evo 8K DXGE         Device User ID       test         Device SFNC Version Mi       3         Device SFNC Version Mi       3         Device SFNC Version Mi       3         Device SFNC Version Mi       1         Device SFNC Version Mi       3         Device XML Version Minor       51         Device XML Version Sub       0         Device Scan Type       Areascan         Device Scan Type       Areascan         Device Package Version       2.1.0         Device Package Version       5.1.0         Device FAG Version       6.53.0         Device Sensor File Version       3.3.0 (g8_dxge)         Device Product Number       CP000620-S-08K-11-F1-C1-X |
| <ul> <li>3. In the <i>menu bar</i> navigate to <i>Tools</i>.</li> <li>4. Click Up-/Download or use the hotkey Ctrl+D.</li> </ul>                                                                                                    | Tools       View       Help         Calibration       Maintainance Mode         Maintainance Mode       Image: Ctrl+Shift+D         Register Editor       Ctrl+Shift+D         Register Editor       Ctrl+R         Perform Adjustment       Kithara Configurator         Kithara Configurator       Si                                                                                                    |
| The Update/Download wizard opens.<br>4. Click Select Update File and select the <i>Firmware Package file</i> to upload and click Open.                                                                                               | Update: PC> Device       Select Update File     Start Update     Stop Update       Update:     Firmware Package File     V       Path:                                                                                                    |
| NOTE: Firmware Package file<br>For allPIXA evo select the allPIXAevo_listfilerst.ini file.<br>For allPIXA neo select the allPIXAneo_listfilerst.ini file.                                                                            | Stand tool       Image: Constraint of the selected file before clicking "Start Update"!         Image: Constraint of the selected file before clicking "Start Update"!                                                                                                    |
| <ol> <li>GCT shows a warning message.</li> <li>Check if the Update field shows the Firmware Package file type.</li> <li>Click Start Update.</li> <li>GCT shows a warning message.</li> <li>Click Yes to start the Upload.</li> </ol> | Yes                                                                                                    |
| NOTE: Time for Update<br>Depending on the file size, firmware upload may take up to several<br>minutes.                                                                                                    | Warning: This feature is for advanced users only! Wrong settings can make the<br>device unusable! If you've noticed a mistake: Don't turn off the device and<br>update the system with the last working configurations/updates!<br>Do you want to proceed?                                                                                                    |
| 10. Check the text in the Info Box: If the update was successful, it contains a<br>green confirmation message "Update is successfully completed".                                                                                    | Yes No                                                                                                    |
| NOTE: Update Status<br>If the update was unsuccessful, do not switch off the camera, try to<br>restore the previous state by uploading the correct file for the previously<br>selected file type.                                    | Info Box<br>[08:50:32] File download to device is starting [08:50:32] Data transfer in progress [08:50:32] Data transfer in histed successfully! [08:50:32] Waiting for device to finish the update [08:50:33] Tranfer finished successful [08:50:33] All components are updated into camera. If there was error during updating, please try to restore the previous FW and avoid direct power-off!<br>100% User Interaction Positive Info Negative Info                                                                                                    |
| 11. Reconnect and Restart the camera                                                                                                    |                                                                                                    |
| 12. Check the <b>Device Package Version</b> in the <i>Device Control feature</i> group to make sure that the camera successfully booted with the new firmware.                                                                       |                                                                                                    |

# Adjust the sensor sensitivity

By default the sensor is used for full-well capacity to achieve maximum sensitivity. This results in a higher signal-to-noise ratio (SNR). To decrease SNR and to improve image quality reduce the sensitivity.

#### NOTE

- When modifying the sensor sensitivity the shading reference and black reference data become invalid.
  - 1. Deactivate shading and black reference.
  - 2. Create new data sets for shading and black reference.

#### Low speed of the inspected object and good illumination

| Below Camera sensitivity gain select a<br>low sensitivity gain:<br>Achieve the highest dynamic range for<br>areas with high contrast (completely dark<br>to absolutely reflective).<br>→ E.g. pin inspection in electrical<br>connectors. |
|----------------------------------------------------------------------------------------------------|
| 4.6<br>5.8                                                                                                    |

### High speed of the inspected flat object and bad illumination

| <ol> <li>In the Configuration window navigate to<br/>Camera Image Calibration → Sensitivity</li> </ol>                                                                                                    | Acquisition C                                                                            | ontrol                     | Camera Image Calibration | Pixel processing | Special Functions |
|----------------------------------------------------------------------------------------------------|------------------------------------------------------------------------------------------|----------------------------|--------------------------|------------------|-------------------|
| <ul> <li>Camera Image Calibration → Sensitivity.</li> <li>Below Camera sensitivity gain select a high sensitivity gain:<br/>Achieve a good image quality for flat objects.</li> <li>→ E.g. solar cell, web or wafer inspection.</li> </ul> | Sensitivity<br>Camera se<br>All Cham<br>3.3<br>1<br>1.5<br>2<br>2.9<br>3.8<br>4.6<br>5.8 | Gain<br>ensitivity<br>mels | DSNU/PRNU                |                  |                   |

### Sensitivity values

### 8k sensor

|   | Sensitivity | Description                     | Full-well capacity |
|---|-------------|---------------------------------|--------------------|
| 0 |             | Low sensitivity for optimal SNR | -                  |
| 1 |             | Measured value                  | 13 ke              |
| 2 |             | -                               | -                  |
| 3 |             | -                               | -                  |
| 4 |             | -                               | -                  |
| 5 |             | -                               | -                  |
| 6 |             | -                               | -                  |
| 7 |             | Maximum sensitivity             | -                  |

ke: kilo-electrons

### 10k and 15k sensor

| Sensitivity | Description                        | Full-well capacity |
|-------------|------------------------------------|--------------------|
| 0           | Low sensitivity for optimal SNR    | 40 ke              |
| 1           | Medium sensitivity / high SNR      | 20 ke              |
| 2           | Maximum sensitivity / standard SNR | 10 ke              |

allPIXA evo manual Version 1.0.0, Date 18.07.2023

ke: kilo-electrons

# Synchronize the cameras: Master slave operation

The master slave mode synchronizes a master camera with several slave cameras.

The frame trigger and line trigger are only connected to the master camera. The trigger information and additional timing signals are transferred to the slave cameras via the master-slave interface. All cameras run with exactly the same timing for lines and optional frames.

#### Set up the master camera

- 1. In the Configuration window navigate to Special Functions → Master/Slave.
- 2. Select the Enable checkbox.
- 3. In *Camera role* select the defined camera as Master.
- 4. In Interface select External.

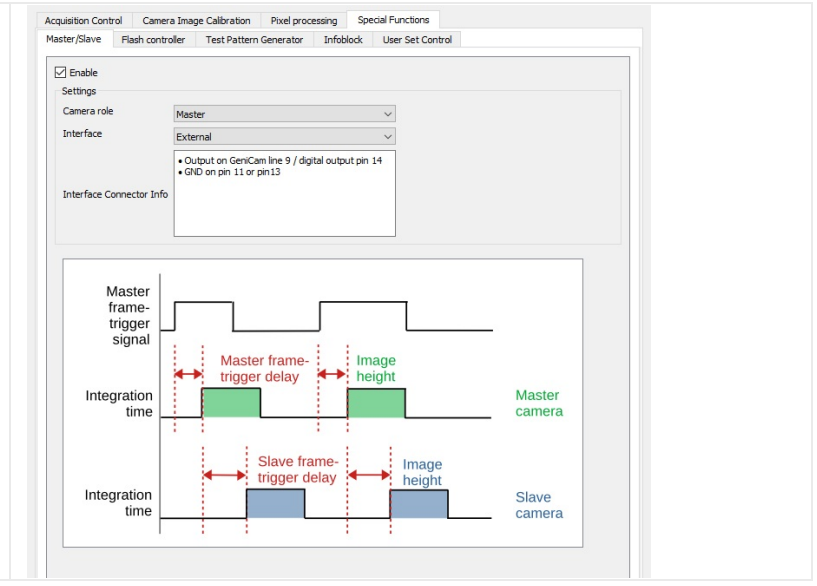

Alternatively you can set the camera as the master camera in the camera feature tree by executing the following steps:

| Step | Feature name                 | Value    |
|------|------------------------------|----------|
| 1    | Master Slave Mode            | Master   |
| 2    | Master Slave Interface       | External |
| 3    | Maste Slave Interface Enable | On       |

#### Set up the slave camera

| Special Functions $\rightarrow$ Master/Slave.<br>2. Select the <b>Enable</b> checkbox.<br>3. In <i>Camera role</i> select the defined camera | Master/Slave Flash control                           | Image Calloration Pixel processing Special FUnctions                           |                  |
|----------------------------------------------------------------------------------------------------|------------------------------------------------------|--------------------------------------------------------------------------------|------------------|
| as Slave.<br>4. In Interface select External                                                                                                 | Camera role                                          | Slave V                                                                        |                  |
| <ol> <li>As an option in <i>Slave camera settings</i> set<br/>the frame trigger delay.</li> </ol>                                            | Interface Connector Info                             | External Fiput on GenCam line 9 / digital input pin 14 GILO on pin 11 or pin13 |                  |
|                                                                                                    | Slave camera settings<br>Frametrigger delay (in line | s) 0 \$                                                                        |                  |
|                                                                                                    | Master<br>frame-<br>trigger<br>signal                |                                                                                |                  |
|                                                                                                    | Integration<br>time                                  | ← Master frame-<br>trigger delay ← height                                      | Master<br>camera |
|                                                                                                    | Integration<br>time                                  | Slave frame-<br>trigger delay height                                           | Slave<br>camera  |

Alternatively you can set the camera as the slave camera in the camera feature tree by executing the following steps:

| Step | Feature name                 | Value                                            |
|------|------------------------------|--------------------------------------------------|
| 1    | Master Slave Mode            | Slave                                            |
| 2    | Master Slave Interface       | External                                         |
|      |                              |                                                  |
| 3    | Maste Slave Interface Enable | On                                               |
| 4    | Master Slave Delay Lines     | <number delay="" for="" lines="" of=""></number> |

#### Connect master and slave camera

The master/slave interface consists of a single timing signal for standard setup.

Use suitable Chromasens cables:

| Cable type                                         | Order number |
|----------------------------------------------------|--------------|
| Master Slave Hub cable allPIXA evo (0.5m and 1.0m) | CP000715     |
| Trigger Cable allPIXA evo (5m)                     | CP000716     |

The connection is established through the digital I/O interface.

- 1. Connect pin 14 (line 9) of the master camera to pin 8 (line 4) of the slave camera.
- 2. Connect pin 13 (GND) of the master camera to pin 13 (GND) of the slave camera.

# Configure the multi-channel flash control

The camera can be used to trigger up to four different flash controller channels synchronized to their line acquisition. You can acquire several images with different illumination colors simultaneously in a single scan using line-multiplexing. The camera starts a complete LED pattern sequence after each line trigger or after a sequence time in free-running mode.

#### The multi flash setup

The setup contains two Corona II illuminations which are controlled by the camera.

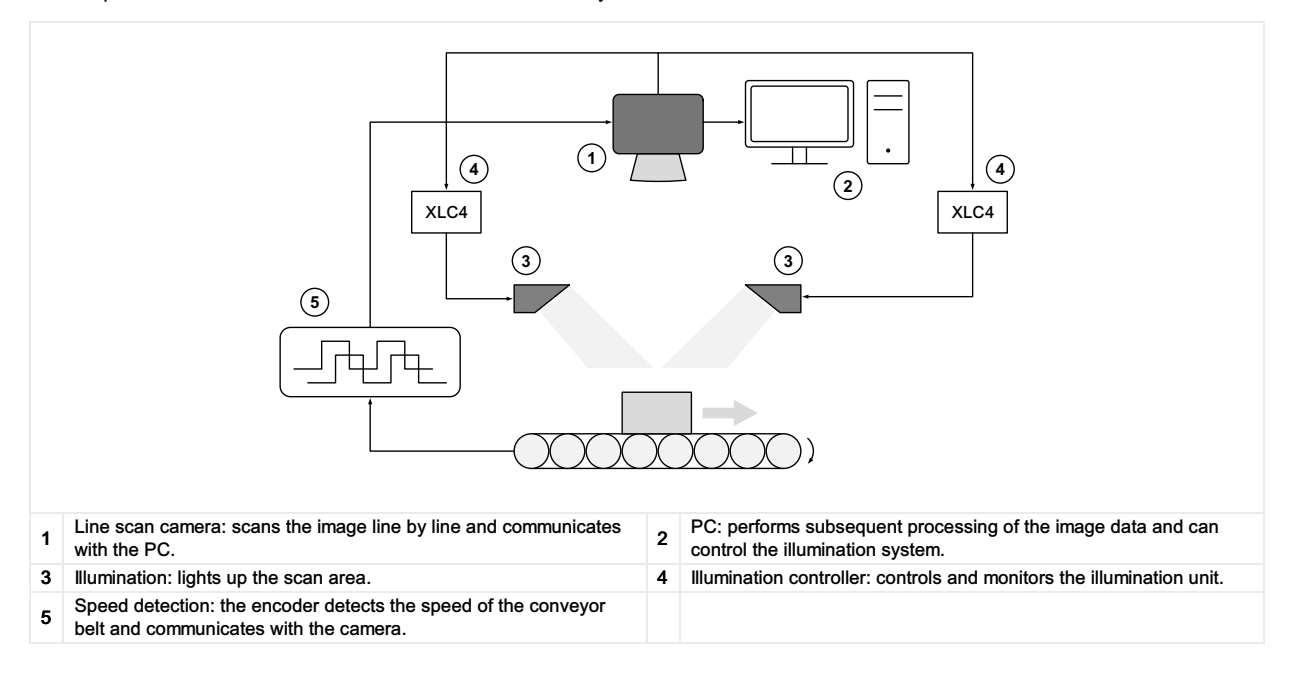

### Connect the camera with the XLC4 controller

Any flash controller compatible to the electrical and timing specifications of the camera output interface can be synchronized. For best compatibility use the Chromasens illumination controller XLC4 (CP000411) illuminations from the Corona II product line.

Refer to the XLC4 controller manual.

#### Set up the flash controller

The camera provides up to four different outputs which can be operated individually to control flash controllers. Several flash outputs can be individually configured.

#### Flash controller: basic mode

The basic mode is a sequential flash with up to four channels.

| 1. Ir | n the | Configuration | window | navigate | to |
|-------|-------|---------------|--------|----------|----|
|-------|-------|---------------|--------|----------|----|

- Special Functions  $\rightarrow$  Flash Controller.
- 2. Below Flash controller: basic setup mode
- select the Enable checkbox.

allPIXA evo manual Version 1.0.0, Date 18.07.2023

#### Acquisition Control Camera Image Calibration Pixel processing Special Functions Master/Slave Flash controller Test Pattern Generator Infoblock User Set Control

Flash controller : basic setup mode - generate sequential flash signals at each line-trigger

Enable

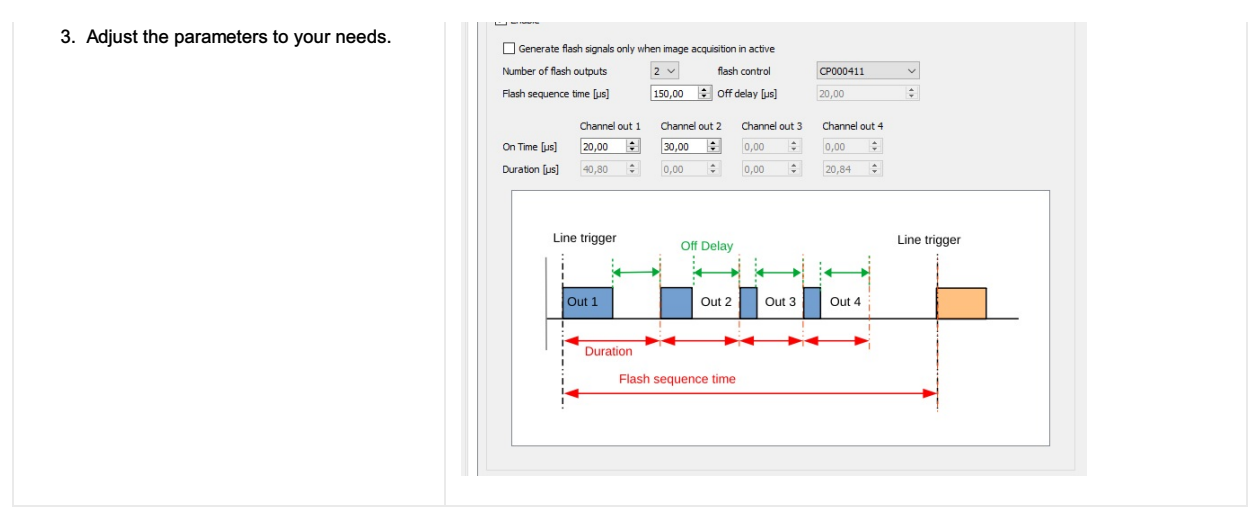

#### Alternatively you can set up the basic flash controller in the camera feature tree by executing the following steps:

| Step | Feature name                          | Value                               |
|------|---------------------------------------|-------------------------------------|
| 1    | Led Flash Control<br>Led Flash Enable | ON                                  |
| 2    | Led Flash Number of Pattern           | <number of="" pattern=""></number>  |
| 3    | Led Flash Pattern Selector            | Led Flash Pattern <1>               |
| 4    | Out1 on Time                          | <on in="" time="" µs=""></on>       |
| 5    | Pattern of Delay                      | <delay in="" time="" µs=""></delay> |
| 6    | Led Flash Pattern Selector            | Led Flash Pattern <n></n>           |
| 7    | Out-n on Time                         | <on in="" time="" µs=""></on>       |
| 8    | Pattern of Delay                      | <delay in="" time="" µs=""></delay> |
| 9    | Flash frame control                   | -                                   |
| 10   | Led Flash sequence time               | -                                   |

#### Flash controller: advanced mode

The advanced mode is a sequential flash with up to four channels and four patterns for each channel. The patterns are executed in a sequence. The sequence is repeated as long as scanning or triggering is active.

| 1. | In the Configuration window navigate to           |
|----|---------------------------------------------------|
|    | Special Functions $\rightarrow$ Flash Controller. |

- 2. Scroll down to Flash controller -
- advanced setup mode.

# Acquisition Control Camera Image Calibration Pixel processing Special Functions Master/Slave Flash controller Test Pattern Generator Infobiook User Set Control

Flash controller - advanced setup mode: generate sequential flash pattern signals at each line-trigger Enable

- 3. Below Flash controller advanced setup mode select the Enable checkbox.
- Adjust the parameters to your needs.

In this example two flash patterns are selected. The duration for each line pattern is set individually. All output channels are used.

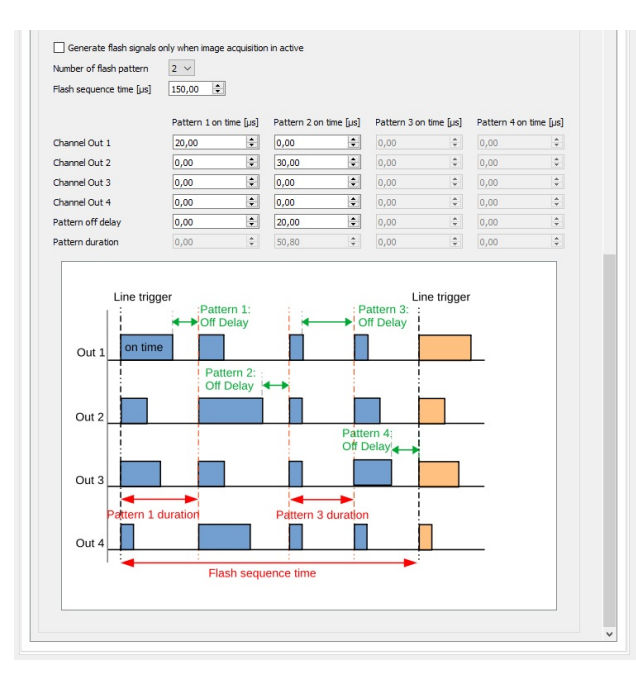

Alternatively you can set up the advanced flash controller in the camera feature tree by executing the following steps:

| Step | Feature name                          | Value                               |
|------|---------------------------------------|-------------------------------------|
| 1    | Led Flash Control<br>Led Flash Enable | ON                                  |
| 2    | Led Flash Number of Pattern           | <number of="" pattern=""></number>  |
| 3    | Led Flash Pattern Selector            | Led Flash Pattern <1>               |
| 4    | Out1 – 4 on Time                      | <on in="" time="" µs=""></on>       |
| 5    | Pattern of Delay                      | <delay in="" time="" µs=""></delay> |
| 6    | Led Flash Pattern Selector            | Led Flash Pattern <n></n>           |
| 7    | Out1 – 4 on Time                      | <on in="" time="" µs=""></on>       |
| 8    | Pattern of Delay                      | <delay in="" time="" µs=""></delay> |
| 9    | Flash frame control                   | -                                   |
| 10   | Led Flash sequence time               | _                                   |

#### Deinterlace the image

The following image shows how to separate the flash channels on an example of two flash channels.

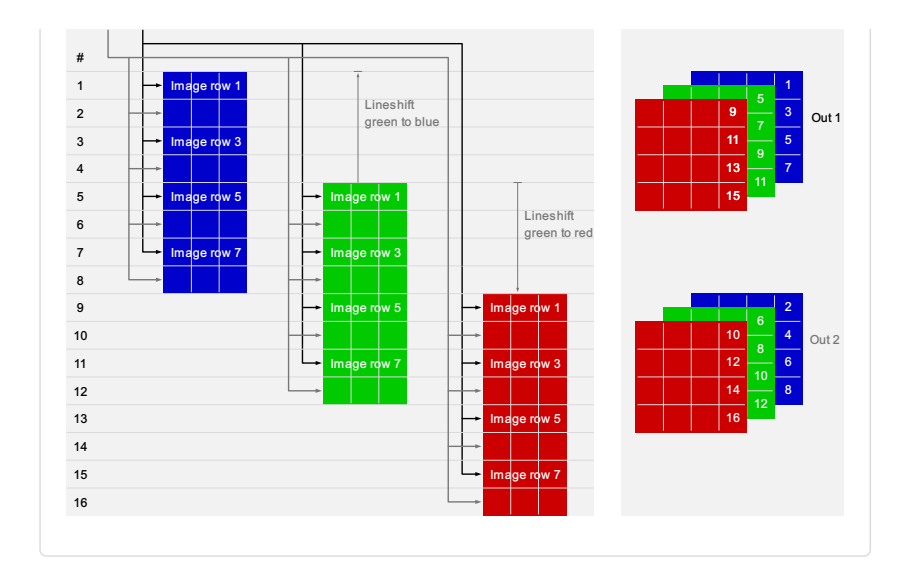

## Read first line info block

allPIXA evo manual Version 1.0.0, Date 18.07.2023

### Decoding of the first line info block

| Pixel     | 0      | 1        | 2           | 3 | 4 | 5      | 6          | 7          | 8            | 9    | 10     | 11   | 12     | 13 | 14  | 15   | 16    | 17 | 18          | 19      | 20  | 21     | 22 | 23     |
|-----------|--------|----------|-------------|---|---|--------|------------|------------|--------------|------|--------|------|--------|----|-----|------|-------|----|-------------|---------|-----|--------|----|--------|
| Line<br>0 | Marker | Se<br>nu | rial<br>mbe | r |   | Marker | lma<br>cou | age<br>unt | Expo<br>time | sure | Marker | Line | e time |    | Enc | oder | clock | S  | Erro<br>cod | er<br>Ə | Tim | e star | np | Marker |

#### Serial number

#### Structure

The serial number consists of two parts.

| SN f            | irst part       | SN second part  |                 |  |  |  |
|-----------------|-----------------|-----------------|-----------------|--|--|--|
| Byte 3          | Byte 2          | Byte 1          | Byte 0          |  |  |  |
| P <sub>x1</sub> | P <sub>x2</sub> | P <sub>x3</sub> | P <sub>x4</sub> |  |  |  |

### Decoding

The decoding of the serial number is:

- The first part of the serial number  $S_1 = P_{x1} \times 256 + P_{x2}$
- The second part of the serial number  $\rm S_2$  =  $\rm P_{x3} \times 256$  +  $\rm P_{x4}$

#### Example

S<sub>1</sub> = 156 × 256 + 64 = 40000

 $S_2 = 0 \times 256 + 157 = 157$ 

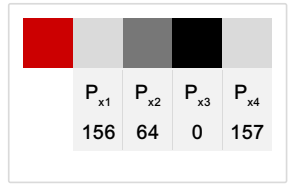

#### Brample: decoding of SN: 40000-00157

### Image count

### Structure

| Image count     |                 |  |  |  |  |
|-----------------|-----------------|--|--|--|--|
| Byte 1          | Byte 0          |  |  |  |  |
| P <sub>x6</sub> | P <sub>x7</sub> |  |  |  |  |

### Decoding

The decoding of the Image count is:

• I<sub>C</sub> = P<sub>X6</sub> × 256 + P<sub>X7</sub>

#### Example

I<sub>c</sub> = 1 × 256 + 120 = 376

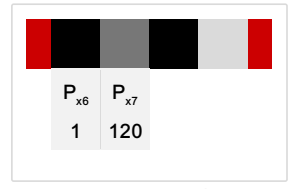

Example : Image\_count 376

#### Exposure time

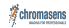

Structure

| Exposure time clocks |                 |  |  |  |  |  |
|----------------------|-----------------|--|--|--|--|--|
| Byte 1               | Byte 0          |  |  |  |  |  |
| P <sub>x8</sub>      | P <sub>x9</sub> |  |  |  |  |  |

#### Decoding

The decoding of the Exposure time is:

- E<sub>t</sub> = ( P<sub>X8</sub> × 256 + P<sub>X9</sub> ) / f<sub>a</sub>
- f<sub>a</sub> (10k and 15k) = 50 Mhz
- f<sub>a</sub> (8k) = 80 Mhz

### Example

E<sub>t</sub> = ( 5 × 256 + 220 ) / 50 = 50 μs

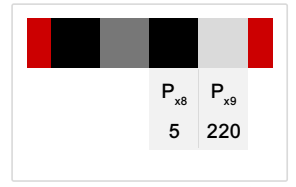

Example: Decoding of exposure lime

### Line time

#### Structure

| Line             | e time clocks    |                  |
|------------------|------------------|------------------|
| Byte 2           | Byte 1           | Byte 0           |
| P <sub>x11</sub> | P <sub>x12</sub> | P <sub>x13</sub> |

#### Decoding

The decoding of the Line time is:

•  $L_t = (P_{X11} \times 2^{16} + P_{X12} \times 2^8 + P_{X13}) / 100$ 

### Example

 $L_t = (0 \times 2^{16} + 21 \times 2^8 + 124) / 100 = 55 \ \mu s$ 

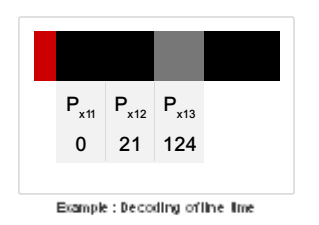

#### **Encoder clocks**

### Structure

| Encoder clocks   |                  |                  |                  |  |  |  |  |
|------------------|------------------|------------------|------------------|--|--|--|--|
| Byte 3           | Byte 2           | Byte 1           | Byte 0           |  |  |  |  |
| P <sub>x14</sub> | P <sub>x15</sub> | P <sub>x16</sub> | P <sub>x17</sub> |  |  |  |  |

### Decoding

The decoding of the encoder clocks is:

• 
$$E_c = P_{X14} \times 2^{32} + P_{X15} \times 2^{16} + P_{X16} \times 2^8 + P_{X17}$$

#### Time stamp

#### Structure

| Time [s]         | Time [¼ ms]      |                  |
|------------------|------------------|------------------|
| Byte 2           | Byte 1           | Byte 0           |
| P <sub>x19</sub> | P <sub>x20</sub> | P <sub>x21</sub> |

### Decoding

The decoding of the time stamp is:

•  $T_s = (P_{X19} \times 2^{16} + P_{X20} \times 2^8 + P_{X21}) / 4$ 

### Read each line info block

### Decoding of the each line info block

| Pixel | 0          | 1             | 2          | 3                 | 4                     | 5             | 6           | 7           | 8           | 9      |
|-------|------------|---------------|------------|-------------------|-----------------------|---------------|-------------|-------------|-------------|--------|
| Red   | Marker     | Error<br>code | Speed2high | Encoder<br>clocks | Next line<br>position | Time<br>stamp | Unsupported | Unsupported | Unsupported | Marker |
| Green | Continuous | Line          | Line time  |                   |                       |               |             |             |             |        |
| Blue  | line count | count         |            |                   |                       |               |             |             |             |        |

### Continuous line count

#### Structure

|                    | Continuous line count |                     |
|--------------------|-----------------------|---------------------|
| -                  | Byte 1                | Byte 0              |
| Px <sub>0Red</sub> | P <sub>x0Green</sub>  | P <sub>x0Blue</sub> |

### Decoding

The decoding of the continuous line count is:

• C<sub>lc</sub> = P<sub>x0Green</sub> × 256 + P<sub>x0Blue</sub>

### Example

C<sub>lc</sub> = 217 × 256 + 127 = 55679

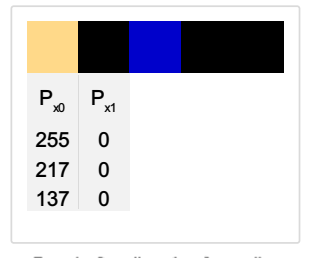

Ecample: Decoding of continuous line count

#### Line count

#### Structure

|                    | Line                 | count               |
|--------------------|----------------------|---------------------|
| -                  | Byte 1               | Byte 0              |
| Px <sub>1Red</sub> | P <sub>x1Green</sub> | P <sub>x1Blue</sub> |

### Decoding

The decoding of the line count is:

• L<sub>c</sub> = P<sub>x1Green</sub> × 256 + P<sub>10Blue</sub>

### Example

 $L_{c} = 0 \times 256 + 0 = 0$ 

| P <sub>x0</sub> P <sub>x1</sub><br>255 0<br>217 0<br>137 0 |
|------------------------------------------------------------|
| 255 0<br>217 0<br>137 0                                    |
| 217 0<br>137 0                                             |
| 137 0                                                      |
|                                                            |

Bample: Decoding of line count

### Speed to high

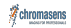

ວແມ່ວເມເອ

| Speed2high         | -             |
|--------------------|---------------|
| Bit 7              | Bit 6 – Bit 0 |
| P <sub>x2Red</sub> |               |

# Line time

#### Structure

|                    | Line time clocks |                      |                     |
|--------------------|------------------|----------------------|---------------------|
| Bit 7 – Bit<br>4   | Bit 3 – Bit 0    | Byte 1               | Byte 0              |
| P <sub>x2Red</sub> |                  | P <sub>x2Green</sub> | P <sub>x2Blue</sub> |

#### Decoding

The decoding of the line time is:

• L<sub>t</sub> = (P<sub>x2Red</sub> × 2<sup>16</sup> + P<sub>x2Green</sub> × 2<sup>8</sup> + P<sub>x2Blue</sub>) / 100

#### Example

 $L_t = (0 \times 2^{16} + 21 \times 2^8 + 124) / 100 = 55 \ \mu s$ 

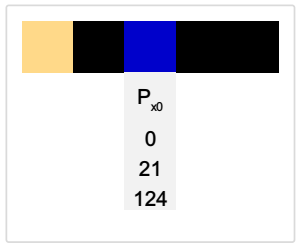

Example : Decoding of line lime

#### **Encoder clocks**

### Structure

|                    | Encoder clocks       |                     |
|--------------------|----------------------|---------------------|
| Byte 2             | Byte 1               | Byte 0              |
| P <sub>x3Red</sub> | P <sub>x3Green</sub> | P <sub>x3Blue</sub> |

### Decoding

The decoding of the encoder clocks is:

•  $E_c = P_{x3Red} \times 2^{16} + P_{x3Green} \times 2^8 + P_{x3Blue}$ 

### Next line trigger position

#### Structure

|                    | Next It pos raw      |                     |
|--------------------|----------------------|---------------------|
| Byte 2             | Byte 1               | Byte 0              |
| P <sub>x4Red</sub> | P <sub>x4Green</sub> | P <sub>x4Blue</sub> |

### Decoding

The decoding of the encoder clocks is:

•  $N_{LP}$  = (  $P_{x4Red} \times 2^{16} + P_{x4Red} \times 2^{8} + P_{x4Blue}$  ) / 256

### Time stamp

Structure

| P <sub>x5Red</sub> P <sub>x5Green</sub> | P <sub>x5Blue</sub> |
|-----------------------------------------|---------------------|

### Decoding

The decoding of the time stamp is:

•  $T_S = (P_{x5Red} \times 2^{16} + P_{x5Greeb} \times 2^8 + P_{x5Blue}) / 4$ 

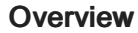

### Release 2.2.0 (Mai 2023)

| Camera               | New features                                                       |
|----------------------|--------------------------------------------------------------------|
| allPIXA evo 8k DXGE  | FrameBurstStart                                                    |
| allPIXA evo 8k CXP   | FrameBurstStart<br>Trigger over CXP, LinkTrigger0 and LinkTrigger1 |
| allPIXA evo 10k DXGE | Release skipped                                                    |
| allPIXA evo 10k CXP  | Release skipped                                                    |
| allPIXA evo 15k DXGE | Release skipped                                                    |
| allPIXA evo 15k CXP  | Release skipped                                                    |

# Camera Firmware 2.2.0

#### **Feature Reference**

The corresponding Feature reference to the camera firmware version 2.2.0 is version 6.0.0.

Your browser does not support PDF.click here to download

### allPIXA evo 8k DXGE

Firmware download

https://chromasens.de/de/allpixa-evo-dxge-downloads

**Release Note** 

Your browser does not support PDF.click here to download

allPIXA evo 8k CXP

Firmware download https://chromasens.de/de/allpixa-evo-cxp-downloads

**Release Note** 

Your browser does not support PDF.click here to download

### Troubleshooting

A . . . .

| Status LED                                                                                     | Possible cause                                                      | Device error code                         | Action                                                                                                    |
|------------------------------------------------------------------------------------------------|---------------------------------------------------------------------|-------------------------------------------|----------------------------------------------------------------------------------------------------|
| It does <b>not</b> turn<br><b>green</b> immediately after<br>switching on the power<br>supply. | The fuse has been tripped due to an incorrect input voltage.        | -                                         | <ol> <li>Switch off the power supply.</li> <li>Contact service.</li> </ol>                                                                                                    |
| Yellow                                                                                         | The internal temperature is above the defined warning limit.        | DEV_CTRL_WARNING_<br>TEMPERATURE_TOO_HIGH | Decrease ambient temperature and improve cooling.                                                                                                    |
| Red                                                                                            | The internal temperature<br>has reached the defined<br>error limit. | DEV_CTRL_ERROR_<br>TEMPERATURE_TOO_HIGH   | <ul> <li>The camera automatically switches to safety mode and indicates an image with a pin stripe test pattern on a black background.</li> <li>1. Switch off the power supply and let the camera cool down.</li> <li>2. Check the ambient conditions (0 °C - 60 °C; 32 °F - 140 °F) and improve cooling.</li> <li>3. Switch on the power supply.</li> </ul> |

## Maintenance and disposal

#### Safety instructions

- Only technicians of Chromasens GmbH are permitted to open or slacken screws or housing sections of the device.
- Before carrying out any work on the device disconnect the power supply.
- To avoid the risk of fire let other devices such as radiators, heaters or lightning equipment cool down first.
- Necessary repairs may only be carried out by Chromasens GmbH.

| CAUTION                          |
|----------------------------------|
| The device can heat up to 60 °C. |
| Do not touch the hot surface.    |

#### Cleaning

During operation of the device, particles such as dust etc. may be settled on the lens. These deposits affect the quality of the optical image and the function of the device negatively.

#### **Cleaning intervals**

Specify regular cleaning intervals depending on your ambient conditions and the degree of soiling.

#### **Cleaning procedure**

- 1. Disconnect the power supply.
- 2. Let the device cool down.
- 3. Wipe all surfaces with a soft and lint-free cloth, starting with the lens. The use of isopropanol ist optional, refer to the manufacturer's manual.
- 4. Inspect the device to ensure that cleaning was effective and repeat, if necessary.

#### Repair

In case of damages to the device refer to Chromasens GmbH.

#### Disposal

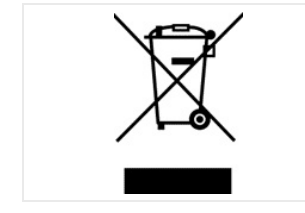

This product is an electronic device. Please dispose this product in accordance with your local regulations. Contact your local government office for details about environmentally safe recycling.